#### ✓ Powerclass Pen

전자칠판을 이용하여 선생님의 PC와

내부 참여자 디바이스 간 강력한 커뮤니티를 만들어내는 솔루션

Powerclass

- ✓ Powerclass
- ✓ Powerclass Teacher
- ✓ Powerclass Student
- ✓ Powerclass Remocon

작성일 : 2018년 6월 18일

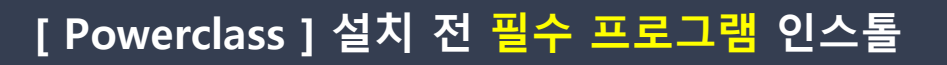

본 판서 판서소프트웨어를 구동하기 전

.Net Framework 4.0 Client Profile 프로그램을 먼저 인스톨해야 합니다.

| This setup requires the .NE<br>and run this setup again. 1<br>you like to do this now?                                                                                                | T Framework ver<br>The .NET Framew                                                                                 | rsion 4.0. Please install<br>york can be obtained fro                                                                               | the .NET Fram<br>m the web. W                                                      | ould              | 설치<br>판서                                       |
|----------------------------------------------------------------------------------------------------|----------------------------------------------------------------------------------------------------|----------------------------------------------------------------------------------------------------|------------------------------------------------------------------------------------|-------------------|------------------------------------------------|
| The Microsoft .NET Framew                                                                                                    | s<br>vork 4 web install                                                                                            | er package downloads ar                                                                                                    | id installs the .N                                                                 | ET                |                                                |
| ramework components required during<br>onnection is required during<br>pplications that target the .N                                                                                 | uired to run on the<br>the installation. T<br>IET Framework 4                                                      | target machine architec<br>The Client Profile is used                                                                               | ture and OS. An<br>to run most clie                                                | i Internet<br>ent | 프로                                             |
| Quick details                                                                                                    |                                                                                                    |                                                                                                    |                                                                                    |                   | IVIIC                                          |
| Version: 4                                                                                                    | an                                                                                                    | Date Published:                                                                                                    | 2/21/2011                                                                          |                   | 검색                                             |
| File Name                                                                                                    |                                                                                                    | Size                                                                                                    |                                                                                    |                   | Micr                                           |
| dotNetFx40_Client_setup.exe                                                                                                    |                                                                                                    | 868 KB                                                                                                    | DOWNLO                                                                             | DAD               | 언어                                             |
|                                                                                                    |                                                                                                    |                                                                                                    |                                                                                    |                   |                                                |
| Microsoft .NET Framework 4                                                                                                    | Client Profile 설치                                                                                                  |                                                                                                    | ت ا                                                                                | ×                 |                                                |
| ,NET Framework 4 Clier<br>계속하려면 사용 약관에                                                                                                    | at Profile 설치<br>돌의하십시오.                                                                                           |                                                                                                    |                                                                                    | NET               |                                                |
| 예상 다운로드 시간:                                                                                                    | 전화 접                                                                                                    | 속: 74분                                                                                                    |                                                                                    |                   |                                                |
| 예상 다운로드 시간:                                                                                                    | 진화 집·<br>필대역:                                                                                                    | 유: 74분<br>5월                                                                                                    | m 1 (                                                                              |                   | 이디                                             |
| 에 삼 다운로드 시간:<br>Microsoft, NET Framework 4                                                                                                    | 진화 집·<br>광대역:<br>Client Profile 44.74                                                                              | ☆: 74분<br>5분<br>                                                                                                    | ()                                                                                 | 4                 | 인터                                             |
| 해상 다운로드 시간:<br>Microsoft NET Framework 4<br>설치 건명<br>NET Framework 24 설치                                                                                                    | 전화 점·<br>광대역:<br>Client Profile 설치<br>되는 동안 잡시 기다                                                                  | 속: 74분<br>5분<br>[편]<br>1건 주십시오.                                                                                                    | ()                                                                                 | *                 | 인터<br>다운                                       |
| 해상 다운로드 시간:<br>Microsoft NET Framework 4<br>회사 건명<br>NET Framework가 설치                                                                                                    | 전화 접,<br>광대역:<br>Client Profile 설치<br>되는 동안 접시 기다                                                                  | 속: 74분<br>5분<br>변경 주십시오.                                                                                                    | 0                                                                                  | A<br>NET          | 인터<br>다운<br>이루                                 |
| 해상 다운로드 시간!<br>Microsoft JNET Framework 4<br>실치 간형<br>NET Framework:가 설치<br>파일 텍사 간행용:                                                                                                | 경화 집<br>광대역:<br>Client Profile 설치<br>되는 동안 잡시 기다                                                                   | 속: 74분<br>5분<br>1원 주십시오.                                                                                                    | 0 4                                                                                | ±                 | 인터<br>다운<br>이루                                 |
| 해상 다운로드 시간:<br>Microsoft NET Pramework 4<br>실제 건함<br>.NET Framework가 설치<br>파일 복사 건방물:<br>LocalizedData.xml 복사                                                                         | 전화 점<br>광대약:<br>Client Profile 설치<br>되는 동안 잠시 기다<br>되는 동안 잠시 기다                                                    | 속: 74분<br>5분<br>편리 주십시오.                                                                                                    | 0 0                                                                                | A NET             | 인터<br>다운<br>이루                                 |
| 해상 다운로드 시간:<br>Microsoft JNET Framework 4<br>실치 건형<br>NET Framework:가 설치<br>파일 역사 건형들:<br>LocalizedData.xml 복A<br>설치 건형들:                                                             | 전화 점<br>광대역:<br>Client Profile 설치<br>되는 동안 잡시 기다<br>↓ 중                                                            | 속: 74분<br>5분<br>1원 주십시오.                                                                                                    |                                                                                    | A NET             | 인터<br>다운<br>이루                                 |
| 해상 다운로드 시간:<br>Microsoft NET Pramework 4<br>실제 건형<br>.NET Framework가 설치<br>파일 역사 건생물:<br>LocalizedData.xml 복A<br>설치 건생물:                                                              | 전화 점<br>광대약:<br>Client Profile 설치<br>되는 동안 잠시 가디<br>→ 중                                                            | 속: 74분<br>5분<br>1권 주십시오.                                                                                                    | 0 0 0                                                                              | A<br>NET          | 인터<br>다운<br>이루                                 |
| 해상 다운로드 시간:<br>Microsoft JNET Framework 4<br>실치 건형<br>NET Framework:가 설치<br>파일 역사 건형들:<br>LocalizedData.xml 특사<br>설치 건형들:                                                             | 전화 철<br>관대역:<br>Client Profile 설치<br>되는 동안 잡시 기다<br>↓ 중                                                            | 육: 74분<br>5분<br>편리 주십시오.                                                                                                    |                                                                                    | ×<br>NET          | 인터<br>다운<br>이루                                 |
| 해상 다운로드 시간:<br>Microsoft NET Framework 4<br>설치 건혁<br>.NET Framework가 설치<br>.NET Framework가 설치<br>.DocalizedData.xml 텍A<br>실치 건보물:                                                     | 전화 점<br>광대역:<br>Client Profile 설치<br>되는 동안 잠시 가다<br>↓ 중                                                            | 육: 74분<br>5분<br>1건 주십시오.                                                                                                    |                                                                                    |                   | 인터<br>다운<br>이루                                 |
| 해상 다운로드 시간:<br>Microsoft NET Framework 4<br>설치 건형<br>NET Framework가 설치<br>다고레zedData.tml 특A<br>설치 간형률:                                                                                | 전화 점<br>관대역:<br>Client Profile 설치<br>되는 동안 잡시 기C<br>E 중                                                            | 육: 74분<br>5분<br>1월 주십시오.                                                                                                    |                                                                                    |                   | 인터<br>다운<br>이루                                 |
| 해상 다운로드 시간:<br>Microsoft JNET Framework 4<br>파일 텍사 건성물:<br>LocalizedData.xml 텍스<br>설치 건방물:                                                                                            | 전화 점<br>관대역:<br>SI는 동안 잠시 기다<br>응 출<br>Client Profile 설치<br>Client Profile 설치                                      | 유: 74분<br>5분<br>1관 주십시오.                                                                                                    |                                                                                    |                   | 인터<br>다운<br>이루                                 |
| 해상 다운코드 시간:<br>Microsoft JNET Framework 4<br>실치 건형<br>NET Framework가 설치<br>DecalizedData.nml 특사<br>실치 간형물:<br>                                                                        | 전화 집<br>관대역:<br>되는 동안 잡시 기대<br>응 중<br>Client Profile 월지<br>실치 완료<br>NFT Framework                                  | 유: 74분<br>5분<br>1원 주십시오.<br>1원 주십시오.                                                                                                |                                                                                    | ≜<br>NET          | 인터<br>다운<br>이루                                 |
| 해상 다운코드 시간:<br>Microsoft JNET Pramework 4<br>최지 전명<br>NET Framework가 설치<br>다고리izedData.uml 핵A<br>설치 건명 등:<br>LocalizedData.uml 핵A<br>설치 건명 등:                                         | 전화 점<br>관대역:<br>되는 동안 접시 기다                                                                                        | 유: 74분<br>5분<br>단려 주십시오.<br>단려 주십시오.<br>:<br>:<br>:<br>:<br>:<br>:<br>:<br>:<br>:<br>:<br>:<br>:<br>:<br>:<br>:<br>:<br>:<br>:<br>: | 0) Ø                                                                               |                   | 인터<br>다운<br>이루<br><b>판사</b>                    |
| 해상 다용코드 시간:<br>Microsoft NET Framework 4<br>회원 건형용:<br>LocalizedData.tml 특사<br>실험 간항용:                                                                                                | 전화 점<br>관대역:<br>되는 동안 잠시 가다<br>: 중<br>Client Profile 절제<br>실치 완료<br>.NET Framewor                                  | 유: 74분<br>5분<br>관리 주십시오.<br>관리 주십시오.                                                                                                | 0) • • • • • • • • • • • • • • • • • • •                                           |                   | 인터<br>다운<br>이루<br><b>판서</b><br>사용              |
| 해상 다용로드 시간:<br>Microsoft JNET Framework 4<br>회원 건혁 :<br>LocalizedData.xml 복사<br>실험 건혁 :<br>LocalizedData.xml 복사<br>실험 건혁 :<br>LocalizedData.xml 복사<br>실험 건혁 :<br>LocalizedData.xml 복사 | 전화 점<br>관대역:<br>되는 동안 잠시 기다<br>이는 동<br>Client Profile 설치<br>이는 동<br>신니지 안코<br>.NET Framework<br>WINDOWS UD20       | 확: 74분<br>5분<br>H권 주십시오.<br>H권 주십시오.<br>H권 주십시오.                                                                                    | 0) • • • • • • • • • • • • • • • • • • •                                           | A NET             | 인터<br>다운<br>이루<br>판서<br>사용                     |
| 해상 다용코드 시간:<br>Microsoft NET Framework 4<br>회치 건택<br>LocalizedData.rml 특A<br>실치 간택률:<br>Microsoft NET Framework 4                                                                     | 경화 점<br>관대역:<br>이나타 Profile 설치<br>되는 동안 접시 가다<br>응 홈<br>Clent Profile 설치<br>신 안 표<br>.NET Framework<br>WINDOWS UDD | 확: 74분<br>5년<br>전 주십시오.<br>전 주십시오.<br>전 주십시오.<br>전 주십시오.<br>전 주십시오.<br>전 주십시오.<br>전 주십시오.<br>전 주십시오.                                | 0) • • • • • • • • • • • • • • • • • • •                                           |                   | 인터<br>다운<br>이루<br><b>판서</b><br>사용              |
| 해상 다용코드 시간:<br>Microsoft JNET Pramework 4<br>회원 전망 이 사진 Pramework 24 회원<br>Localized Data, xml 특사<br>실치 건방물:<br>Jocalized Data, xml 특사<br>실치 건방물:                                     | 전화 집<br>관대역:<br>리는 동안 잠시 기다                                                                                        | 학: 74분<br>5년<br>1년 주십시오.<br>1년 주십시오.<br>1년 7십 대전 등 학인하                                                                              | 0) ()<br>()<br>()<br>()<br>()<br>()<br>()<br>()<br>()<br>()<br>()<br>()<br>()<br>( |                   | 인터<br>다운<br>이루<br><b>판서</b><br>사용<br>.Ne<br>설치 |

NET Framework 4.0 Client Profile이 설치되어 있지 않을 때 판서소프트웨어를 구동하면 나오는 화면 입니다.

프로그램 설치를 위해 Microsoft 홈페이지에서 Microsoft .NET Framwork 4 Client Profile 을 검색한 후 올바른 프로그램을 골라 Microsoft Download Center 에서 언어를 선택한 후 다운로드 받아 설치를 진행합니다.

인터넷이 연결된 상태에서 다운로드 및 자동 설치가 이루어 집니다.

판서 소프트웨어 설치 전 사용자의 PC에 기본 필수 프로그램인 .Net Framework 4.0 Client Profile 을 설치 완료했습니다

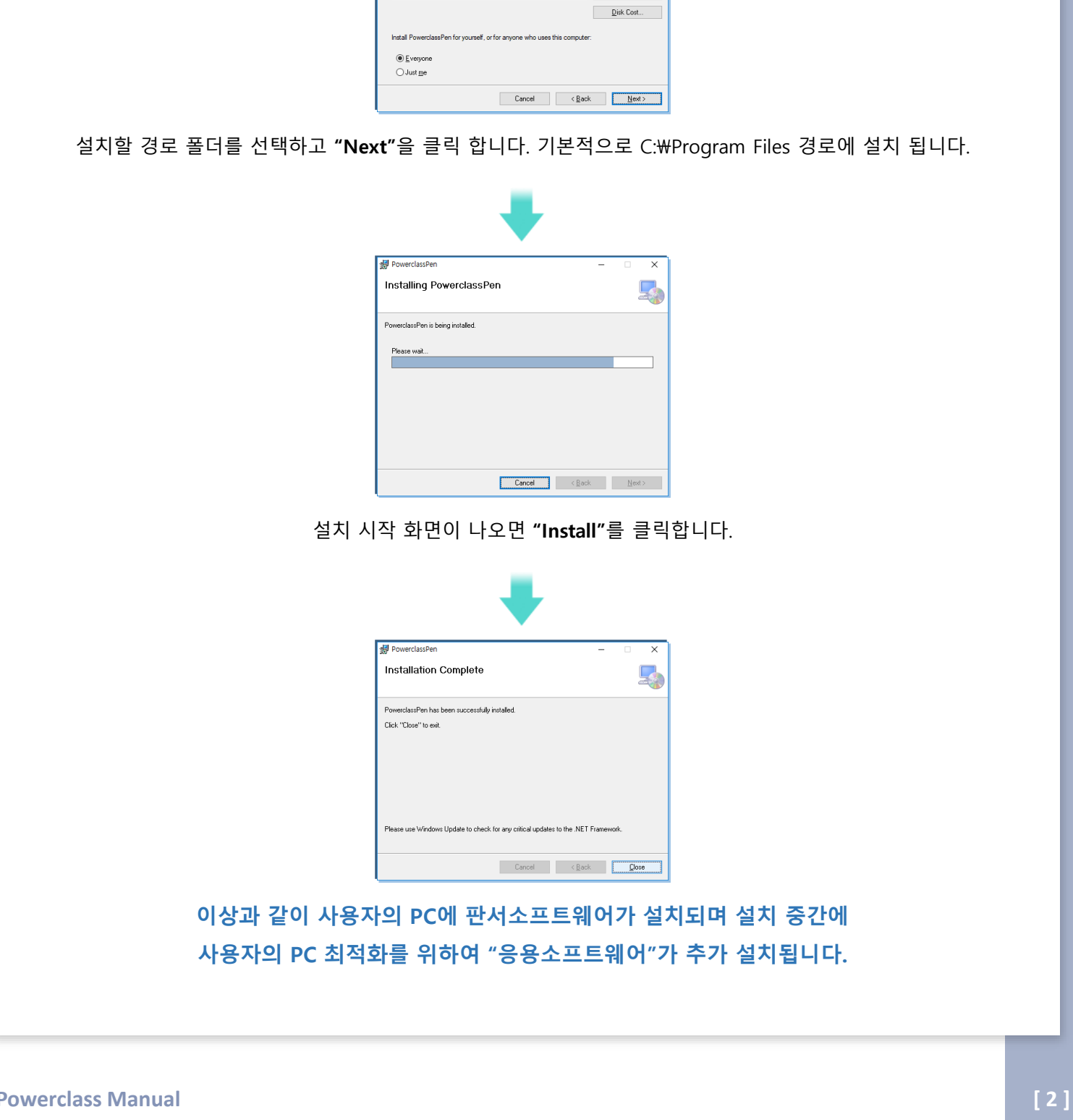

공급업체에서 부여 받은 CD를 이용하여 판서소프트웨어 셋업 파일을 인스톨 합니다.

To install in this folder, click "Next". To install to a different folder, enter it below or click "Browse" Eolder: [C:\Program Files (x86)\Powerclass\PowerclassPen\ Btowse...

×

verclassPe

Select Installation Folder

The installer will install PowerclassPen to the following folder.

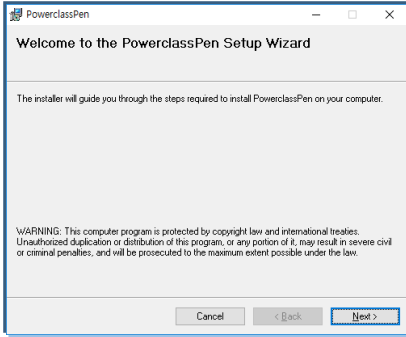

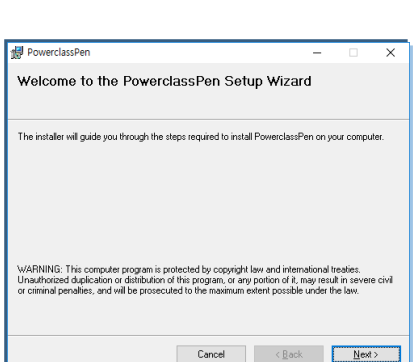

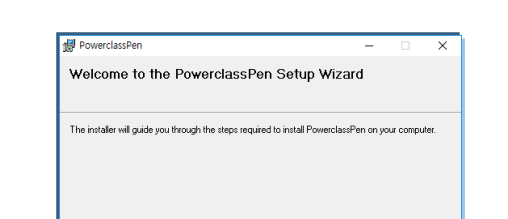

판서 소프트웨어 [PowerclassPen] 설치하기

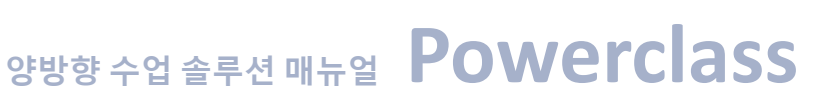

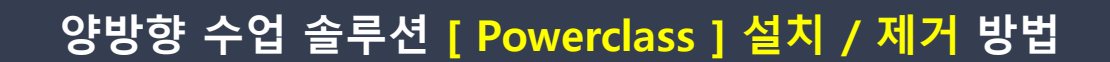

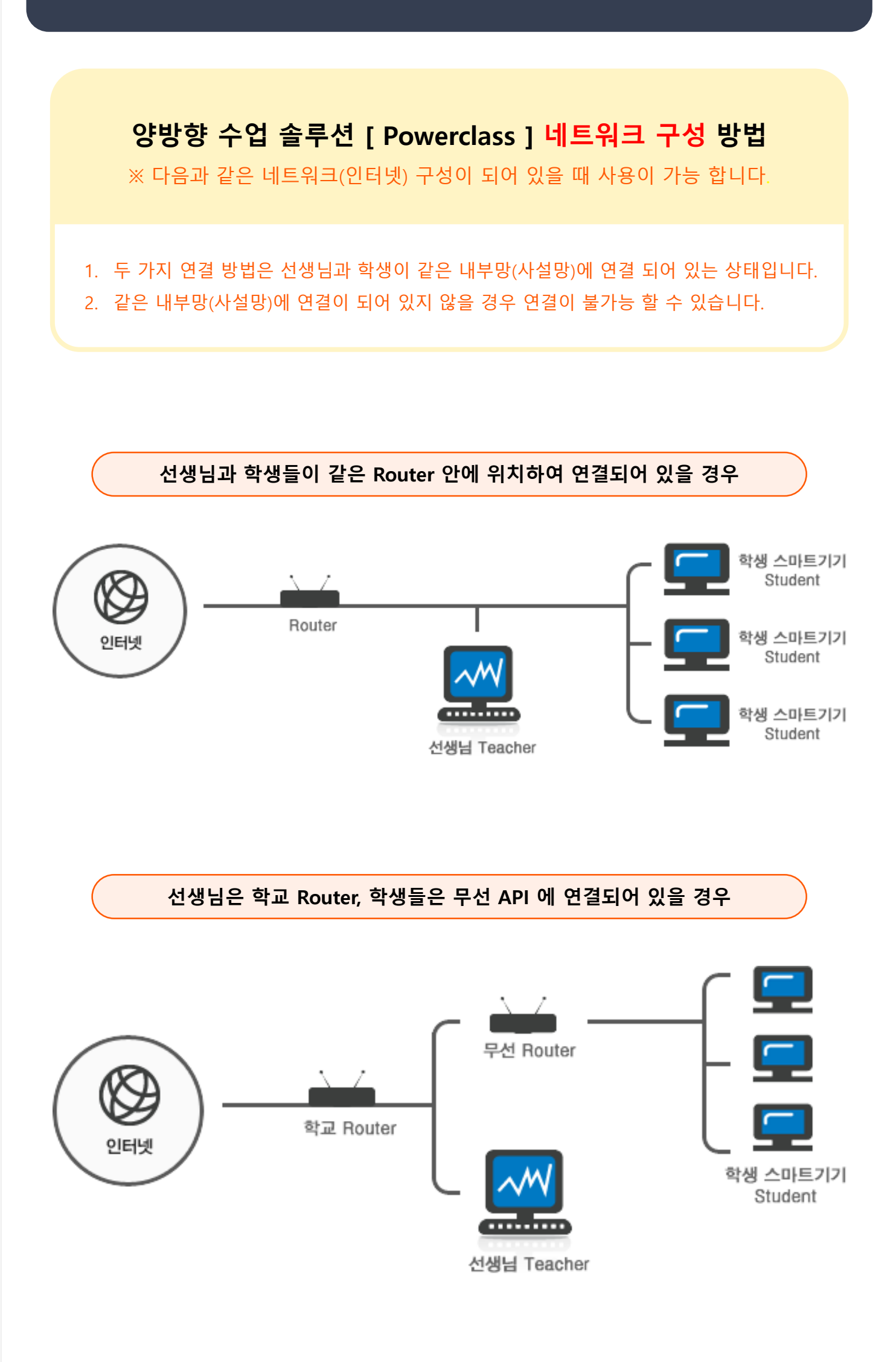

Powerclass Student 프로그램 설치

**학생**이 사용하는 스마트기기에

**PowerclassStudent\_Setup.exe** 프로그램을

실행하여 설치를 진행 합니다.

### Windows에서 [Powerclass Teacher / Student ] 설치 방법

#### Powerclass Teacher 프로그램 설치

선생님에 사용하는 Windows PC에 **PowerclassTeacher\_Setup.exe** 프로그램을 실행하여 설치를 진행 합니다.

| 🌍 PowerclassTeacher Setup: Installation Folder 🛛 — 🖂 🗙                                                                                                    | 🌍 PowerclassStudent Setup: Installation Folder 🛛 — 🗌 🗙                                                                                                    |
|----------------------------------------------------------------------------------------------------|----------------------------------------------------------------------------------------------------|
|                                                                                                    |                                                                                                    |
| Setup will install PowerclassTeacher in the following folder. To install in a different folder, click<br>Browse and select another folder. Click Install to start the installation. | Setup will install PowerclassStudent in the following folder. To install in a different folder, click<br>Browse and select another folder. Click Install to start the installation. |
| Destination Folder           C:WProgram Files (x86)WPowerclassWPowerclassTeacherW/         Browse                                                                                   | Destination Folder           StWProgram Files (x86)WPowerclassWPowerclassStudentW         Browse                                                                                    |
| Space required: 32.8MB<br>Space available: 111.2GB                                                                                                    | Space required: 19.2MB<br>Space available: 111.2GB                                                                                                    |
| Install Cancel                                                                                                    | Install Cancel                                                                                                    |
| •                                                                                                    | +                                                                                                    |
| $\begin{tabular}{lllllllllllllllllllllllllllllllllll$                                                                                                    | ⑦ PowerclassStudent Setup: Installing − □ ×                                                                                                    |
|                                                                                                    |                                                                                                    |
| Delete file: C:\Program Files (x86)\Powerclass\PowerclassTeacher\language\Powerclas                                                                                                 | Execute: C:\Program Files (x86)\Powerclass\Powerclass\tudent\Vcredist_x86.exe /q                                                                                                    |
| Show details                                                                                                    | Show details                                                                                                    |
| < <u>Back Next &gt; Cancel</u>                                                                                                    | < <u>Back Next &gt; Cancel</u>                                                                                                    |
| +                                                                                                    | ➡                                                                                                    |
| PowerclassTeacher Setup     − □ ×                                                                                                    | PowerclassStudent Setup     —      —      ×                                                                                                    |
| Completing the PowerclassTeacher<br>Setup Wizard                                                                                                    | Completing the PowerclassStudent<br>Setup Wizard                                                                                                    |
| PowerclassTeacher has been installed on your computer.                                                                                                    | PowerclassStudent has been installed on your computer.                                                                                                    |
| Click Finish to close this wizard.                                                                                                    | Click Finish to close this wizard.                                                                                                    |
|                                                                                                    | Run PowerdassStudent                                                                                                    |
| < Back Einish Cancel                                                                                                    | < Back Einish Cancel                                                                                                    |

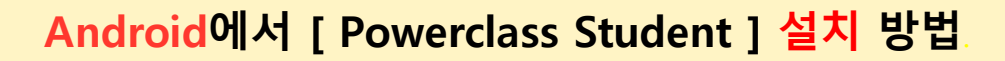

#### 방법1.

#### 학생 패드에서 파일을 저장한 후 APK 파일을 실행하여 설치를 진행합니다.

APK 직접 설치 시 알 수 없는 출처의 앱 으로 인식되며 APK 파일은 이메일을 통해 다운로드 받은 후 저장하거나 OTG USB를 통해 파일을 직접 클릭하여 설치할 수 있습니다.

방법2.

구글 플레이 스토어에서 Powerclass를 검색하고 Powerclass Student IP 앱을 찾아 설치합니다.

연결 전 Android PAD 권한 허용

✓ 삼성전자 디바이스에서는 정상적인 연결을 위해 2가지 보안 인증을 진행해야 합니다.
 ✓ (LG전자 G패드에서는 인증하지 않아도 됩니다.)

#### 기기 관리자 인증

기기 관리자 인증은 원격제어를 사용하기 위해 디바이스 관리자 권한을 획득하는 방법으로 "실행"버튼을 눌러 활성화 해야 합니다.

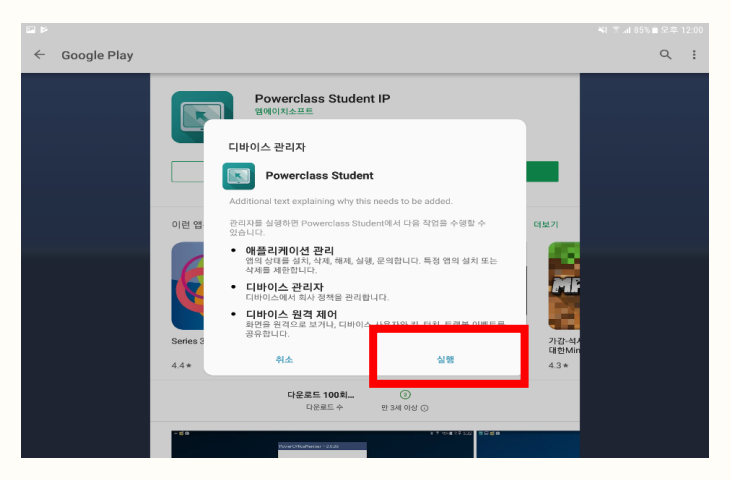

#### 삼성전자 KNOX 인증

삼성전자 KNOX 인증은 삼성전자 디바이스의 보안 모듈로 4.4.2 (키캣)에는 모두 탑재되어 있습니다. 보안 인증을 받지 않으면 연결이 불가능하므로 동의란에 체크 후 확인을 클릭합니다.

| 중해정도 및 Knox 개인정보 수집이용 안내         상전자 주식회사("Samsung") Knox는 안드로이드 운영 체제의 보안 및 보호 수준을 한 단계 추가하는 기업 겸 개인용 좀할 모바일 보안 출구선를 체공합니다. 또한 사용 같이드 초((Security Enhanced)에 대한 자동 업데이트 서비스를 체공한 여 디바이스의 보안 수준을 높여 봅니다. 이자 사용 업데이트 서비스는 체공을 보인 정책을 지속적으로 업데이트 들으며서 서보운 같이 것 하는 것 하는 것 하는 것 하는 것 하는 것 하는 것 하는 것 하                                                                                                    |
|----------------------------------------------------------------------------------------------------|
| 상성진자 주식회사("Samsung") Knox는 안드로이드 운영 체제의 보안 및 보호 수준을 한 단계 추가하는 기업 겸 개인용 총할 모바일 보안<br>출구성을 제공합니다. 또한 이 출구성은 안드로이드 운영 전체에 가락적으로 합니다. 또한 가락적으로 합니다. 이 지정 입니다. 이 지정 입니다. 이 지정 입니다. 또한 한 산 부자는 기본적으로 가락적으로 합니다. 이 지정 입니다. 또한 산 부자는 기본적으로 프로워 시하 또는 'VFN 가이드웨어'를 통해 내록부터 그 데이드 클릭적을<br>고약적용한 이 라인 배가나물을 이해요. 이해 중 의뢰니다. 또에 한 사용자는 가락적으로 프로워 시하 또는 'VFN 가이드웨어'를 통해 내록부터 크립니다. 프로웨어 편집<br>Samsung은 Knox 출구성을 많을 및 활동해외고 만드라이는 또한 Samsung은 Knox 서비스를 개선하고 통해 부탁된 드웨어드 미 정보를<br>사용할 수 있다. Samsung은 Samsung의 개안정보 수 입어용 등의(https://account.samsung.com/membership/pp)에 따라 귀하의 정보를<br>사용할 수 있 사용 및 공유합니다. |
| ⊘ 위의 이용약관을 모두 읽었으며 이에 등의합니다.                                                                                                    |
|                                                                                                    |
| 취소 확인                                                                                                    |

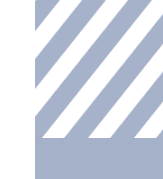

### [ Powerclass Teacher / Student ] 연결 방법

Powerclass Teacher 연결하기

✔ 설치된 바탕화면의 Powerclass 아이콘을 더블클릭으로 실행 후

해당 아이콘을 클릭하면 Powerclass Teacher 프로그램이 실행 됩니다.

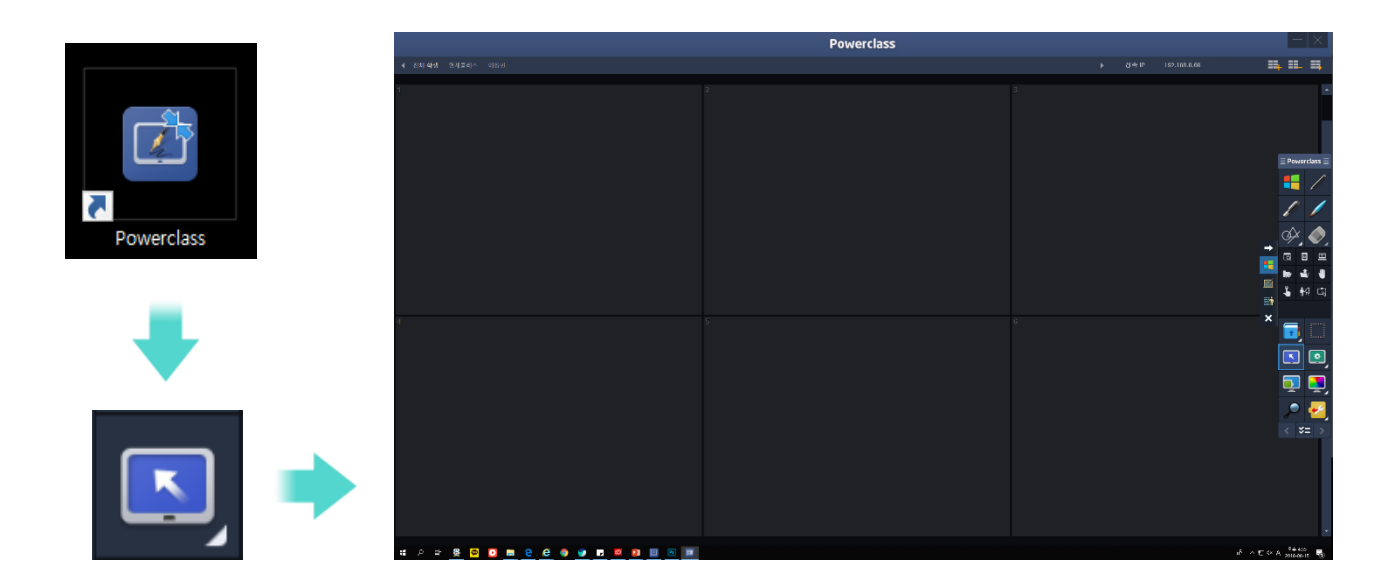

Powerclass Student 연결하기

✔ 설치 된 Powerclass Student 아이콘을 터치하여 프로그램을 실행 합니다.

✔ 선생님과 연결할 IP주소, 학생 번호, 학생 이름을 입력 한 후 연결 버튼을 클릭 합니다.

( 선생님 IP는 0~255 값 / 학생 번호는 숫자만 입력 가능 / 학생 이름은 최대 20자까지 입력 가능 )

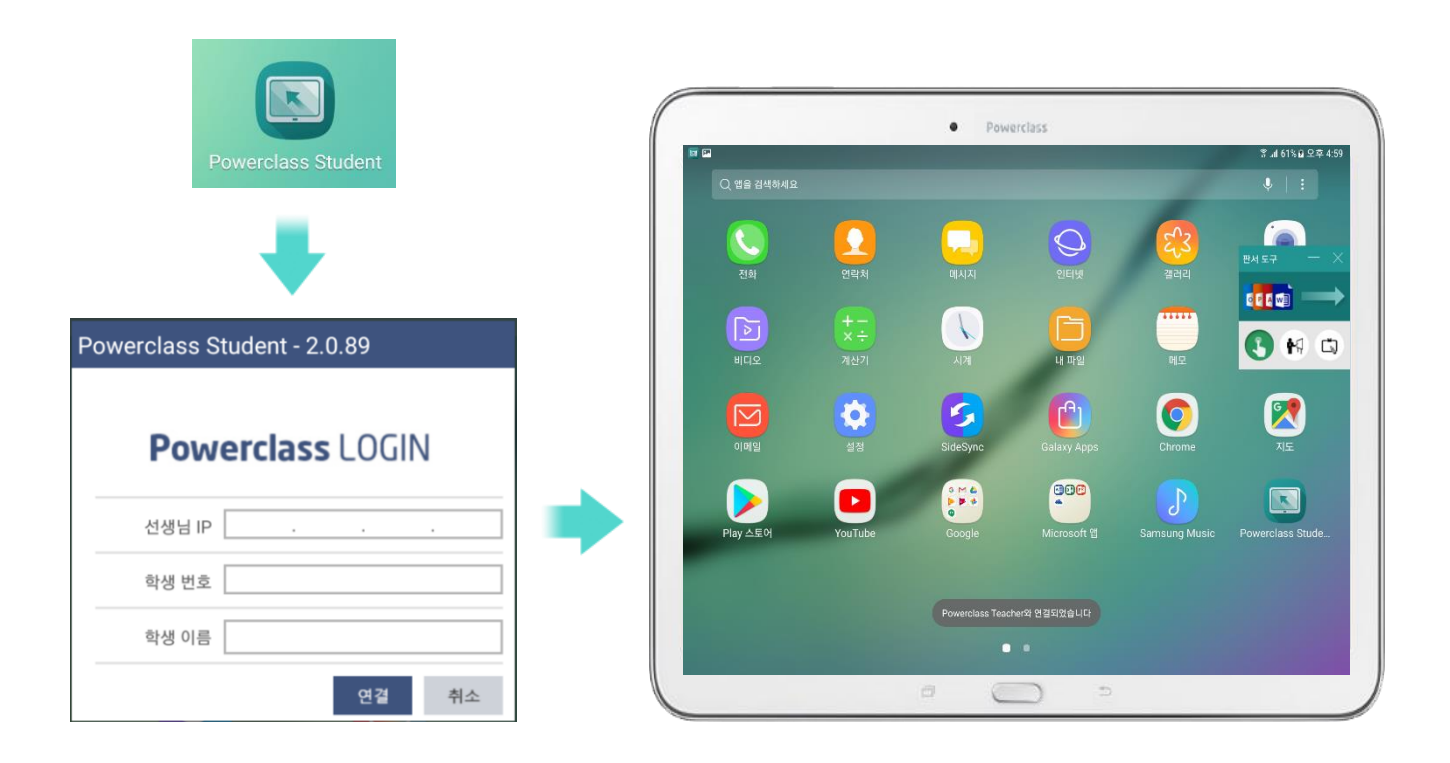

Windows 에서 [ Powerclass Teacher / Student ] 제거 방법

✓ Powerclass Teacher와 Powerclass Student는 다음과 같은 방법으로 제거 할 수 있습니다.
 ✓ Powerclass Teacher 프로그램을 제거하게 되면 라이선스 발급 내용도 제거 됩니다.

Uninstall 제거

✓ 시작 → 모든 프로그램 → Powerclass Teacher / Powerclass Student → Unistall 클릭으로 제거합니다.

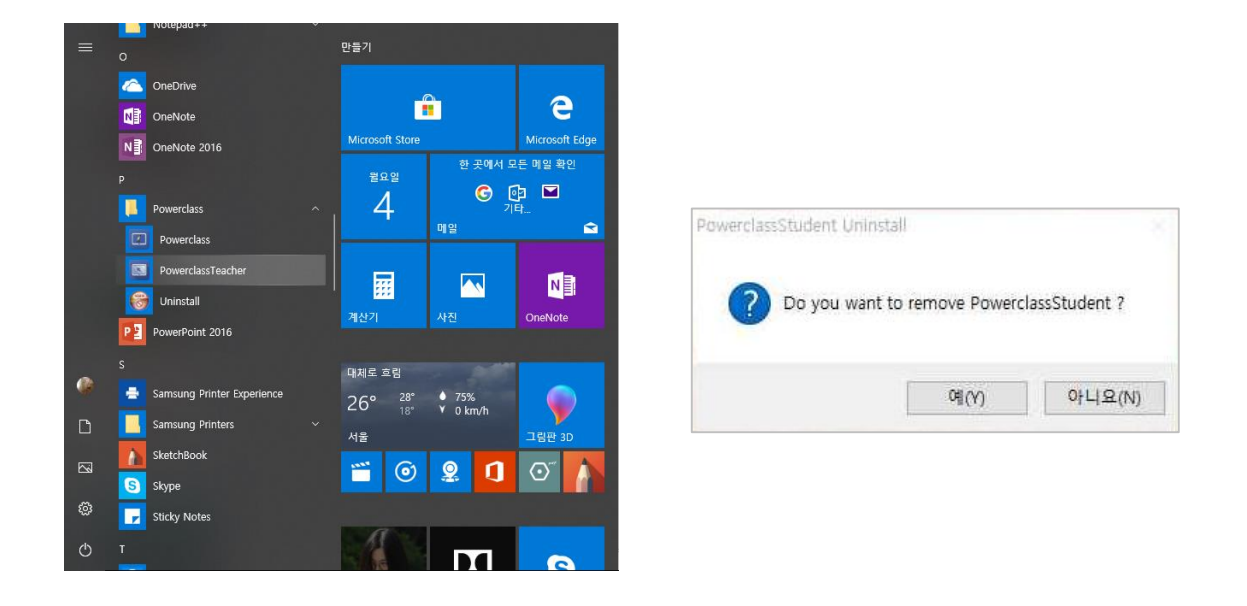

제어판 프로그램 제거

✓ 제어판 → 프로그램 및 기능 → Powerclass Teacher / Powerclass Student 클릭 → 제거 / 변경

| 👩 프로그램 및 기능        |                                                             |                              |            |         | - 0            | $\times$ |
|--------------------|-------------------------------------------------------------|------------------------------|------------|---------|----------------|----------|
| ← → × ↑ 🖬 → 제어판    | > 프로그램 > 프로그램 및 기능                                          |                              |            | ~ Ū 프로그 | .램 및 기능 검색     | ,P       |
| 제어판 홈              |                                                             |                              |            |         |                |          |
|                    | 프로그램 세거 또는 변경                                               |                              |            |         |                |          |
| 설치된 업데이트 보기        | 프로그램을 제거하려면 목록에서 서택하 후 [제거] [변경] 또                          | 는 [봉구]를 클릭하십시오               |            |         |                |          |
| 🗣 Windows 기능 켜기/끄기 |                                                             |                              |            |         |                |          |
| •                  | 구성 👻 제거/변경 🐽 강력 제거                                          |                              |            |         | 8==            | . 0      |
|                    |                                                             |                              |            |         |                |          |
|                    | 이를                                                          | 게시자                          | 설지 날짜      | 크기      | 버전             | ^        |
|                    | Microsoft Visual C++ 2008 Redistributable - x64 9.0.3072    | Microsoft Corporation        | 2018-04-09 | 13.2MB  | 9.0.30729      |          |
|                    | Microsoft Visual C++ 2008 Redistributable - x64 9.0.3072    | Microsoft Corporation        | 2018-05-02 | 13.1MB  | 9.0.30729.4148 |          |
|                    | Microsoft Visual C++ 2008 Redistributable - x86 9.0.3072    | Microsoft Corporation        | 2018-04-09 | 10.2MB  | 9.0.30729      |          |
|                    | Microsoft Visual C++ 2008 Redistributable - x86 9.0.3072    | Microsoft Corporation        | 2018-05-02 | 8.77MB  | 9.0.30729.4148 |          |
|                    | Microsoft Visual C++ 2010 x64 Redistributable - 10.0.402    | Microsoft Corporation        | 2018-04-09 | 13.8MB  | 10.0.40219     |          |
|                    | Microsoft Visual C++ 2010 x86 Redistributable - 10.0.402    | Microsoft Corporation        | 2018-04-09 | 11.1MB  | 10.0.40219     |          |
|                    | Microsoft Visual C++ 2012 Redistributable (x64) - 11.0.50   | Microsoft Corporation        | 2018-06-04 | 20.4MB  | 11.0.50727.1   |          |
|                    | Microsoft Visual C++ 2012 Redistributable (x64) - 11.0.61   | Microsoft Corporation        | 2018-06-04 | 20.5MB  | 11.0.61030.0   |          |
|                    | 👹 Microsoft Visual C++ 2012 Redistributable (x86) - 11.0.50 | Microsoft Corporation        | 2018-06-04 | 17.3MB  | 11.0.50727.1   |          |
|                    | 👹 Microsoft Visual C++ 2012 Redistributable (x86) - 11.0.61 | Microsoft Corporation        | 2018-06-04 | 17.3MB  | 11.0.61030.0   |          |
|                    | Microsoft Visual C++ 2013 Redistributable (x86) - 12.0.30   | Microsoft Corporation        | 2018-06-04 | 17.1MB  | 12.0.30501.0   |          |
|                    | Bicrosoft Visual C++ 2017 Redistributable (x64) - 14.12.2   | Microsoft Corporation        | 2018-06-04 | 23.7MB  | 14.12.25810.0  |          |
|                    | Microsoft Visual C++ 2017 Redistributable (x86) - 14.12.2   | Microsoft Corporation        | 2018-06-04 | 20.1MB  | 14.12.25810.0  |          |
|                    | III MPEG2코덱(libmpeg2/mad)                                   |                              | 2018-06-04 |         |                |          |
|                    | 📓 Notepad++ (32-bit x86)                                    | Notepad++ Team               | 2018-06-04 | 9.67MB  | 7.5.6          |          |
|                    | PowerclassPen                                               | Powerclass                   | 2018-04-18 | 129MB   | 2.0.67         |          |
|                    | PowerclassTeacher                                           | Powerclass                   | 2018-06-04 |         |                |          |
|                    | RowerOfficeMember                                           | CSI                          | 2018-06-04 |         |                |          |
|                    | 😹 Realtek High Definition Audio Driver                      | Realtek Semiconductor Corp.  | 2018-06-04 |         | 6.0.1.8264     |          |
|                    | 🚺 RemoteMV EDU Client                                       | MHsoft                       | 2018-06-04 |         |                |          |
|                    | RemoteMV Server                                             | MHsoft                       | 2018-06-04 |         |                |          |
|                    | RemoteMVNoRS Client                                         | MHsoft                       | 2018-06-04 |         |                |          |
|                    | TeamViewer 13                                               | TeamViewer                   | 2018-06-04 |         | 13.1.3629      |          |
|                    | TouchEn nxKey with E2E for 32bit                            | RaonSecure Co., Ltd.         | 2018-06-04 | 9.17MB  | 1.0.0.60       |          |
|                    | 🛄 U-Class Teacher                                           | U-Class                      | 2018-06-04 |         |                |          |
|                    | 📾 Uninctall Camcung Drinter Coffware                        | Samsung Electronics CO   ITD | 2018-06-04 |         | 40067          | ~        |
|                    | Powerclass 도움말 링크: http://www.u-class.kr                    |                              |            |         |                |          |
|                    | 지원 링크: <u>http://www.u-class.kr</u>                         |                              |            |         |                |          |

### Android 에서 [ PowerClass Student ] 제거 방법

#### 삼성패드에서 Powerclass Student 제거

✓삼성전자 디바이스는 기기 관리자 인증 해제
 후 어플리케이션을 삭제합니다.

#### LG패드에서 Powerclass Student 제거

✓설정 > 어플리케이션 > Powerclass Student
 선택 > '삭제' > '확인' 으로 어플을 제거합니다.

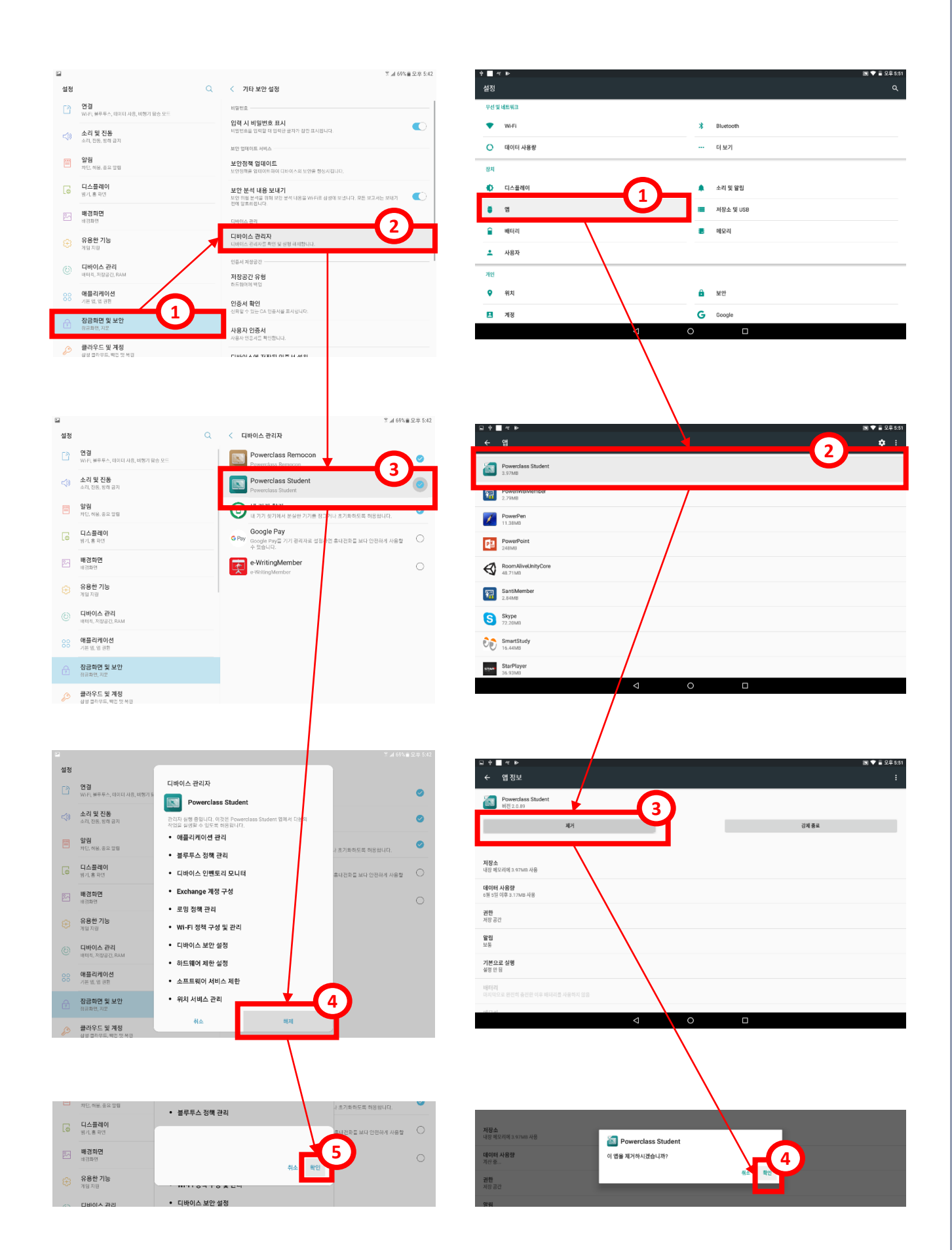

# [Powerclass] 바로 가기 및 인증 받기

이상과 같이 판서 SW인 양방향 회의 솔루션 Powerclass 설치를 마칩니다.

설치 후 바탕화면에 나타난 Powerclass 아이콘을 클릭하면 <mark>판서 Powerclass 인증 화면이</mark> 나타납니다.

✓ 1차 인증 : 관리자에게 부여 받은 Powerclass 시리얼을 넣어 인증을 마칩니다.
 ✓ 2차 인증 : 양방향 회의 기능을 선택했을 때 초기에 한번 요청하는 인증을 마치면 됩니다.

판서SW(PowerclassPen) 시리얼 번호로 인증 받기 (On-Line / Off-Line )

처음 판서 S/W 실행 시 인증 절차를 완료 해야만 실행 됩니다. 사용자는 인증 시 반드시 **"인터넷이 연결된 상태"**에서 공급자에게 부여 받은 "시리얼 번호"를 넣고 "확인"을 클릭합니다. 인터넷에 연결이 되어 있어야만 자동으로 인증 절차가 진행됩니다.

| 사용자 인증   환경                                                                                                    | 9 설정                                                     |                                                | 사용자 인증 비환경 설정                                                                              |
|----------------------------------------------------------------------------------------------------|----------------------------------------------------------|------------------------------------------------|--------------------------------------------------------------------------------------------|
| 일반 프로그램 설정                                                                                                    | ■ 공급업체에서 부여 받은 제품 시리얼번호를 입력합니다.                          | 시리얼                                            | 일반 프로그램 설정                                                                                 |
| 선 굵기/지우개 설정                                                                                                    | 시리얼번호                                                    |                                                | 선 굵기/지우개 설정 시리얼번호                                                                          |
| 펜 최적화 설정                                                                                                    |                                                          |                                                | 펜 최적화 설정                                                                                   |
| 보조칠판 이미지 설정                                                                                                    |                                                          | 입덕                                             | 보조칠판 이미지 설정                                                                                |
| 경로 설정                                                                                                    |                                                          |                                                | 경로 설정                                                                                      |
| 제스처 설정                                                                                                    |                                                          |                                                | 제스처 설정                                                                                     |
| 강의 업로드/이메일                                                                                                    |                                                          |                                                | 강의 업로드/이메일                                                                                 |
| 사용자 인증                                                                                                    |                                                          | <u> 인증완료</u>                                   | 사용자 인증                                                                                     |
| 프로그램 정보                                                                                                    |                                                          |                                                | 프로그램 정보 안중이 완료 되었습니다.                                                                      |
| 업데이트                                                                                                    |                                                          |                                                | 업데이트                                                                                       |
|                                                                                                    |                                                          |                                                |                                                                                            |
|                                                                                                    |                                                          | 메시지                                            |                                                                                            |
| 도용말                                                                                                    | 확인 달기                                                    | 메시지                                            | 도응알 확인 달기                                                                                  |
| 도응말<br>사용자 인증   환경 :<br>일반 프로그램 실정                                                                                | 확인 탈기<br>4정                                              | <b>메시지</b><br>만약 인터넷이                          | · 연결되어 있지 않은 상태에서 인증을                                                                      |
| 도응말<br>사용자 인증   환경 /<br>임반 프로그램 설정<br>번 굵기/지우개 설정                                                                 | 확인 달기<br>4정<br>- 공급업체에서 부여 받은 제품 시리얼번호를 입력합니다.<br>시리얼번호  | 메시지<br>만약 인터넷이                                 | 표권     표권     표권       표권     표권     표권       미 연결되어 있지 않은 상태에서 인증을                        |
| 도응말<br>사용자 인증   환경 (<br>일반 프로그램 설정<br>선 규기/지우가 설정<br>편 최직화 실정                                                     | 확인 달기<br>4정<br>- 공급업체에서 부여 받은 제품 시리얼번호를 입력합니다.<br>시리얼번호  | 메시지<br>만약 인터넷이                                 | *원 원 문기<br>이 연결되어 있지 않은 상태에서 인증을                                                           |
| 도응말<br>사용자 인증 환경 (<br>일반 프로그램 설정<br>선 국기/지우개 설정<br>편 최직화 설정<br>보조철판 이미지 설정                                        | 확인 달기<br>12전<br>- 공급업체에서 부여 받은 제품 시리얼번호를 일락합니다.<br>시리얼번호 | <b>메시지</b><br>만약 인터넷이<br>받으려면 "Ma              | *원 환원 물건<br>이 연결되어 있지 않은 상태에서 인증을<br>achine GUID"를 시리얼 관리자에게 보내                            |
| 도응달<br>사용자 인증 (환경 (<br>일반 프로그램 설정<br>선 국기/지우개 설정<br>편 최적화 설정<br>보조철판 이미지 설정<br>경로 설정                              | 확인 닫기<br>4전<br>- 공급업체에서 부여 받은 제품 시리엄번호를 입력합니다.<br>시리얼번호  | <b>메시지</b><br>만약 인터넷이<br>받으려면 "Ma              | 58일 확 로기<br>이 연결되어 있지 않은 상태에서 인증을<br>achine GUID"를 시리얼 관리자에게 보내                            |
| 도응달<br>사용자 인증   환경 (<br>일반 프로그램 설정<br>선 국기/지우개 설정<br>린 최착화 설정<br>보조실판 이미지 설정<br>경로 설정<br>레스저 설정                   | 확인 닫기<br>4장<br>- 공급업체에서 부여 받은 제품 시리얼번호를 일확합니다.<br>시리얼번호  | 메시지<br>만약 인터넷이<br>받으려면 "Ma<br>주어 "인증코          | ▲ 환 말<br>환 문 환 한 다 있지 않은 상태에서 인증을<br>achine GUID"를 시리얼 관리자에게 보내<br>드"를 받아서 수동 인증 절차를 거쳐야   |
| 도응말<br>사용자 인증   환경 (<br>일반 프로그램 설정<br>번 국기/지우개 설정<br>린 최착화 설정<br>보조철판 이미지 설정<br>경로 설정<br>역소저 설정<br>관리 민토드/이메일     | 확인 닫기<br>12전<br>■ 공급업제에서 부여 받은 제품 시리얼번호를 입력합니다.<br>시리얼번호 | 메시지<br>만약 인터넷이<br>받으려면 "Ma<br>주어 "인증코.         | 58일 환 환 말기<br>이 연결되어 있지 않은 상태에서 인증을<br>achine GUID"를 시리얼 관리자에게 보내<br>드"를 받아서 수동 인증 절차를 거쳐야 |
| 도용말<br>사용자 인증 발경 2<br>일반 프로그램 설정<br>선 규기/지우개 설정<br>리 최치과 설정<br>경로 설정<br>객스저 설정<br>간의 업로드/이매일<br>사용자 인증            | 확인 당기<br>4전<br>• 공급업체에서 부여 받은 제품 시리얼번호를 입력합니다.<br>시리얼번호  | 메시지<br>만약 인터넷이<br>받으려면 "Ma<br>주어 "인증코.         | 58일 확 말기<br>이 연결되어 있지 않은 상태에서 인증을<br>achine GUID"를 시리얼 관리자에게 보내<br>드"를 받아서 수동 인증 절차를 거쳐야   |
| 도용말<br>사용자 인증 한경 2<br>일반 프로그램 설정<br>선 규기/지유계 설정<br>권 최직학 설정<br>경로 설정<br>객스치 설정<br>간의 업로드/이매일<br>사용자 인증<br>프로그램 정보 | 확인 당기<br>4전<br>• 공급업체에서 부여 받은 제품 시리얼번호를 입력합니다.<br>시리얼번호  | 메시지<br>만약 인터넷이<br>받으려면 "Ma<br>주어 "인증코.<br>합니다. | 58일 확 말기<br>이 연결되어 있지 않은 상태에서 인증을<br>achine GUID"를 시리얼 관리자에게 보내<br>드"를 받아서 수동 인증 절차를 거쳐야   |

#### 양방향 솔루션(Powerclass Teacher) 시리얼 번호로 인증 받기 (Only On-Line)

| 인터넷 인증 방식으로 발급받은 라이선스를         | 라이선스 입력 🛛 🕹       |
|--------------------------------|-------------------|
| 입력한 후 확인을 누릅니다.                | 같이선스 키            |
| 라이선스는 2가지 종류로 기간 라이선스와         | 기간 라이선스키를 입력해주세요. |
| 영구 라이선스로 구분됩니다.                | 확인                |
| ✓ 기간 라이선스 : 30일 사용이 가능한 라이선스   | 영구 라이선스키를 입력해주세요. |
| ✓ 영구 라이선스 : 영구적으로 사용이 가능한 라이센스 | 확인                |
|                                |                   |

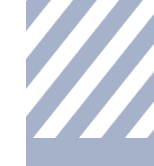

## [Powerclass]의 기본 구성

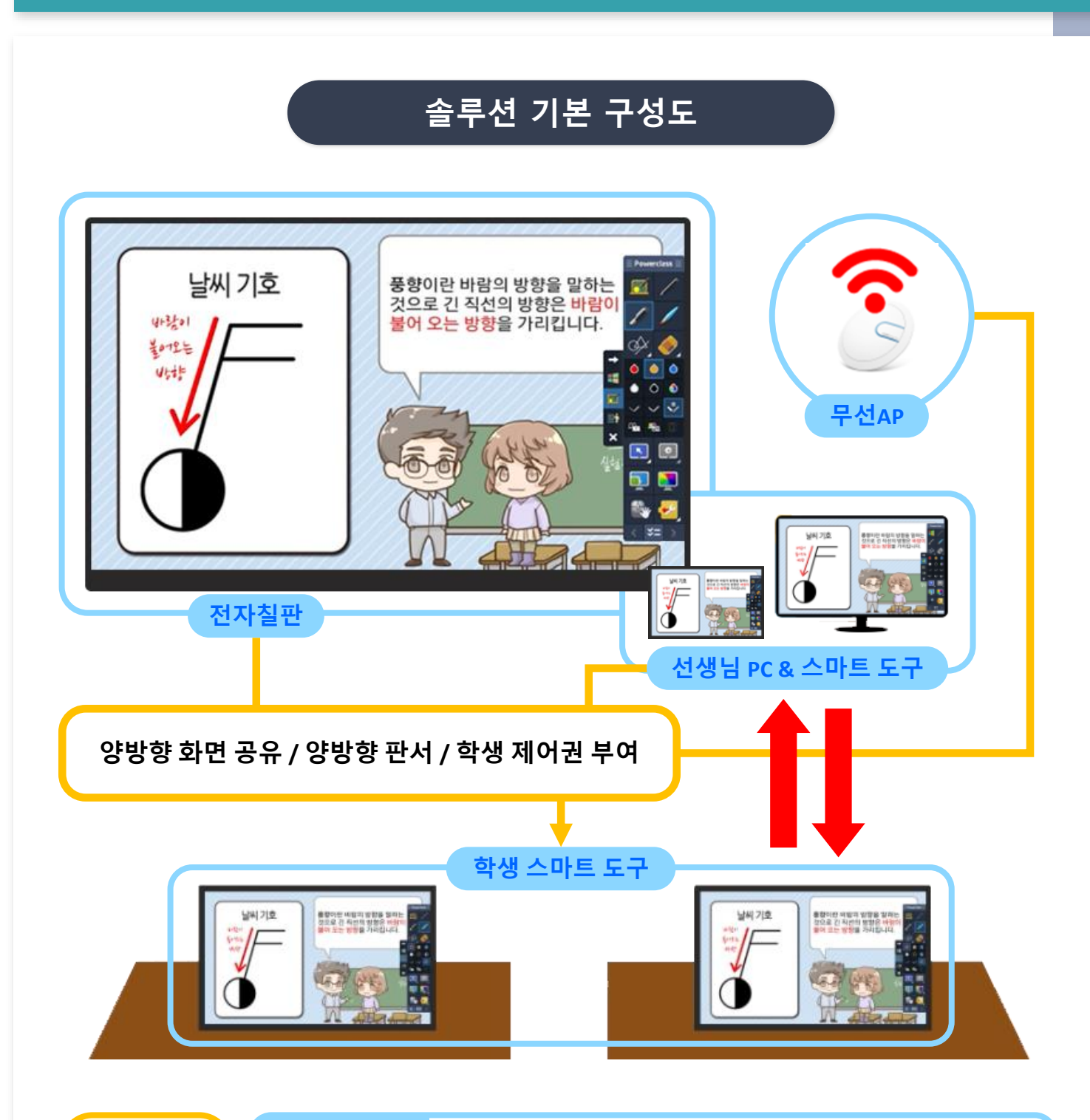

| 스마트<br>교실의<br>핵심           | 판서<br>솔루션<br>PowePen     | 외부 교재 100% 활용<br>파워포인트 연동 수업<br>다양한 배경 칠판 연동<br>보조 수업 교재 활용 수업 | 스크린보드(보조칠판) 활용<br>현장 강의 동영상 녹화<br>파워풀한 판서 능력 |
|----------------------------|--------------------------|----------------------------------------------------------------|----------------------------------------------|
| "쌌바햐                       |                          |                                                                |                                              |
| 8 8 8<br>교육<br>커뮤니티<br>형성" | 양방향<br>솔루션<br>Powerclass | 선생님 화면 전송<br>학생 화면 모니터링<br>특정 학생 화면 전송<br>학생 화면 제어             | 메시지 전달<br>파일 전송<br>학생 PC 제어<br>전자교과서 100% 활용 |

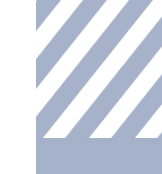

#### **Powerclass Show Mode**

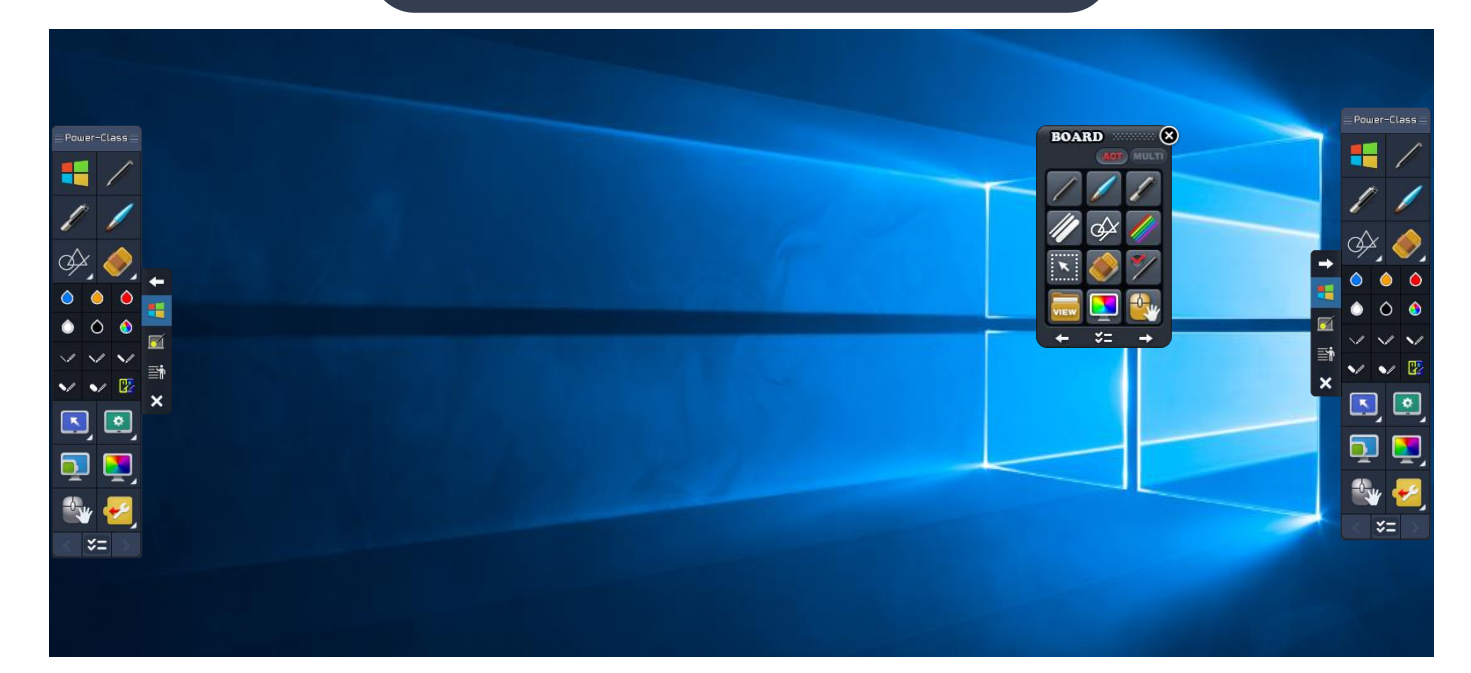

#### **Powerclass Hide Mode**

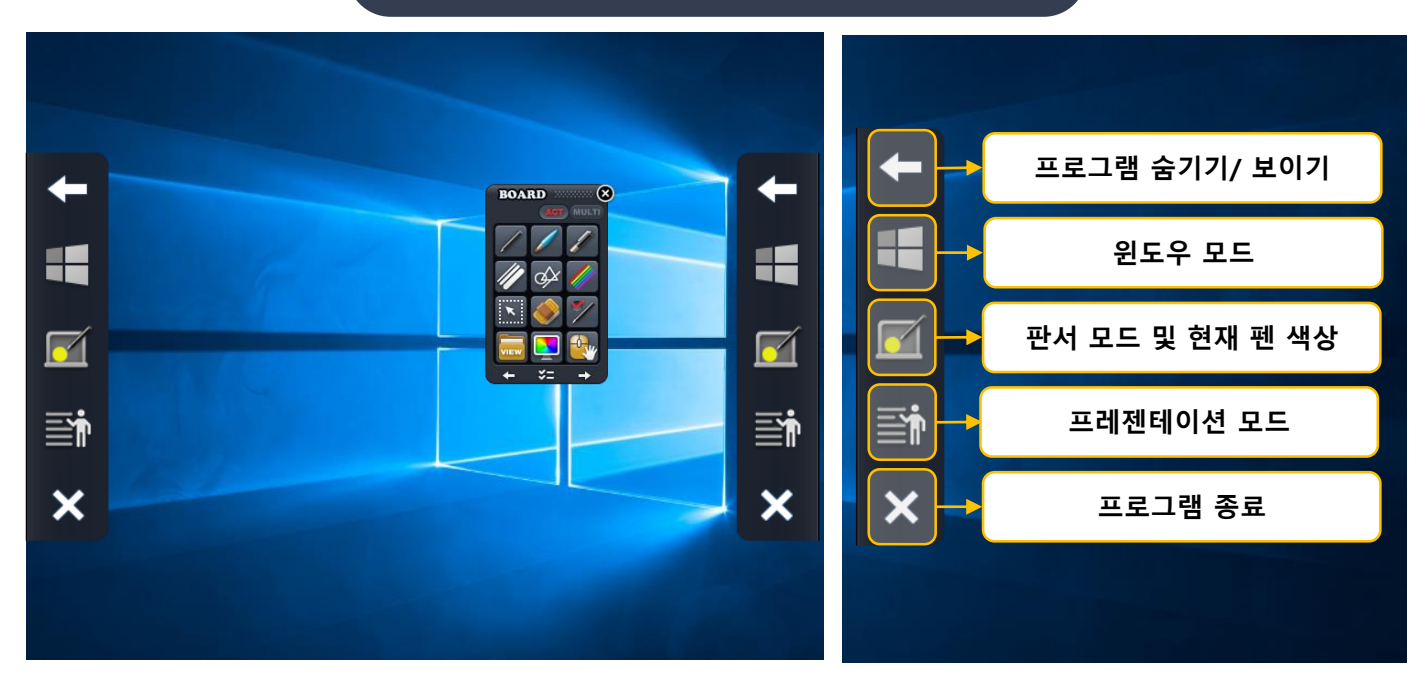

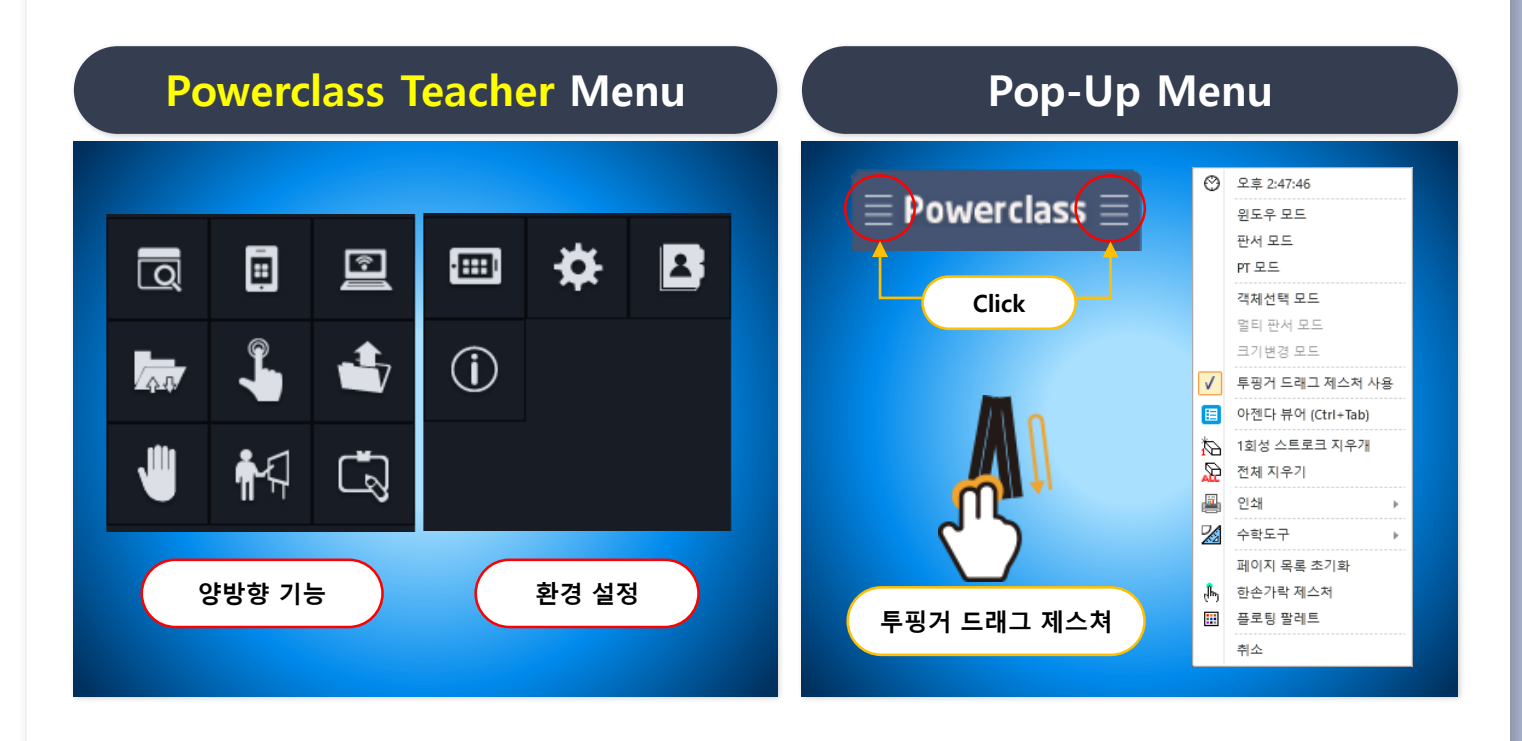

### Powerclass 솔루션의 중요 기능

| 중요 기능      |              | 세부 기능                                                            |
|------------|--------------|------------------------------------------------------------------|
| Home<br>관련 | 모드 전환        | 윈도우 / 판서 / 프레젠테이션 모드 전환                                          |
|            | 펜 종류         | 일반펜 /붓펜 /형광펜                                                     |
|            | 선 종류         | 일반선/ 사각형/ 원형/ 지시선/ 수형선/ 수직선/ 사선/ 물결선/ 정<br>삼각형/ 직각삼각형/ 다각형/ 도형보정 |
| 판서<br>관련   | 선 굵기         | 1/2/3/4/5/6단계 지원.                                                |
|            | 선 색상         | 흰색/ 검은색/ 빨강색/ 파랑색/ 사용자지정색 지원.                                    |
|            | 지우개          | 일반 지우개1,2,3/ 스트로크 지우개/ 영역 지우개/ 실물 지우개/ 전<br>체 지우개/ undo/ redo    |
| 양방향        | 양방향 기능       | 화면 모니터링/ 모아보기/ 화면전송/ 파일전송/ 터치제어<br>수심함/ 발표권부여/ 캡쳐 판서/ 화이트 판서     |
| 관련         | 환경 설정        | 화면배치/ 화면설정/ About                                                |
|            | 스크린보드 (보조칠판) | 7개의 보조 칠판                                                        |
| 기능         | 배경 칠판 삽입     | 검정색/ 파랑색/ 녹색/ 주황색/ 최적화 배경칠판/ 사용자 지정색상<br>배경칠판/ 회의용 배경 칠판 삽입      |
| 관련         | 화면 내비게이트     | 화면 확대 축소                                                         |
|            | 기타 기능        | PT모드 저장/ 잘라내어 붙이기/ 화상키보드/ 인쇄/ 환경 설정                              |
|            | 수업 자료 열기     | 메인 수업 자료 열기/ 파워포인트 문서 열기/ 보조 수업 자료 열기<br>콘텐츠라이브러리                |
|            | 강의 저장        | IWB파일 저장/ 현재 페이지 저장/ 전체 페이지 저장/ PDF파일 저<br>장/ 동영상 녹화             |
|            | 인쇄           | 절약인쇄/ 원본인쇄                                                       |
| Pon-Un     | 수학도구         | 눈금자/ 각도기/ 콤파스                                                    |
| Рор-Ор     | 객체 선택 모드     |                                                                  |
|            | 멀티 판서 모드     |                                                                  |
|            | 페이지 목록 초기화   |                                                                  |
|            | 플로팅 팔레트 열기   |                                                                  |

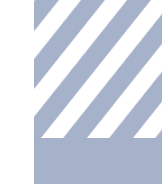

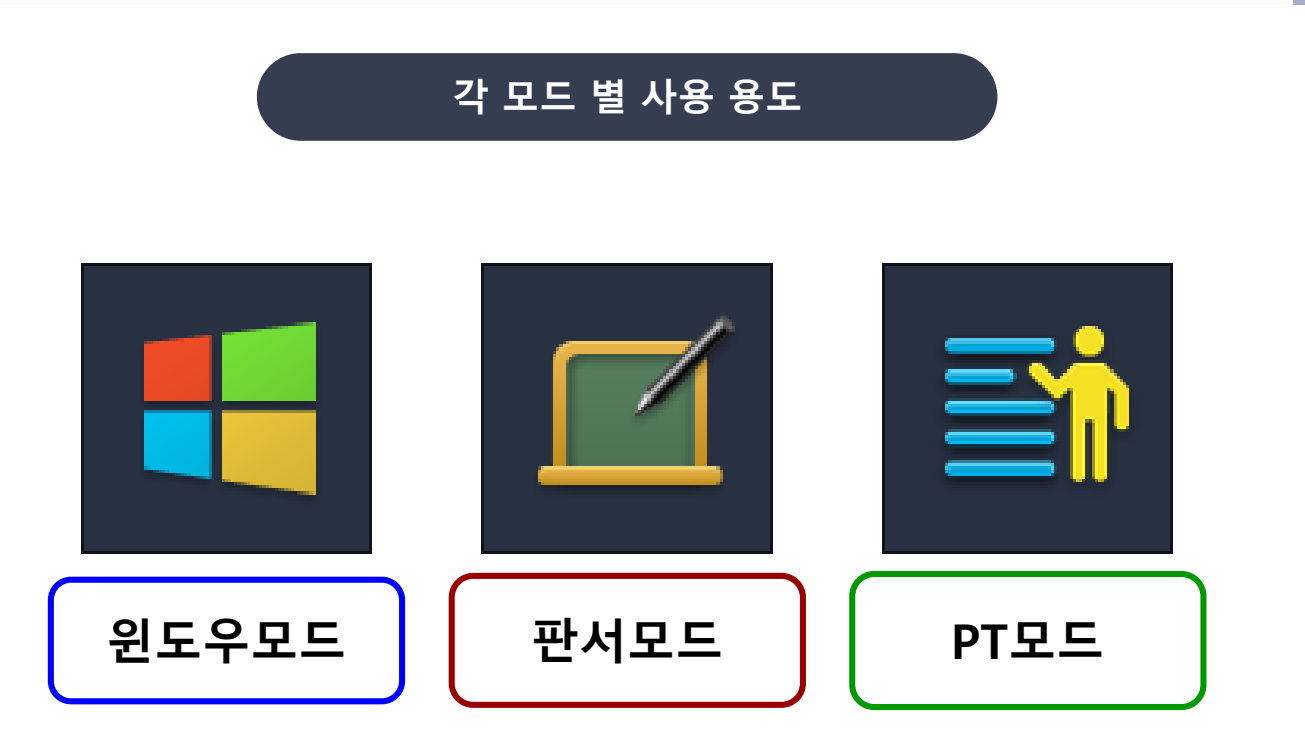

| 구분                | 사용 용도                                                                                                    |  |  |
|-------------------|----------------------------------------------------------------------------------------------------|--|--|
| 윈도우 모드            | 일반적인 "마우스 모드"로<br>클릭 이벤트, 페이지 이동 등 컴퓨터 화면을 제어 할 때 사용되는 모드입니다.                                                                                            |  |  |
| 판서 모드             | 사용자가 원하는 컴퓨터 화면에 판서를 하고자 할 때<br>메인 모드 "판서모드전환아이콘"을 선택하면 자동적으로 판서 모드로 전환 되어<br>현재 화면 위에 판서를 할 수 있습니다.<br>이때 자동적으로 현재 화면이 페이지 리스트에 삽입됩니다.                  |  |  |
|                   | 화면이 캡쳐 되어 캡쳐 된 이미지 위에 판서가 되어지는 형태로<br>움직이는 웹 화면이나 플래시는 이미지로 적용되어 판서가 되어 집니다.                                                                             |  |  |
| *=                | 윈도우 모드에서 현재 화면을 추가하지 않고 마지막 판서 모드로 바로 가는 기능입니다.                                                                                                    |  |  |
|                   | 웹 화면, 동영상, 플래시 파일 등 컴퓨터의 어떠한 화면 위에도<br>바로 판서가 가능하며, 동영상 녹화 시 그대로 녹화가 가능합니다.                                                                              |  |  |
| 프레젠테이션<br>(PT) 모드 | 교수자의 교수학습자료가 멀티미디어적인 교육자료(웹 화면,플래시, 동영상 등)일 경우<br>PT모드를 통하여 파워풀한 강의를 진행 할 수 있습니다.                                                                        |  |  |
|                   | 별도 페이지 저장 시 기능 아이콘 바의<br>"PT 화면 캡쳐" 기능을 사용하여 페이지 리스트로 삽입 할 수 있으며<br><b>"환경 설정 &gt; 펜 최적화 &gt; PT모드화면 저장 시점 설정"</b> 을 통하여<br>페이지 리스트에 자동으로 삽입하게 할 수 있습니다. |  |  |

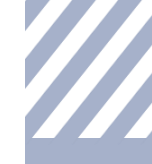

### [Powerclass] 메인 프로그램 사용법

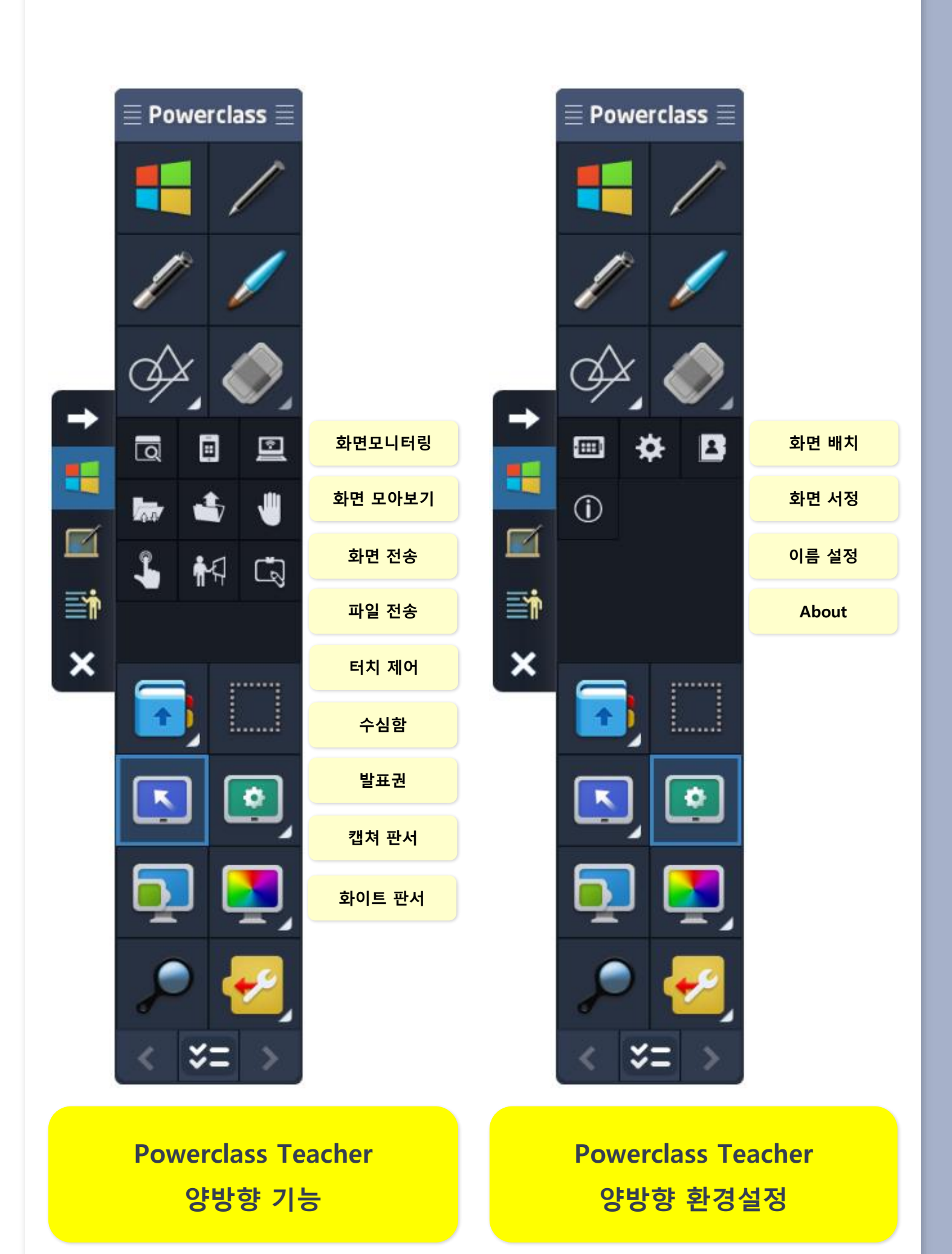

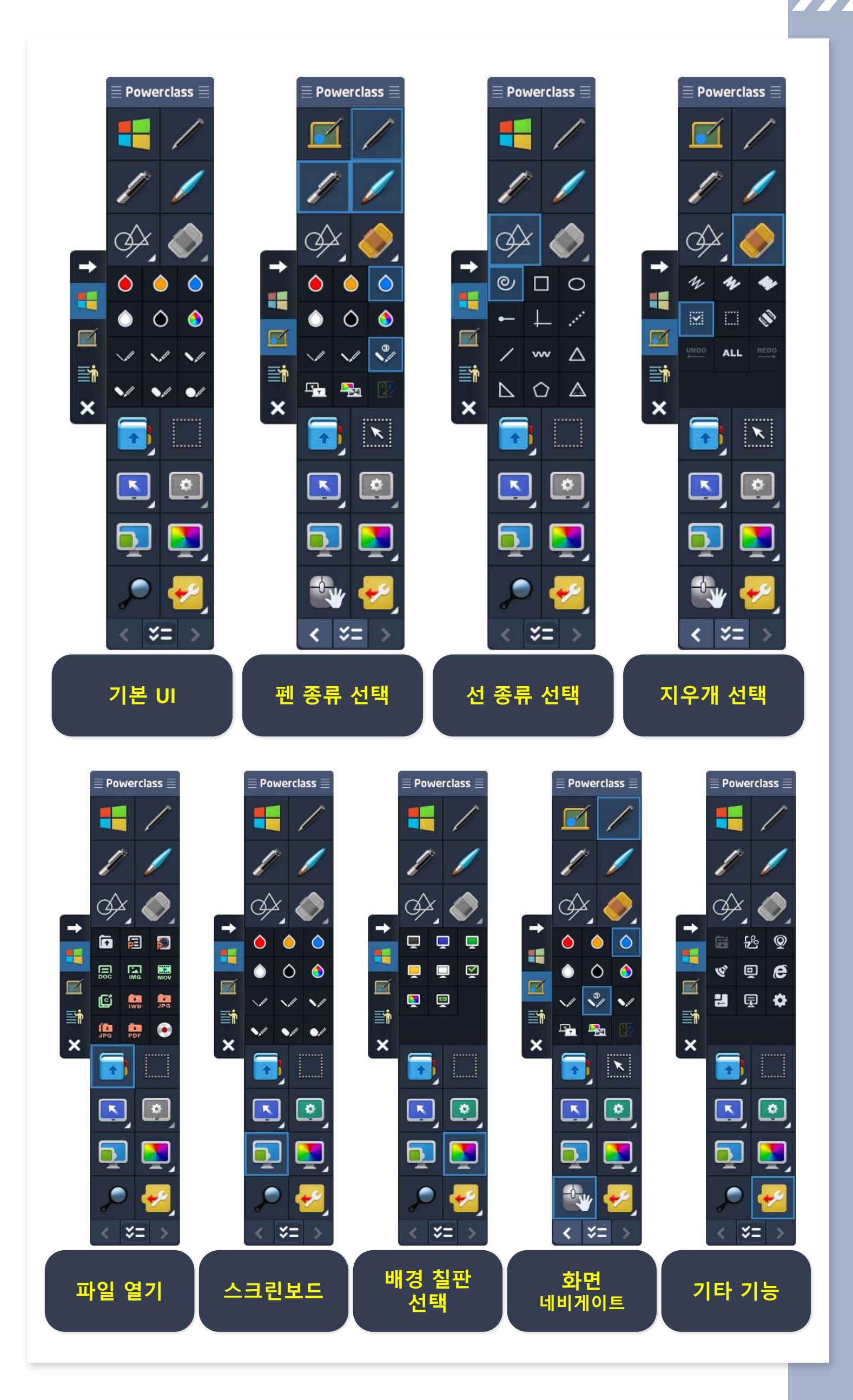

# 수업 자료 파일 열기 & 저장

# 01 수업 자료 열기

✓ 해당 아이콘 클릭으로 수업 자료를 열 수 있습니다.

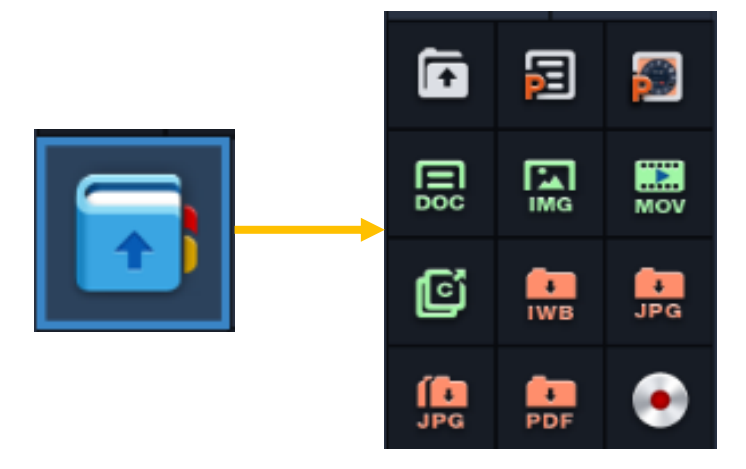

✓ 수업 자료 열기는 미리 준비된 교수학습자료를 교재로 불러 올 수 있는 기능이며, 해당 교재 선택 시 "XPS 인쇄 모듈"을 이용하여 이미지로 자동 변환됩니다. 단위 페이지 및 통합 페이지 단위로 교재 변환이 완료되면 자동적으로 판서 모드로 진입되며 변환된 이미지의 첫 페이지로 이동됩니다.

 MS-Office 파일 / XPS 파일 / PDF 파일 / 한글파일 / 이미지 파일 등

 지원 가능 문서

 지원하지 않는 파일 포맷은 직접 XPS인쇄 모듈을 이용하여

 XPS파일로 변환하여 사용하시면 됩니다.

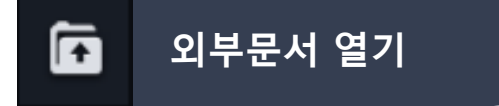

✓ 외부문서 불러오기 시 옵션사항

|                 | 최대 추천 변환 용                                                                     | 최대 추천 변환 용량 : 200Page                 |                                            |
|-----------------|--------------------------------------------------------------------------------|---------------------------------------|--------------------------------------------|
| 단위<br>페이지<br>단위 | 외부문서의 페이지 별로<br>페이지 리스트                                                        | 외부문서의 페이지 별로 이미지로 변환하여<br>페이지 리스트에 삽입 |                                            |
|                 | 쪽 맞춤 (가로 문서)                                                                   | 쪽 맞춤 (가로 문서) 폭 맞춤 (세로 문서)             |                                            |
| 토하              | 최대 추천 변환 변                                                                     | 최대 추천 변환 변환 : 60Page                  |                                            |
| 등급<br>페이지<br>단위 | 외부문서 전체를 하나의 페이지 단위로<br>삽입하여 "화면 네비게이트" 기능을 이용하여<br>화면 확대 축소 이동 등을 통하여 활용하는 방법 |                                       | 시, 메모리 부족으로 변환이<br>안 될 경우가 발생할 수 있<br>습니다. |

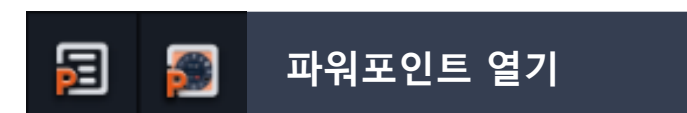

✓ 미리 준비된 파워포인트 교수학습자료를 교재로 불러 올 수 있는 기능이며,
해당 교재 선택 시 "PPS 인쇄 모듈"을 이용하여 이미지로 자동 변환됩니다.

✓ 2가지의 방법으로 PPT문서를 수업 및 회의에 활용할 수 있습니다.

#### " 환경설정 > 일반 > 파워포인트 프레젠테이션 방법 "

| PT 모드 방식  | PPT 컨트롤 제어 방식 입니다.<br>판서SW의 잉크 라이브러리를 사용하여 PPT 슬라이드쇼를 진행하며<br>저장 시 페이지 리스트에 삽입됩니다.            |
|-----------|-----------------------------------------------------------------------------------------------|
| 리모콘 제어 방식 | PPT 단축키 제어 방식입니다.<br>PPT 자체 잉크 라이브러리를 사용하여 PPT 슬라이드쇼를 진행하며<br>PPT 원본 파일에 판서 오브젝트를 삽입하여 저장합니다. |

### 🗊 파워포인트 열기 [ PT 모드 방식 ]

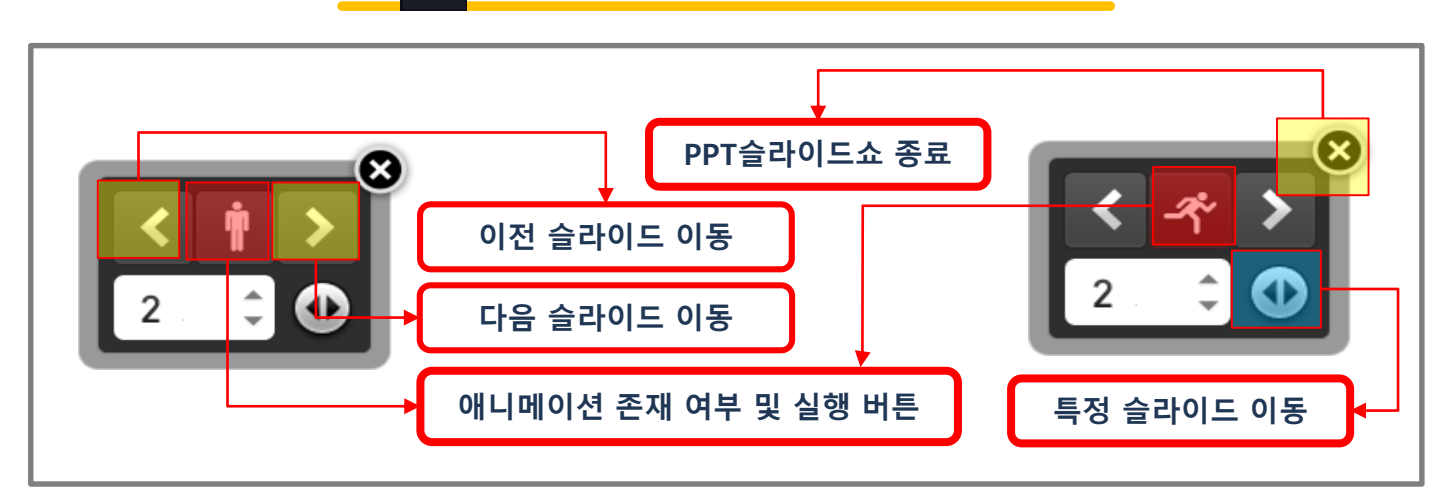

✓ PPT 파일을 불러오면 페이지 이동 및 애니메이션 실행 내비게이트가 자동적으로
 생성되며 자동적으로 PT 모드에 진입합니다.

| 슬라이드 화면<br>자동 저장<br>옵션  | "환경설정 > 일반 설정 > PT모드 자동 저장 싯점" "PPT 슬라이드 이동 시"<br>를 체크하면 자동으로 페이지 리스트에 삽입됩니다. |                                                  |  |
|-------------------------|-------------------------------------------------------------------------------|--------------------------------------------------|--|
| 실라이드 별 판서 데이터 저장 기능을 지원 |                                                                               | 니다.                                              |  |
| 슬라이드<br>이동              | ✔ 이전 슬라이드 이동<br>: 마지막 애니메이션 실행 및 판서 데이터<br>(수업 및 회의 리뷰 복습 개념)                 | ✓ 다음 슬라이드 이동<br>: 처음 애니메이션 실행<br>(수업 및 회의 진행 개념) |  |

✓ 프레젠테이션 진행 도중 Windows Mode 전환 시 PPS 창 최소화를 지원하며
 다시 PT Mode 전환 시 프레젠테이션 마지막 부분으로 자동 이동을 지원합니다.
 (환경설정 > 일반 설정 > 프레젠테이션 설정)

### 🗊 파워포인트 열기 <mark>[ 리모컨 제어 방식</mark> ]

- ※ MS-Office 2010에서는 특정 기능이 지원되지 않을 수 있으며, 지원 되지 않는 기능의 아이콘은 비활성화 됩니다.
- ※ 본 기능은 "MS-Office 2013이상"에서만 100% 지원합니다.
- ※ MS-Office 2007에서는 지원하지 않습니다.
  - 클릭한 상태로 리모컨을 위치 이동할 수 있습니다. (클릭 & 드래그)

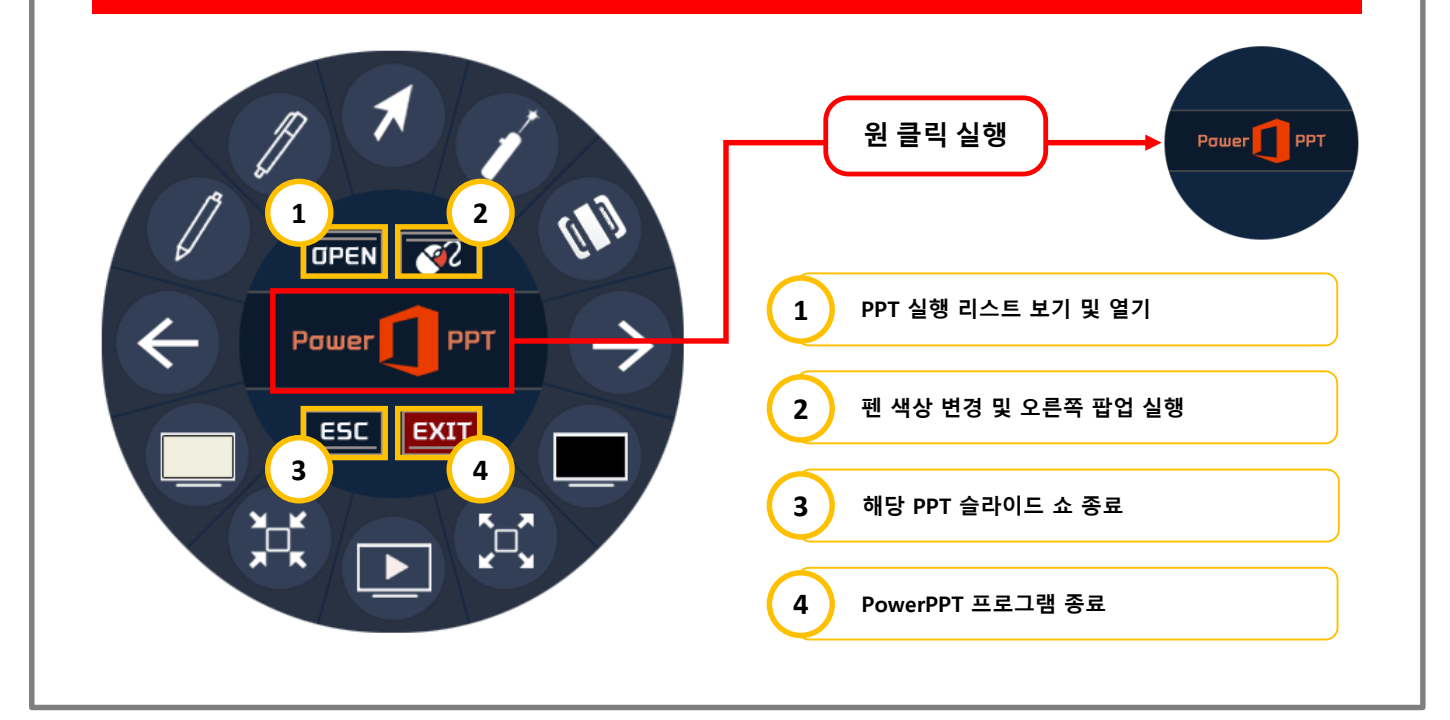

ICON 설명

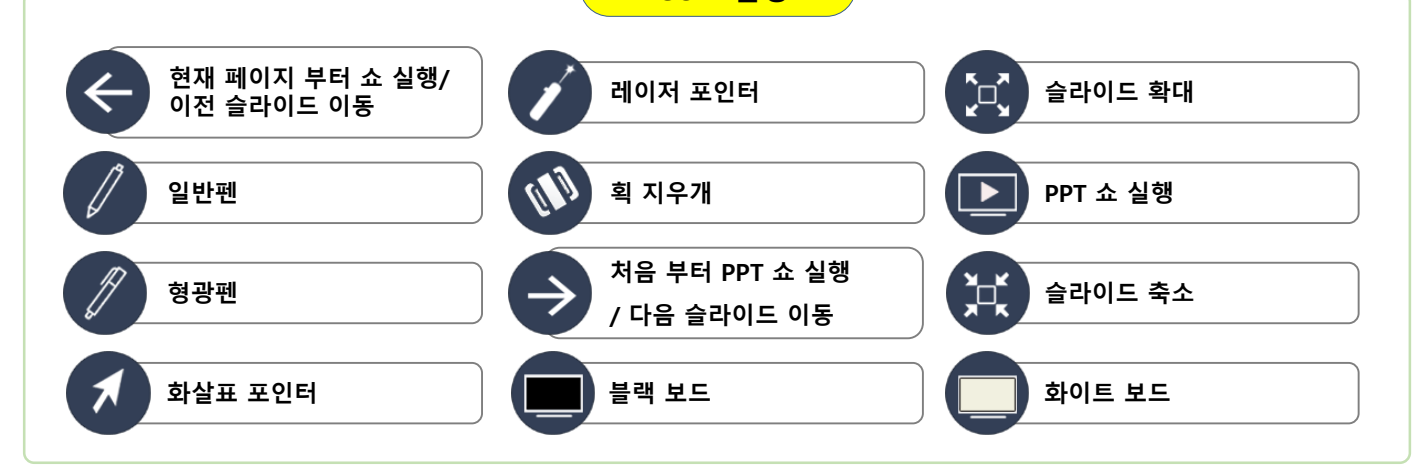

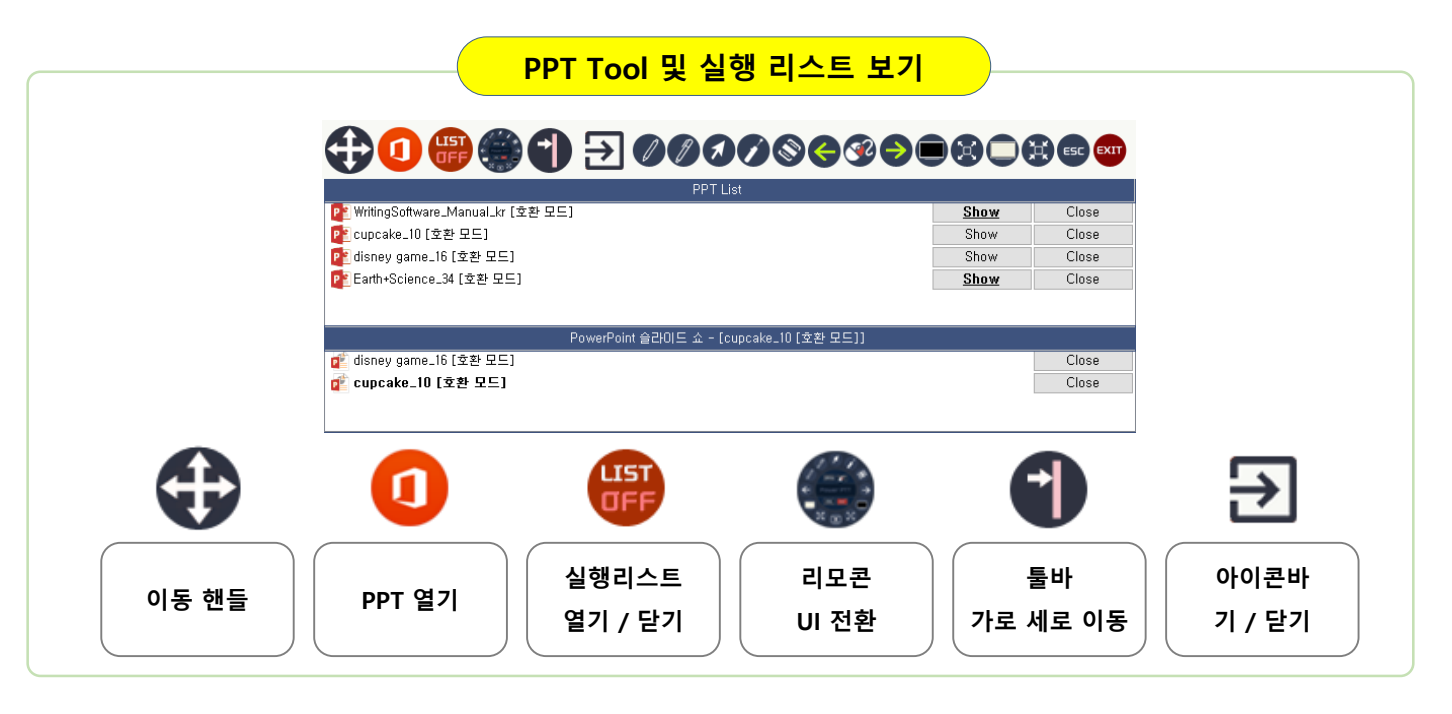

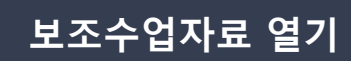

#### ✓ "보조수업 자료" 활용 극대화를 위한 각종 뷰어 프로그램 사용

#### ✓ 뷰어 프로그램 실행방법 3가지

① 기본 메뉴에서 선택 : 보조수업자료 열기

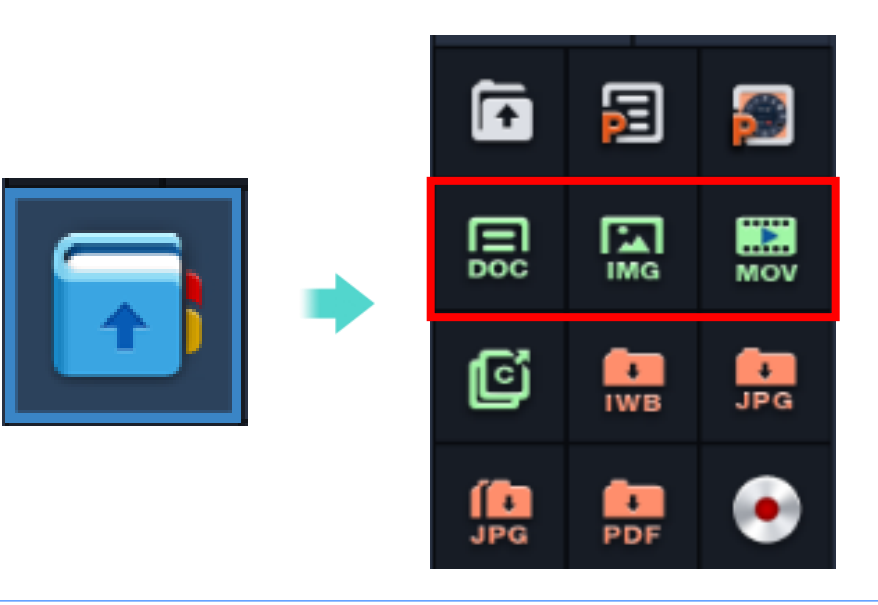

② 플로팅 판서 팔렛트: 보조수업자료 열기

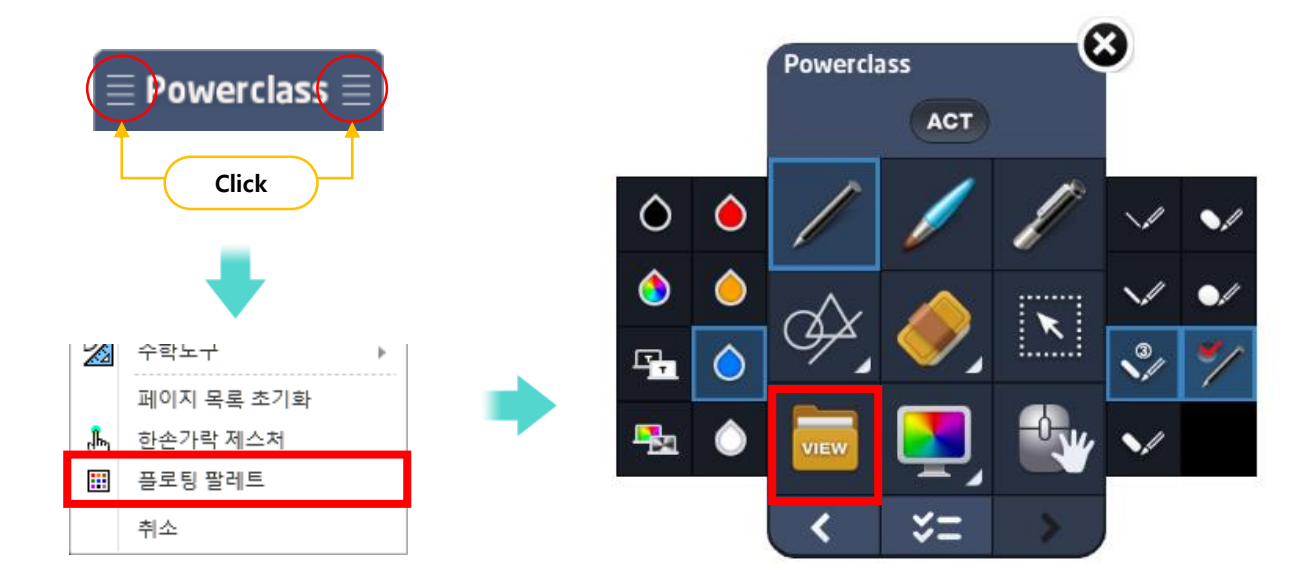

③ 투핑거 드래그 제스쳐 : 보조수업자료 열기

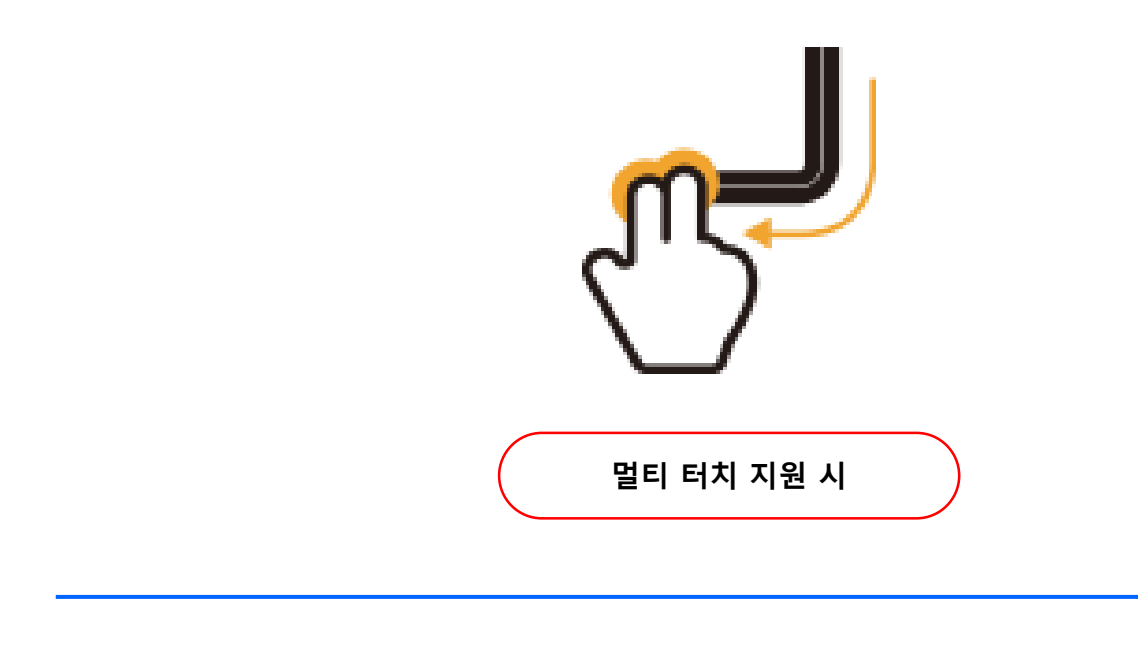

#### 보조수업자료 열기 [ <mark>문서 뷰어</mark> ]

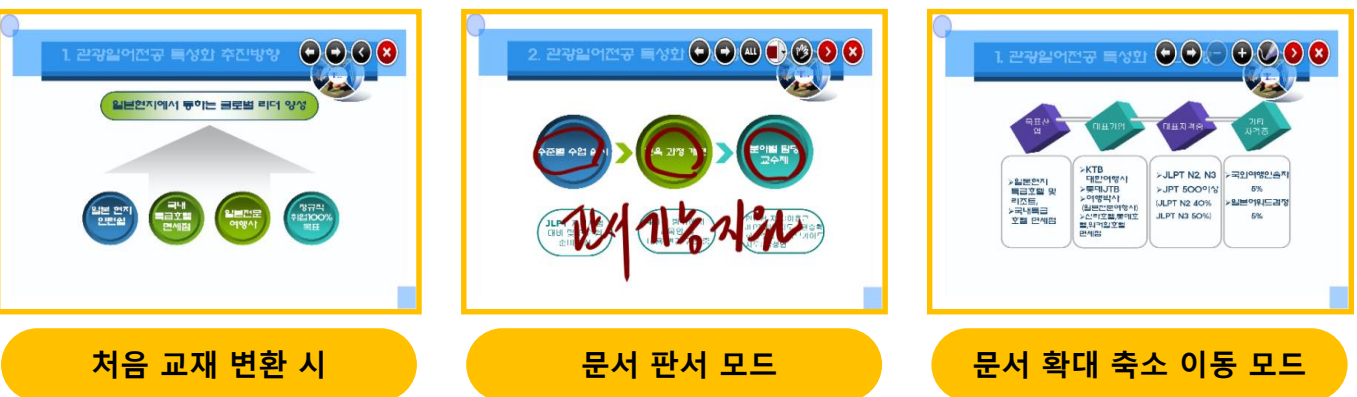

- ✓ XPS 모듈을 사용하여 사용자의 다양한 교 수 학습 교재를 이미지 변환하여 사용
  - ✓ 지원 교재 : MS-Office / PDF / HWP / XPS 교재

- - 교재 뷰어 확대 및 회전 내비게이터 지원
  - ✓ 판서 모드 시 뷰어 내에서만 판서 지원
  - ✓ 페이지 이동 기능 지원
  - 이동 모드 시 화면 전체 및 원래 크기 지원

#### 보조수업자료 열기 [이미지 뷰어]

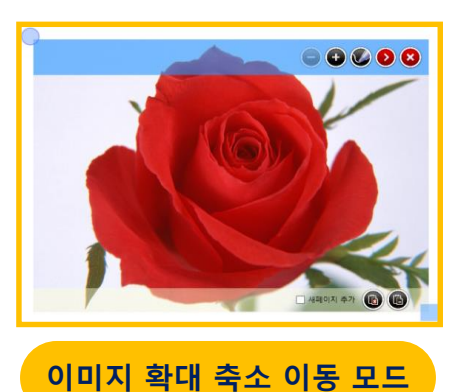

✓ 이미지 현재 페이지 및 새 페이지 캡쳐 지원 ✓ 지원 이미지 : JPG / GIF / PNG / BMP

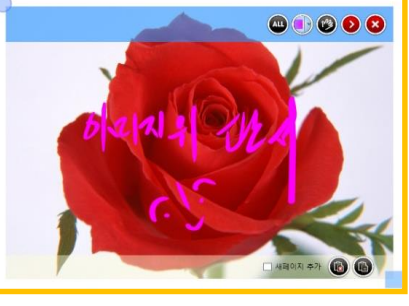

이미지 판서 모드

이미지 처음 실행 시

- ✓ 이미지 뷰어 확대 및 회전 내비게이터 지원
- ✓ 판서 모드 시 뷰어 내에서만 판서 지원
- 이동 모드 시 화면 전체 및 원래 크기 지원  $\checkmark$

### 보조수업자료 열기 [동영상 뷰어]

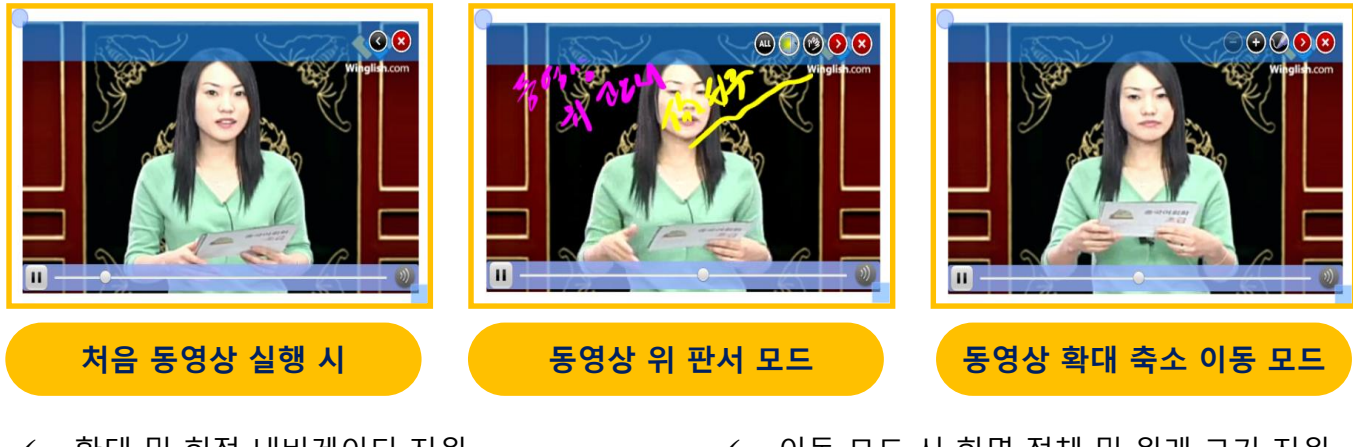

- 확대 및 회전 내비게이터 지원
- ✓ 판서 모드 시 뷰어 내에서만 판서 지원
- ✓ 투명 레이어 이용 동영상 위 판서 기능 구현
- ✓ 동영상 컨트롤 구현 (일시정지, 볼륨 조절)

✓ 이동 모드 시 화면 전체 및 원래 크기 지원

✓ 지원 동영상 : WMV / MOV / MPG / AVI / MP4 / ASF / MP3 / WMA / WAV

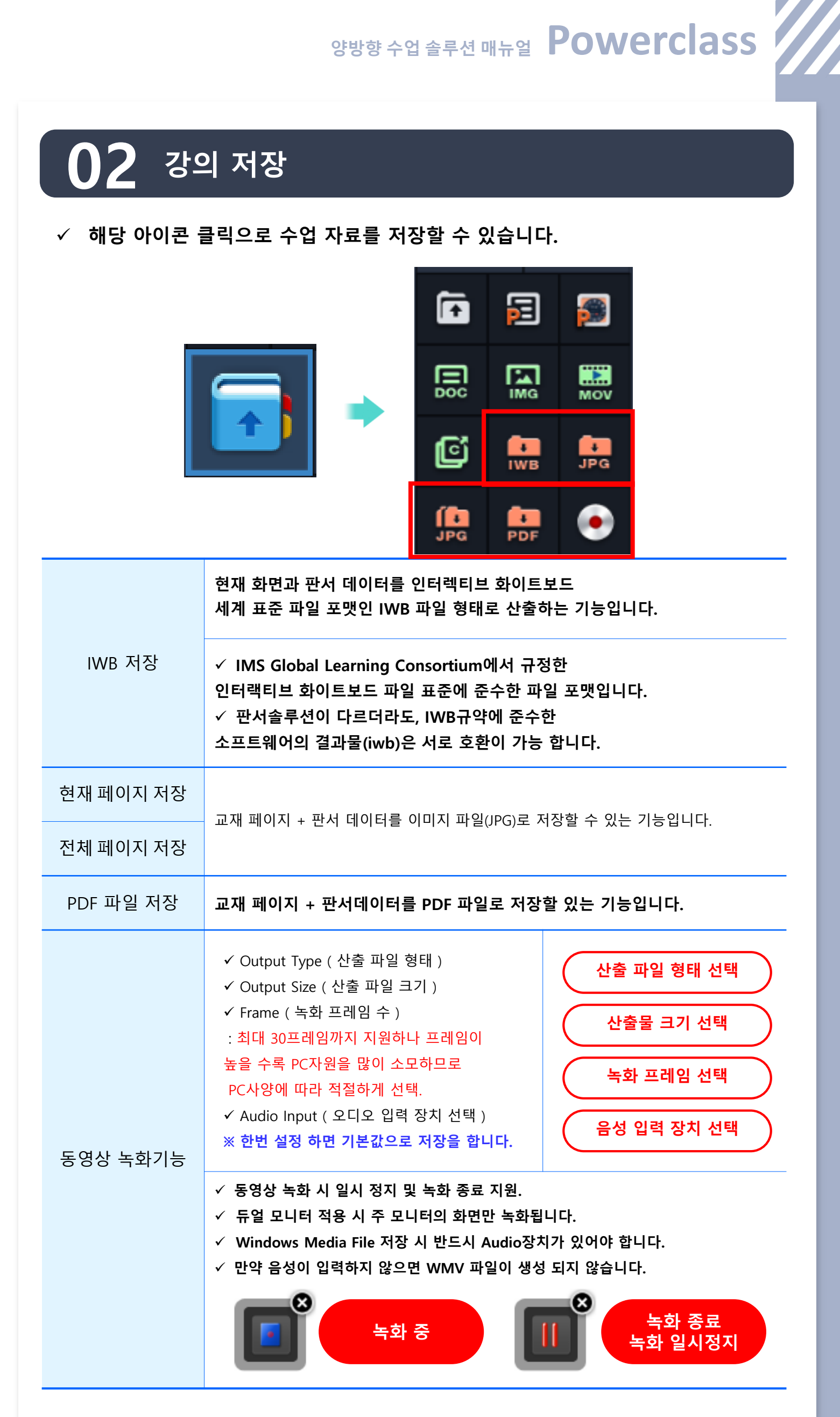

### 선생님 양방향 솔루션 [Powerclass Teacher] 기능

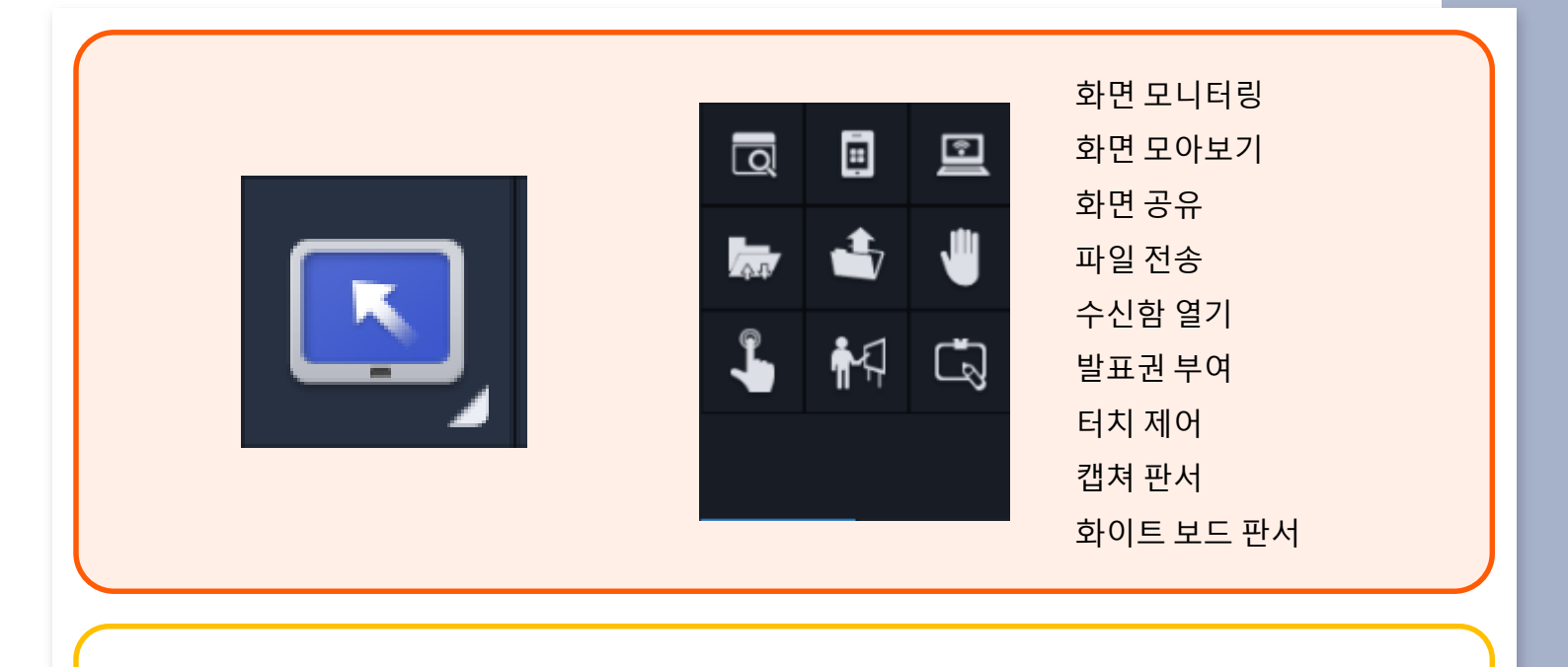

### 화면 모니터링

Q

✓ 현재 접속된 학습자의 디바이스 화면을 실시간으로 모니터링 합니다.

✓ 화면 배치 및 전송에 대한 옵션은 환경 설정에서 변경이 가능합니다.

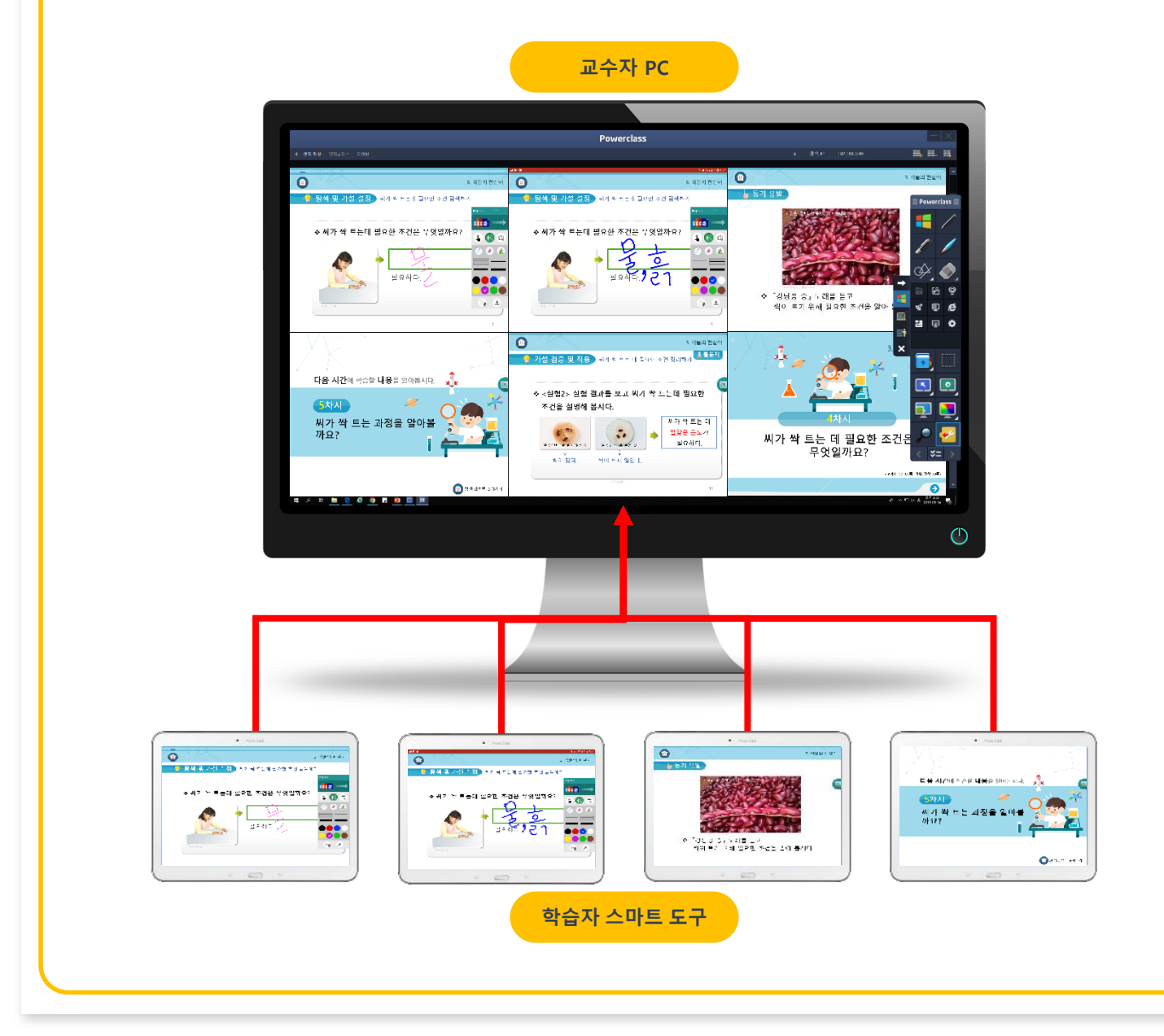

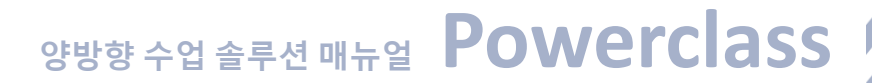

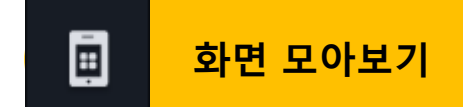

✓ 현재 접속된 학습자 화면의 비교 설명 또는 학습 경쟁력 확보들이 필요할 경우
 해당 학습자 화면 2~4개를 선택하여 선택된 화면만 집중적으로 보는 기능입니다.

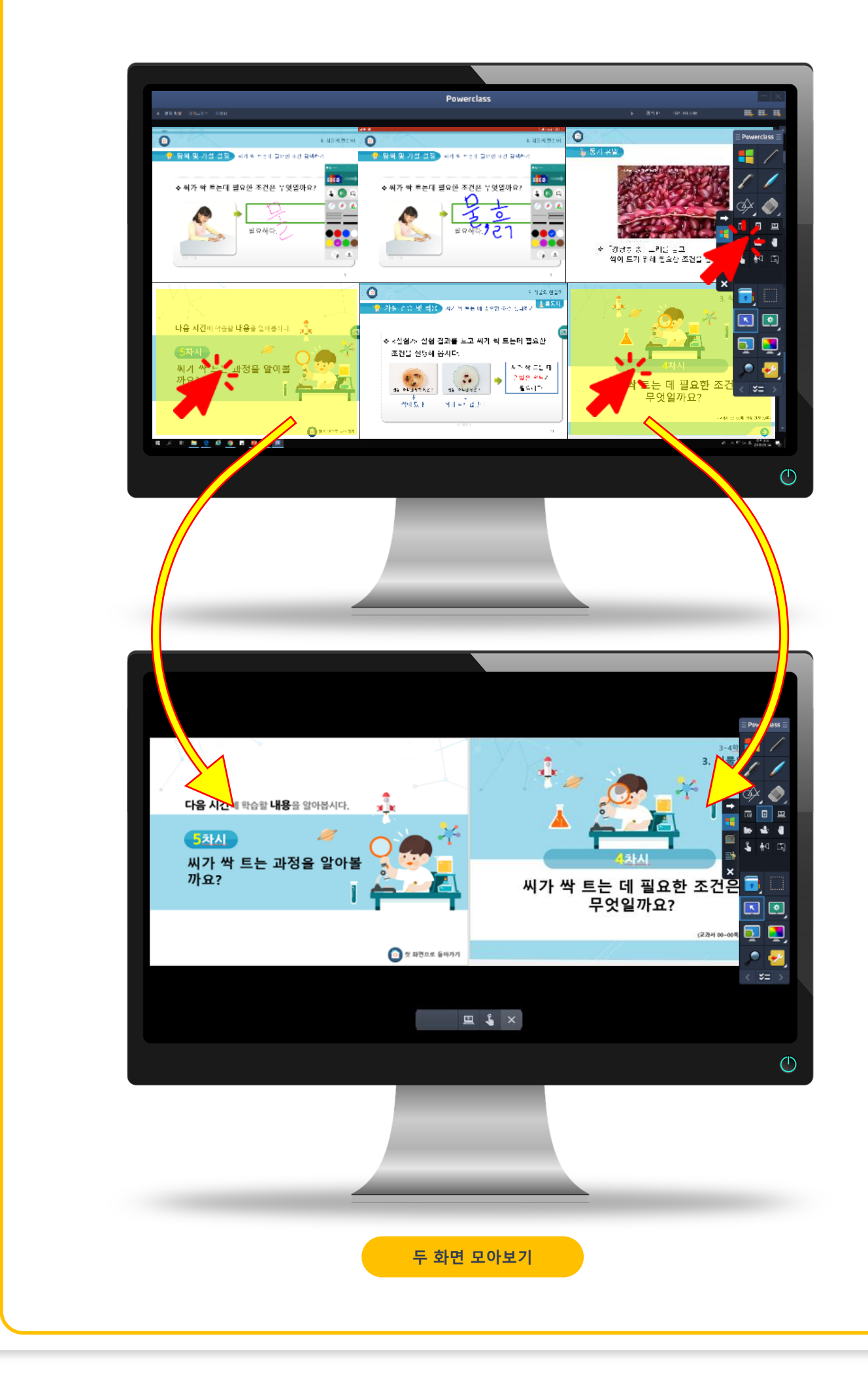

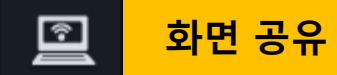

- ✓ 현재 진행되고 있는 교수자의 화면을 접속된 학생들 스마트기기에 공유 합니다.
- ✓ 공유 버튼을 클릭하면 교수자 화면은 접속된 학생들 스마트기기에 전송합니다.
- ✓ 접속한 학생이 존재 하지 않아도 공유 기능은 사용할 수 있으며 학생이 접속하
   게 되면 학생의 스마트기기는 화면 공유 상태로 자동 변경 됩니다.
- ✓ 화면 공유가 시작되면 학생들은 스마트기기 사용이 불가능 하며 학생들은 교수
   자의 공유 화면만 볼 수 있습니다

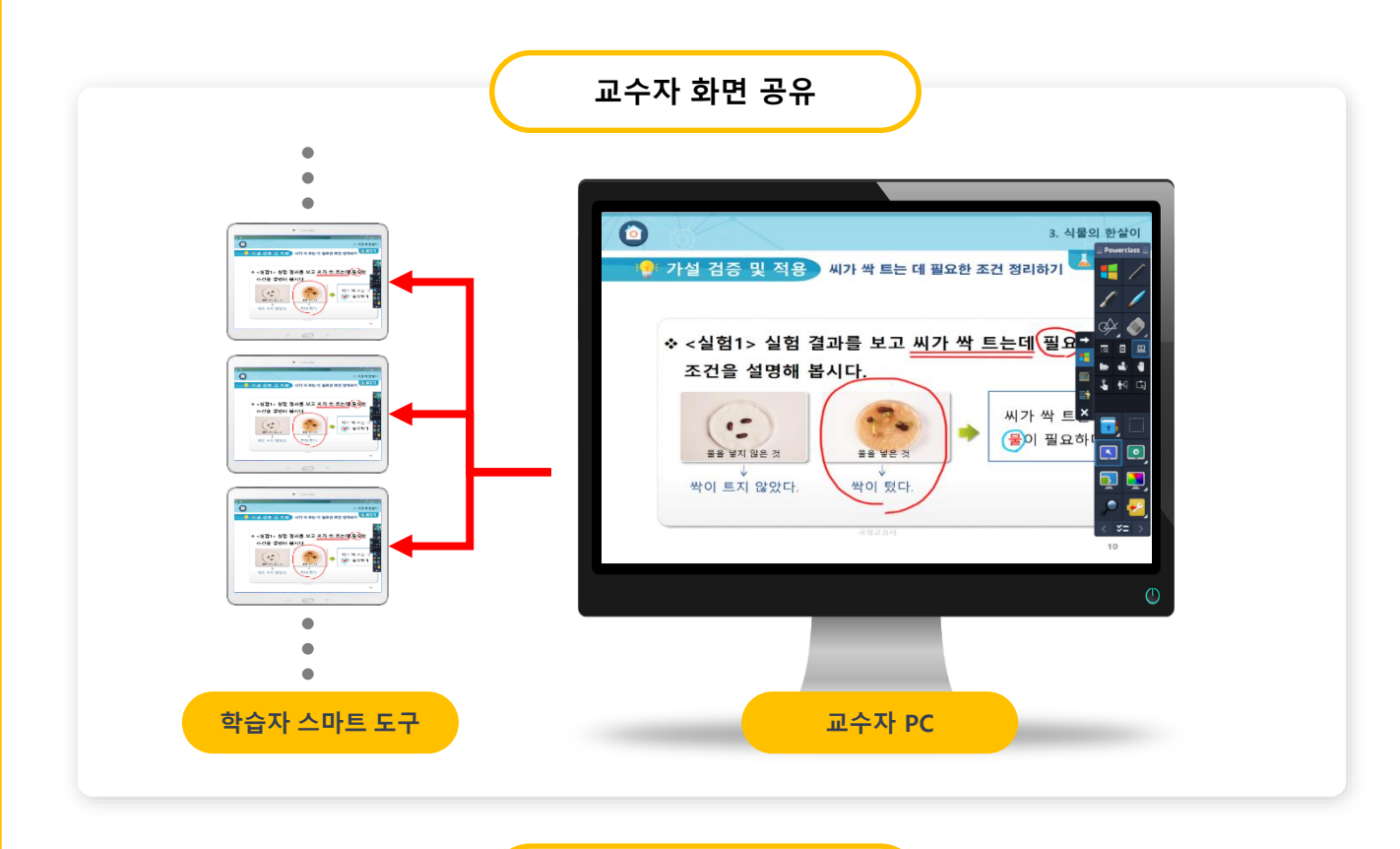

특정학습자 화면 공유

|               | ⊃ 🖭 🖁 🖌 🔶                                     | 교수자 PC<br>3. 석물의 한달이<br>응 팀색 및 가실 설정 씨가 싹 트는데 필요한 초간 탐색하기                                     |
|---------------|-----------------------------------------------|-----------------------------------------------------------------------------------------------|
| 학생 패드<br>홈화면  | 학생 pad의 기본 메인 화면으로 이<br>동합니다.                 | <ul> <li>◆ 씨가 싹 트는데 필요한 조건은 무엇일까요?</li> <li>▲ ● ● ● ● ● ● ● ● ● ● ● ● ● ● ● ● ● ● ●</li></ul> |
| 학생 패드<br>뒤로가기 | 학생 pad에서 이전 페이지로 이동<br>할 수 있는 버튼입니다.          | 필요하다. 7 근 1                                                                                   |
| 화면 공유<br>시작   | 원격제어중인 화면을 다른 학생 Pad<br>화면에 전송 합니다.           |                                                                                               |
| 터치 제어         | 원격제어중인 학생을 제외한 다른<br>학생의 Pad의 터치를 제한 합니다.     |                                                                                               |
| 창 닫기          | 학생 Pad 원격 제어 중 창 닫기 버<br>튼 클릭 시 원격제어가 중지 됩니다. | ····································                                                          |
|               |                                               |                                                                                               |

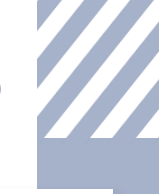

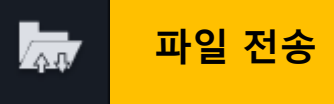

- ✓ 선생님의 PC의 파일을 학생 스마트기기에 전송 합니다.
- ✓ 파일 전송은 모든 학생 또는 일부 학생을 선택하여 전송 할 수 있습니다.
- ✓ Drag and Drop을 통해 파일 전송 창을 실행 할 수 있습니다.
- ✓ 전송이 완료 되기 전까지는 전송 창을 닫을 수 없습니다.
- ✓ 전송할 파일들 리스트에서 선택 파일을 더블클릭 하면 삭제 할 수 있습니다.
- ✓ 전송 대상 폴더를 지정하지 않았을 경우에는 PowerclassStudent 설치된 경로의 자식 폴더로 Download 폴더를 생성하여 Teacher가 전송한 파일을 저장 합니다.
- ✓ 기본 Student 프로그램 설치 폴더 : C:₩Board Data Files₩NoteSave

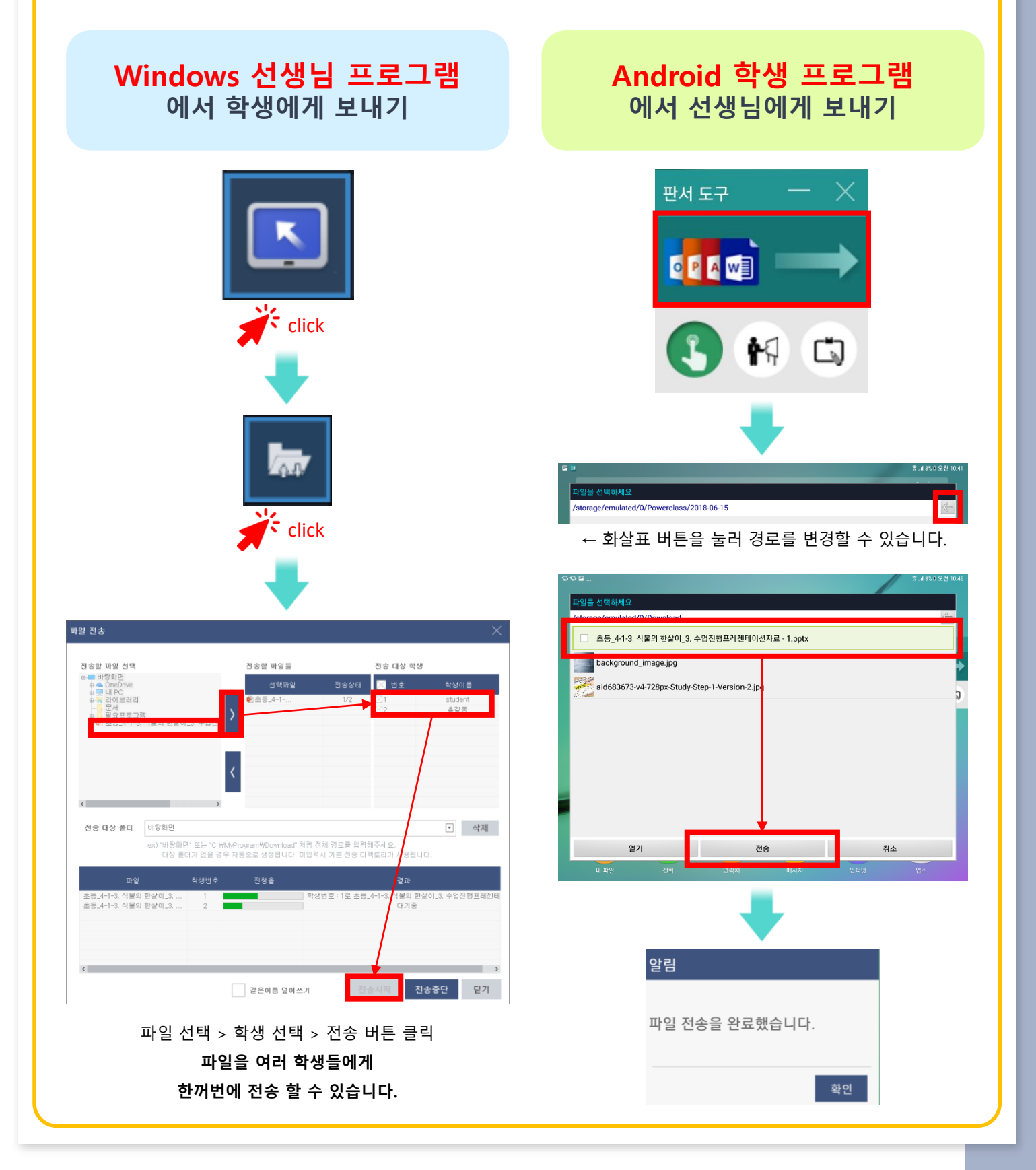

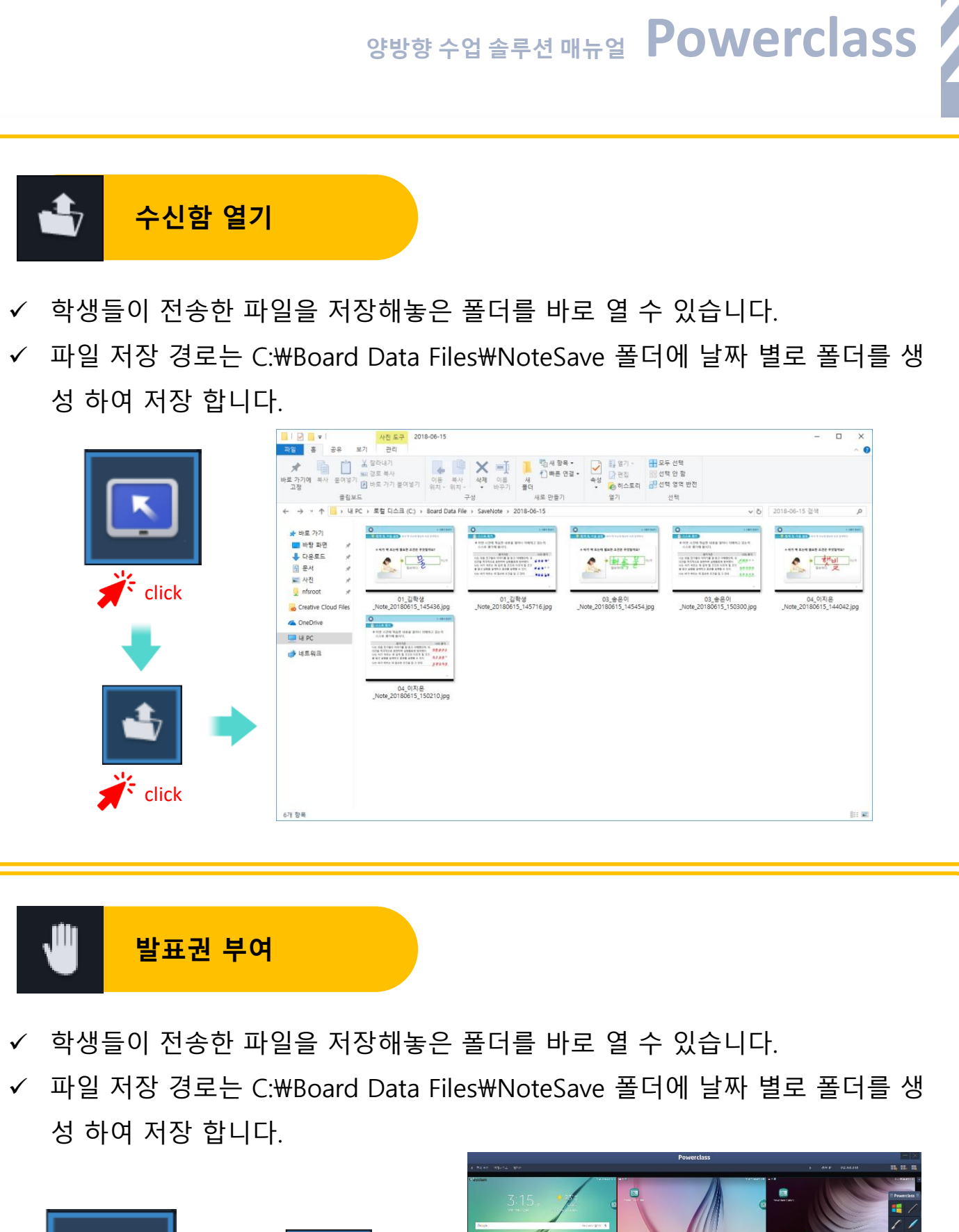

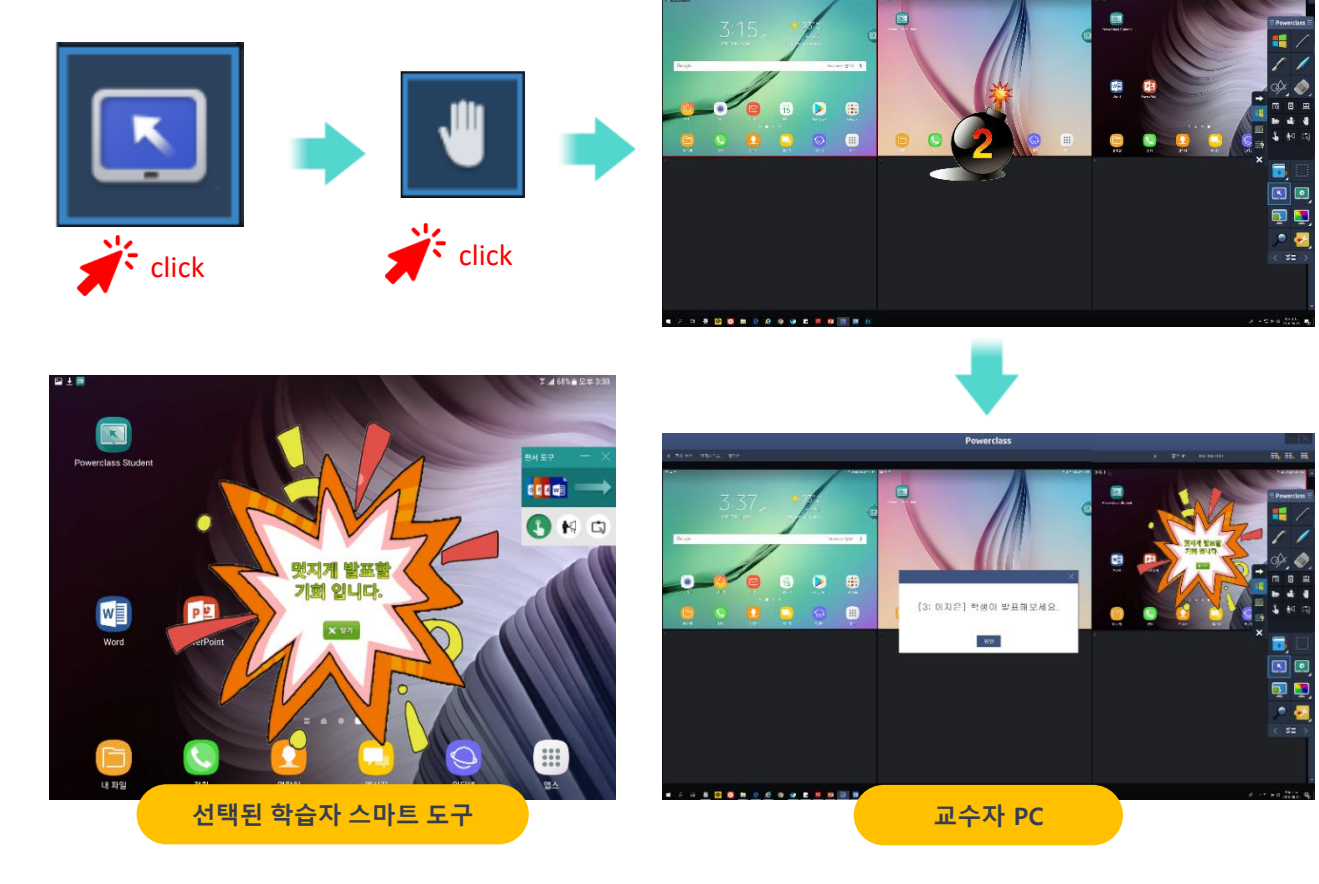

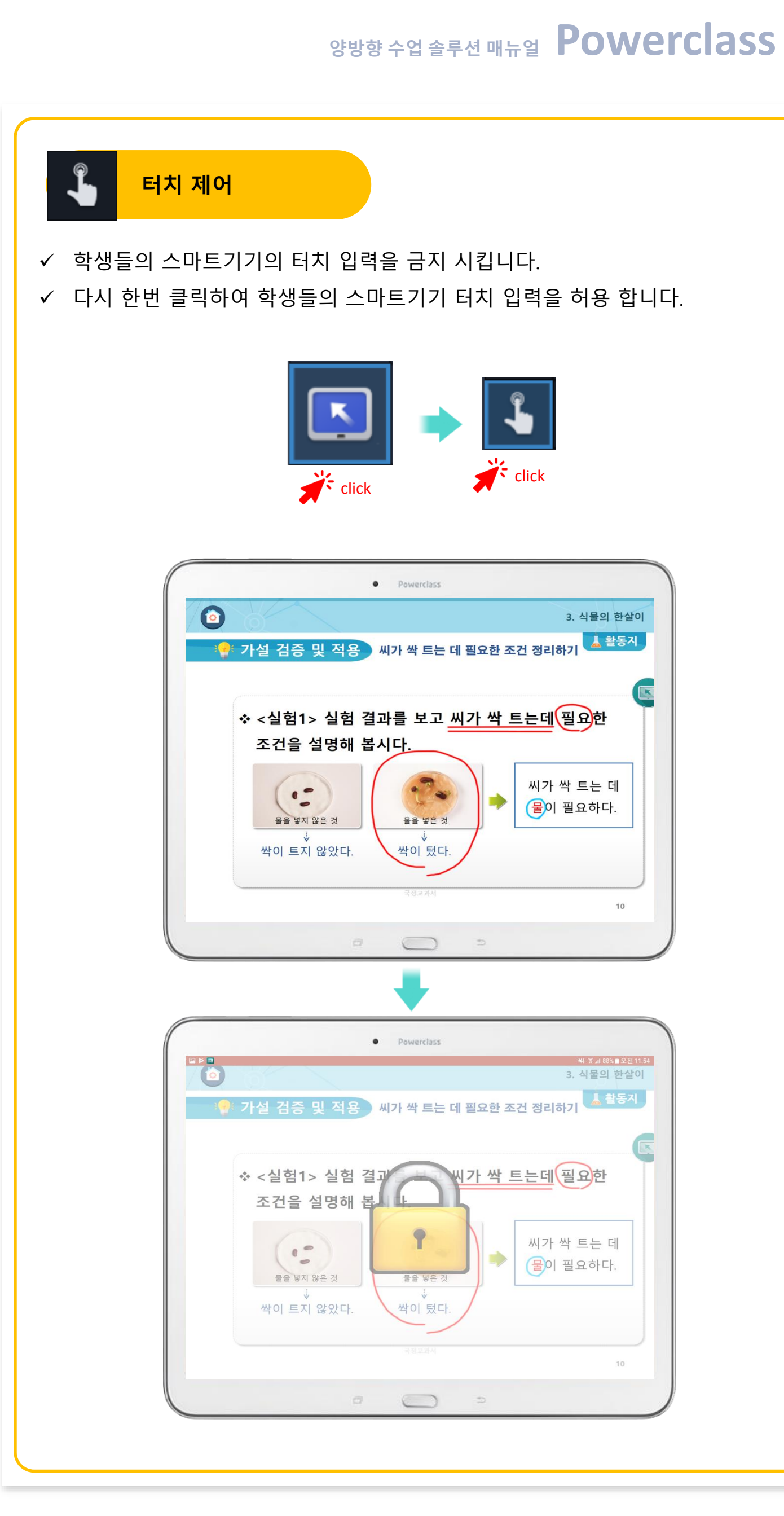

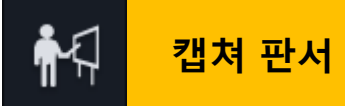

 ✓ 선택한 학생 스마트패드의 현재 화면이 캡쳐 되어 해당 학생이 그 화면 위에 판서 할 수 있도록 하는 기능입니다. 이 기능이 실행될 때 학생이 임의로 터치 모드로 변경할 수 없습 니다.

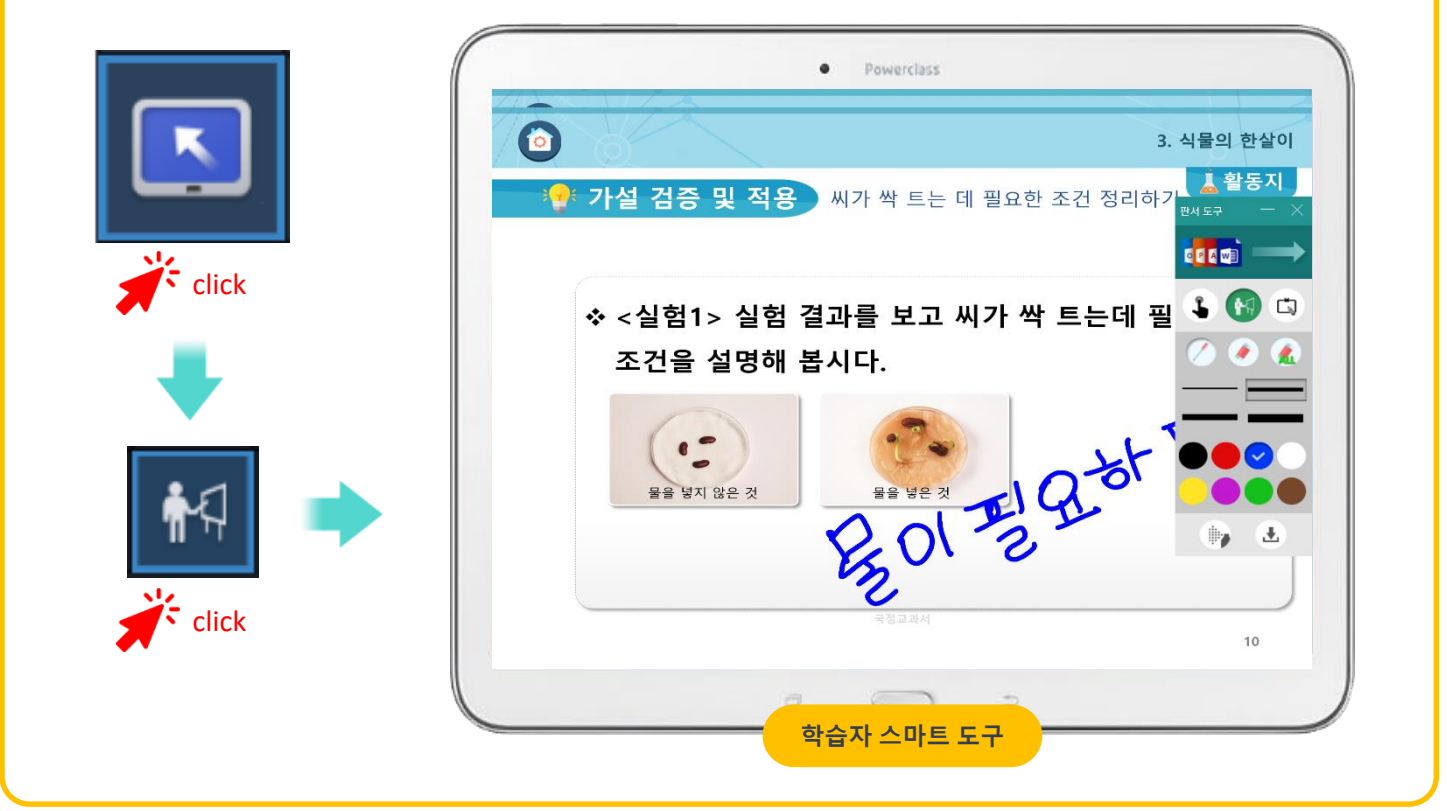

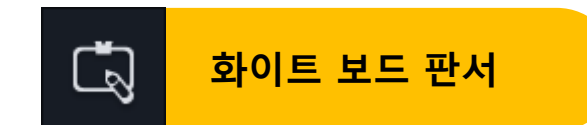

 ✓ 선택한 학생 스마트패드에 화이트 보드를 실행시켜 해당 학생이 그 화면 위에 판서 할 수 있도록 하는 기능입니다. 이 기능이 실행될 때 학생이 임의로 터치 모드로 변경할 수 없습 니다.

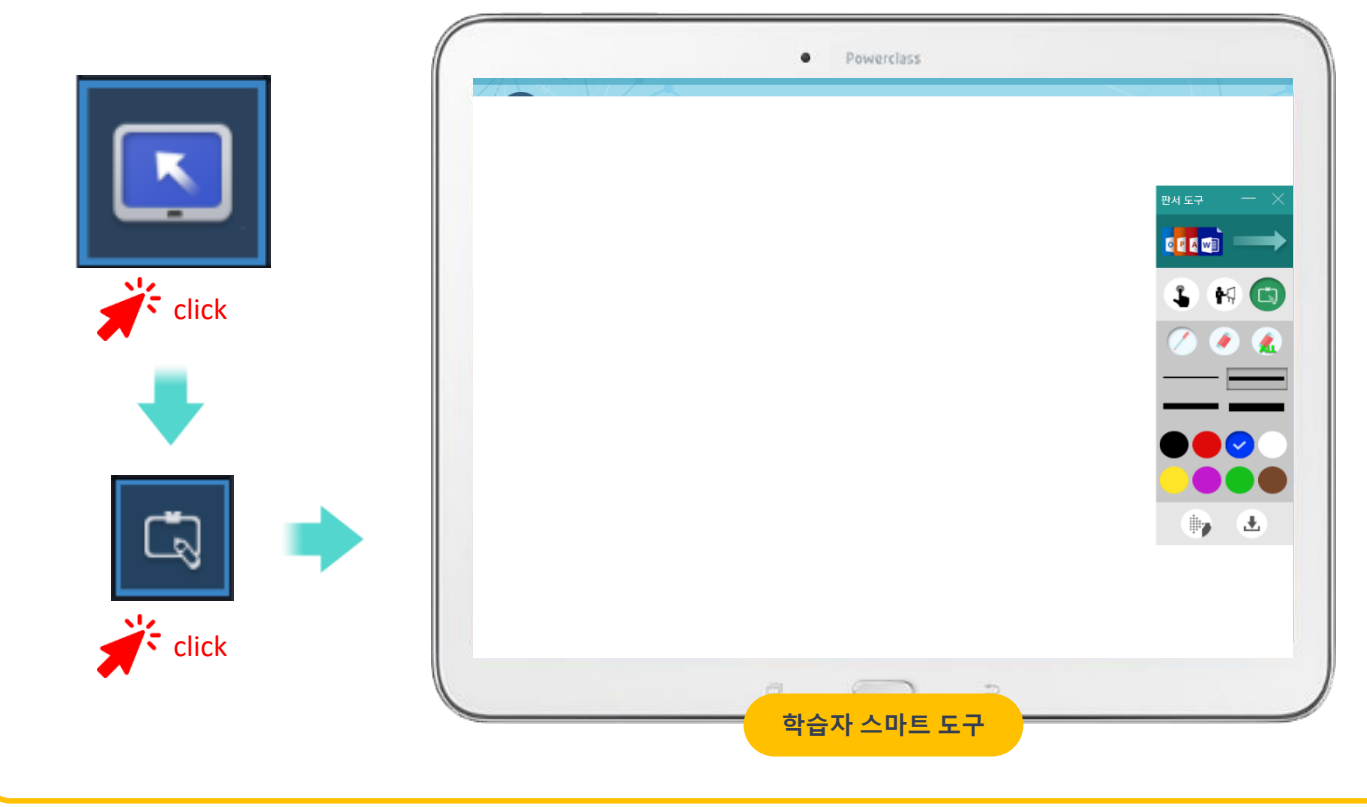

| 양방향 수업 솔루                                                                                                    | . <sup>전</sup> 매뉴얼 Powerclass                                                                                                    |
|----------------------------------------------------------------------------------------------------|----------------------------------------------------------------------------------------------------|
|                                                                                                    | ▶ I I I I I I I I I I I I I I I I I I I                                                                                               |
| PC 배치                                                                                                    |                                                                                                    |
| <ul> <li>✓ 한 행당 수는 한 화면에서 볼 수 있는 학생(Power<br/>를 합니다.</li> <li>✓ 학생(PowerclassStudent) 의 바탕화면에 따라 바<br/>와 세로 조정 합니다. (1~ 999까지 입력 가능)</li> <li>✓ 설정을 적용하기 위해 확인을 클릭 합니다</li> </ul>      | rclassStudent) 수를 입력 하여 행에 표시<br>당화면의 해상도를 (4:3 또는 16:9) 로 가로                                                                         |
| ✿ 화면 설정                                                                                                    |                                                                                                    |
| <ul> <li>✓ 학생(PowerclassStudent) 의 화면 변화 속도를 사고침 주기 설정 상자에 입력 합니다. (100 ~ 900 이의 정수만 입력 가능)</li> <li>✓ 단위는 millisecond 로 표시 됩니다.<br/>Ex) 100ms=0.1seconds, 500ms=0.5seconds</li> </ul> | 로<br>) 사<br>새로고침 주기 설정<br>새로고침 주기 : 300 ms (millisecond)<br>새로고침 주기는 millisecond(일리세컨트)로 표시 됩니다.<br>최소 100ms ~ 9000ms)자지 설정 달 수 있습니다. |

- ✓ 낮은 PC 사양에 대하여 학생(PowerclassStudent)
   화면의 품질은 설정 바를 움직여 화면의 품질의 설 정을 합니다.
- ✓ 일반적인 모니터링을 하기 위해서 화질은 40 이하
   로 설정되어야 합니다.
- ✓ 설정을 적용하기 위해 확인을 클릭 합니다.

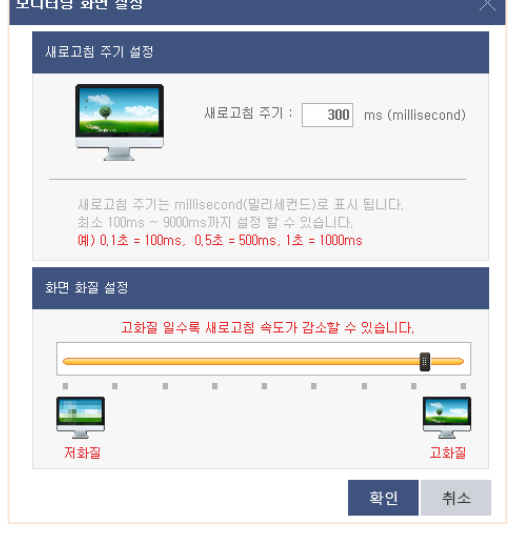

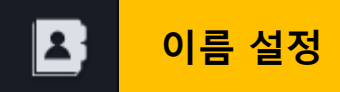

- ✓ 학생(PowerclassStudent) 화면 표시되는 학생(PowerclassStudent) 이름을 설정 합니다.
- ✓ [이름을 모니터링 화면에 표시]를 체크하여 표시하거나 단축키 ALT를 눌러 이름을 확인 할
   수 있습니다. (최대 20자 까지 입력이 가능 합니다.)

| 13715<br>                         | [ 학생 이름 설정]<br>PC 이름을 모니터링 화면 왼쪽상단에 표시합니다.<br>이름이 없을 경우 학생 번호만 표시 됩니다.<br>[ 학생 이름 확인]<br>ALT 키을 누르거나,<br>'이름을 모니터링 화면에 표시'를 체크해주세요. |  |  |
|-----------------------------------|----------------------------------------------------------------------------------------------------|--|--|
| 이름을 모                             | 니터링 화면에 표시                                                                                                    |  |  |
| 학생번호                              | 학생이름                                                                                                    |  |  |
| 1번                                | Not Connect 🔨                                                                                                    |  |  |
| 2번                                | Not Connect                                                                                                    |  |  |
| 3번                                | Not Connect                                                                                                    |  |  |
| 4번                                | Not Connect                                                                                                    |  |  |
|                                   | Not Connect                                                                                                    |  |  |
| 5번                                | Not Connect                                                                                                    |  |  |
| 5번<br>6번                          | Not Connect<br>Not Connect                                                                                                    |  |  |
| 5번<br>6번<br>7번                    | Not Connect<br>Not Connect<br>Not Connect                                                                                           |  |  |
| 5번<br>6번<br>7번<br>8번              | Not Connect<br>Not Connect<br>Not Connect<br>Not Connect                                                                            |  |  |
| 5번<br>6번<br>7번<br>8번<br>9번        | Not Connect<br>Not Connect<br>Not Connect<br>Not Connect<br>Not Connect                                                             |  |  |
| 5번<br>6번<br>7번<br>8번<br>9번<br>10번 | Not Connect<br>Not Connect<br>Not Connect<br>Not Connect<br>Not Connect<br>Not Connect                                              |  |  |

About

(j)

- ✓ Powerclass 학생 프로그램 종료 금지 : PowerclassStudent 프로그램을 종료 할 수 없습니다.
- ✓ 웹 브라우져 실행 금지 : 학생 스마트기기의 인터넷을 사용할 수 없습니다.
- ✓ 기타 프로그램 실행 금지 : 실행 파일명과 확장자를 입력하여 학생이 프로그램을 실행하지
   못하도록 합니다. Ex) notepad.exe (파일명은 최대 64자 까지 입력이 가능 합니다.)
- ✓ 학생 판서 저장 옵션 : 학생 판서 저장에 대한 옵션을 설정 할 수 있습니다.

( 자동 저장 / 저장 안함 )

| 프로그램 정보                                                                                            |                                                                            |
|----------------------------------------------------------------------------------------------------|----------------------------------------------------------------------------|
| Power-Class                                                                                        | Powerclass Teacher<br>스마트 교육용 시스템<br>Powerclass Teacher Version 2.0.1,1039 |
| 학생 기능 제한 및 설정                                                                                      |                                                                            |
| Student 종료 금지         웹 브라우저 실행 금지         USB 사용 금지 (Windows 전용)         학생판서 저장읍신         저장 안함< | 기타 프로그램 실행 금지         수가         ····································      |
|                                                                                                    | 설정적용                                                                       |

# 학생 양방향 솔루션 [Powerclass Student] 기능

학생 양방향 솔루션 중요 기능

### 학생 파일 전송 기능

✓전송할 파일을 학생 판서 도구 상단 전송창에 가져다 놓으면 선생님에게 전송 됩니다. (Windows)

#### 학생 판서 도구

✓학생의 스마트기기에 판서를 할 수 있습니다. ✓Notetool에서 저장한 파일은 교수자의 NoteSave 폴더에 저장됩니다. (변경 불가)

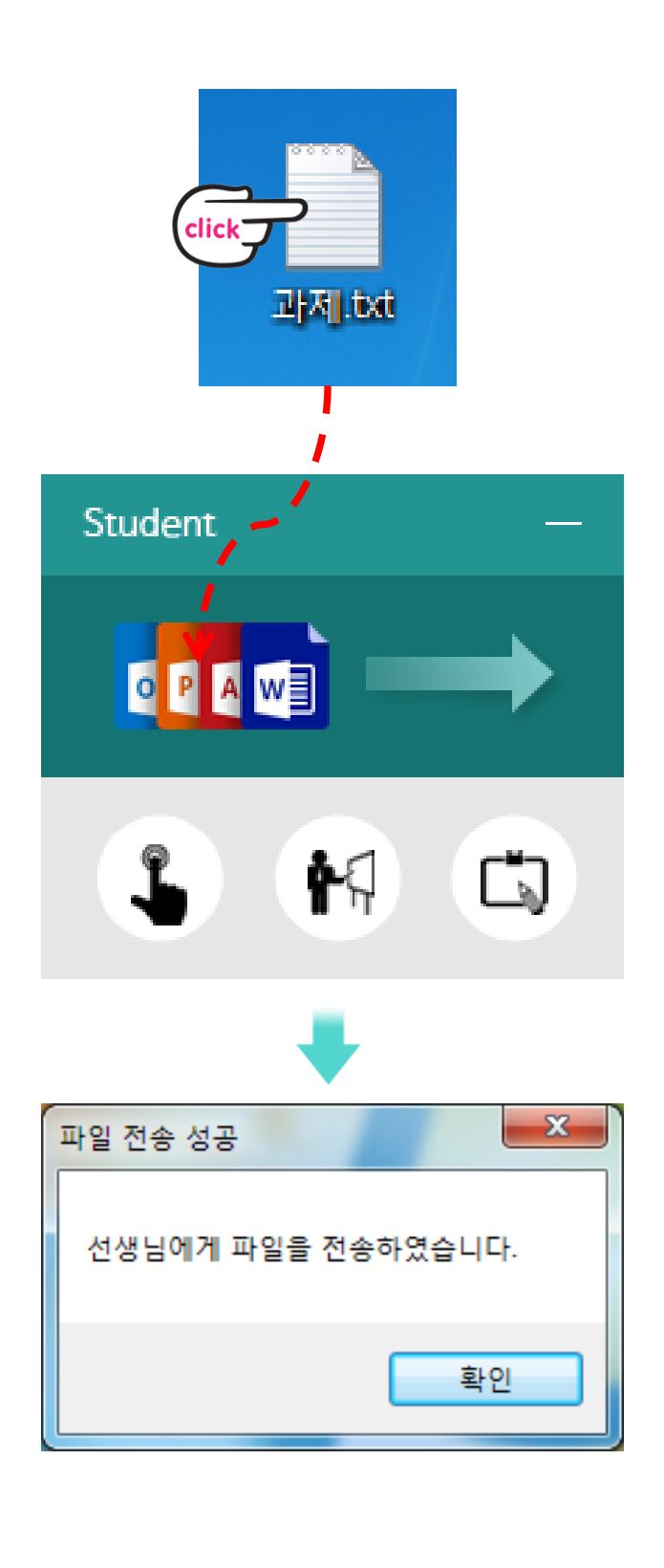

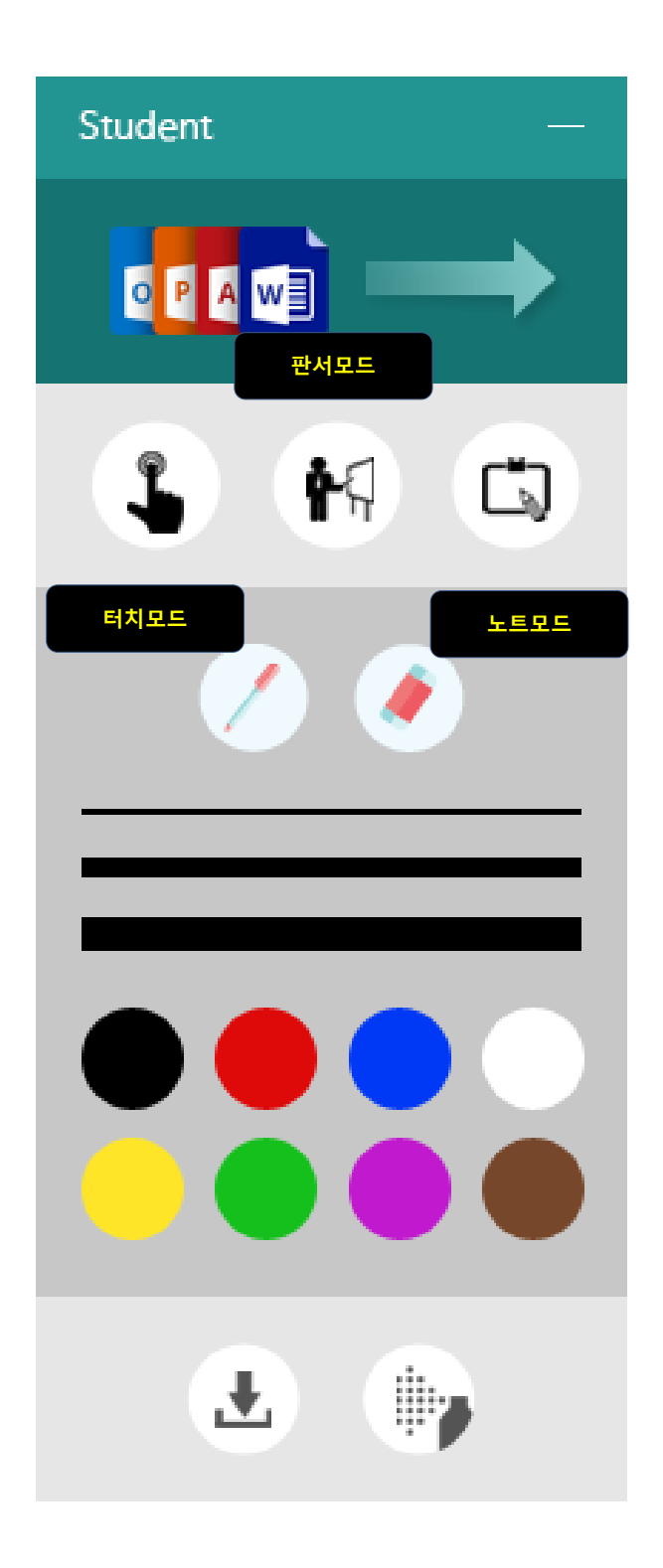

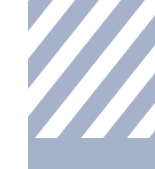

### 선생님 보조 프로그램 [Powerclass Remocon]

- ✓ 고가의 전자 칠판이 없어도 선생님은 스마트 패드 하나로 Powerclass의 모든 기
   능을 컨트롤 할 수 있습니다.
- ✓ 이제 PowerIclass 리모컨 기능을 통해 선생님은 전자칠판이나 PC앞에서 벗어나 학생들 곁에서 자유로운 수업이 가능합니다.

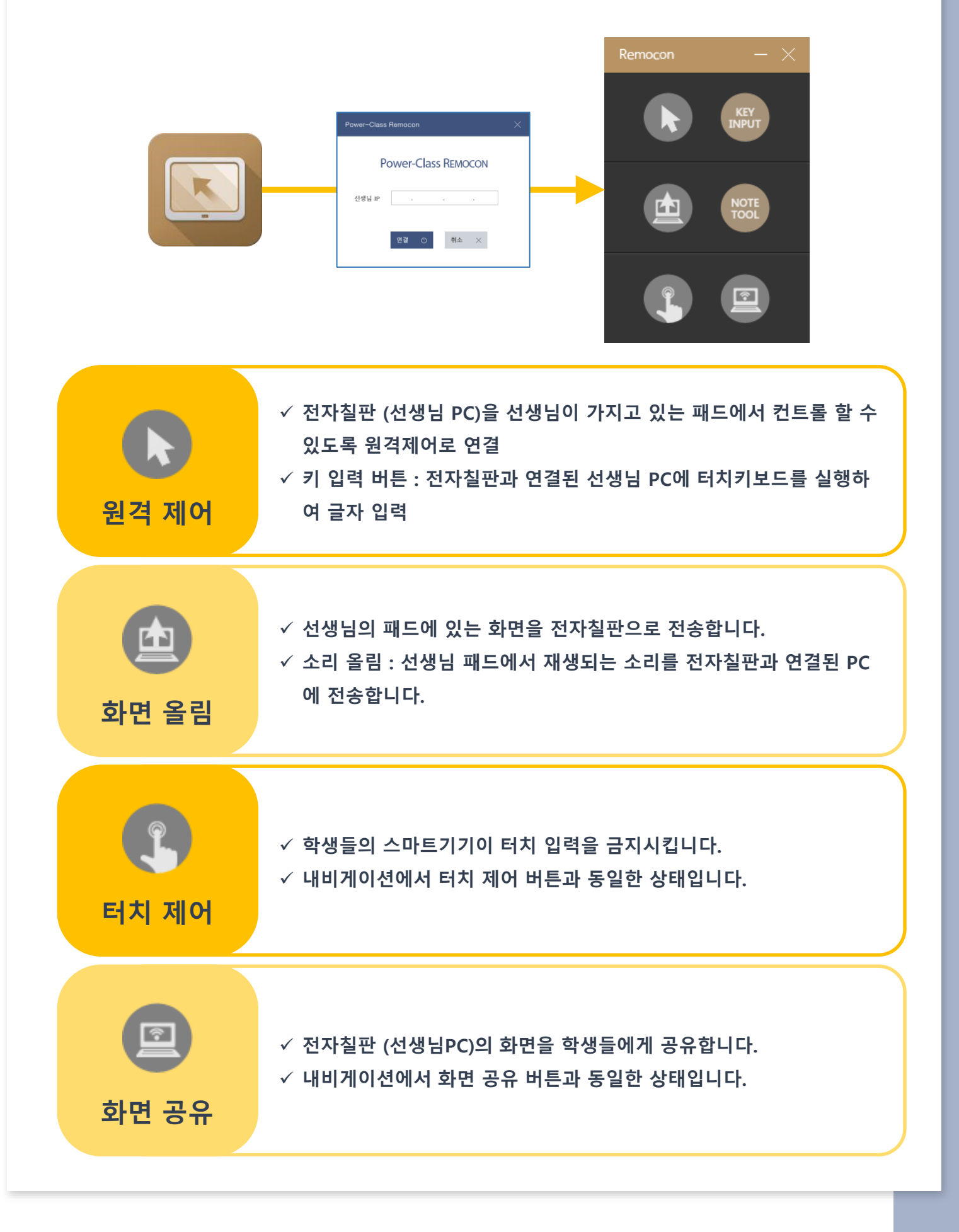

### [Powerclass] 메인 기능 살펴보기

### 스크린보드 (보조칠판) 사용

- ◆ 스크린 보드(보조 칠판)를 사용하여 판서의 활용도를 높였습니다.
- ◆ 빨,주,노,초,파,남,보라색(무지개 색)의 7개의 스크린을 사용.

◆ 빨강 스크린 보드를 제외한 6개의 스크린 보드에는 "환경 설정-스 크린 이미지 설정"에서 미리 해당 이미지를 등록하여 사용 할 수 있습 니다.

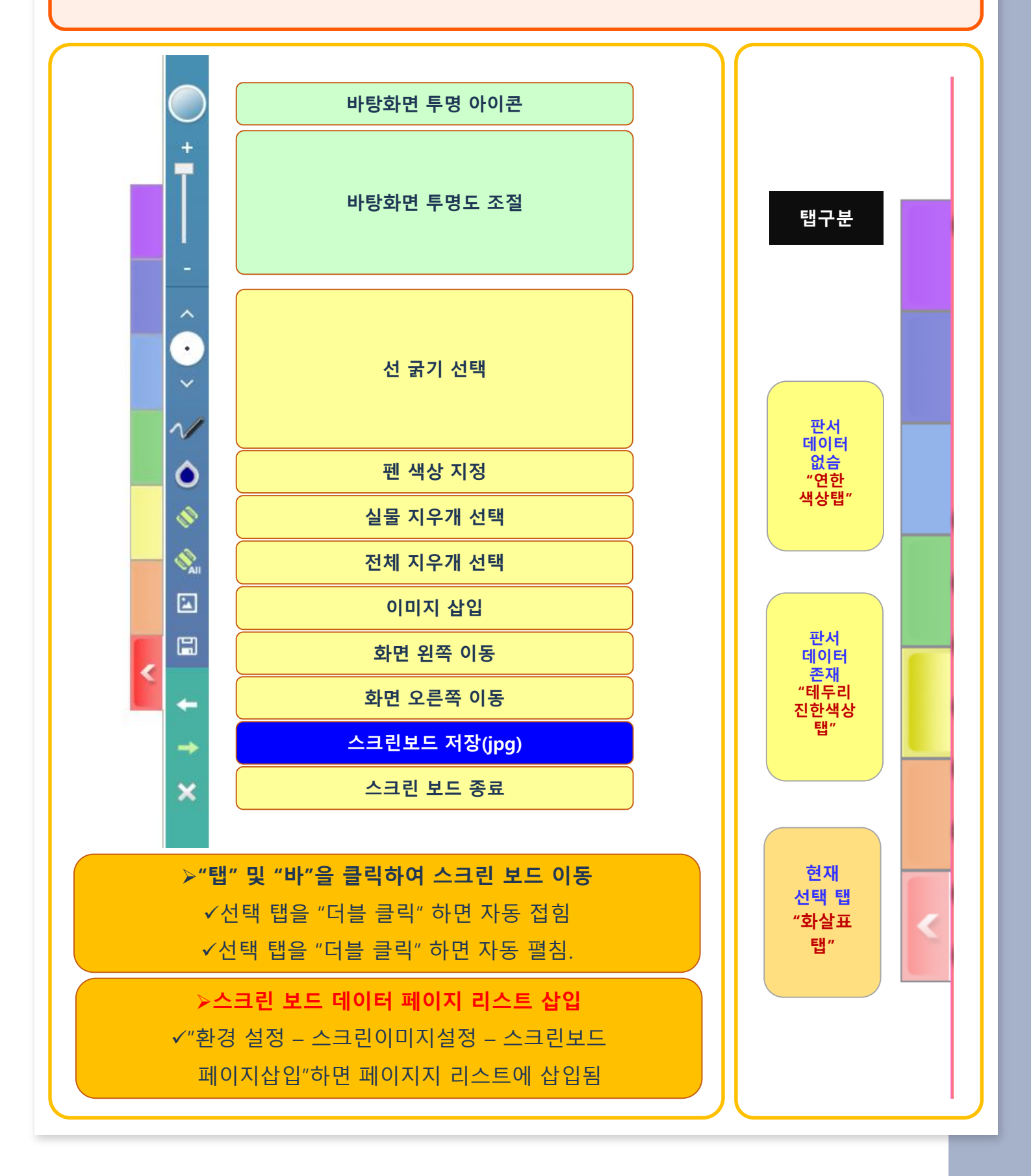

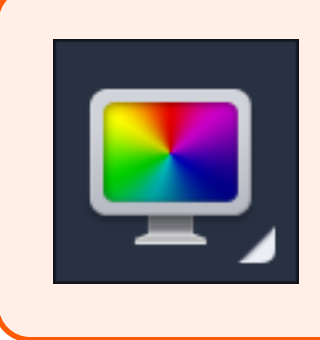

◆ 원하는 배경 칠판을 선택하여 새로운 페이지로 삽입하는 기능입니 다. ◆ 지원 배경 화면 : 검은색, 흰색, 녹색, 주황색, 파란색 배경 칠판

◆ 사용자 지정 색상을 선택하여 외부 프로젝트와의 배경 칠판 색상을 정확히 맞출 수가 있습니다.

| 최적화<br>배경 칠판 삽입 | 환경 설정 - 펜 최적화 옵션 – 최적화 배경 칠판 설정                                                   |
|-----------------|-----------------------------------------------------------------------------------|
| 교육용             | 사용자의 추가 교육용 배경은 다음 폴더에 넣어 주시면 됩니다.<br>C:\Board Data File\EduationBackground\ko-KR |
| 배경 칠판 삽입        | 해당 이미지를 선택하고 "OK" 버튼을 클릭하면<br>해당 이미지가 배경 이미지로 삽입됩니다.                              |

배경 칠판 사용

### ※ 배경 칠판 삽입 기능은 "플로팅 판서 팔렛트"에도 있습니다.

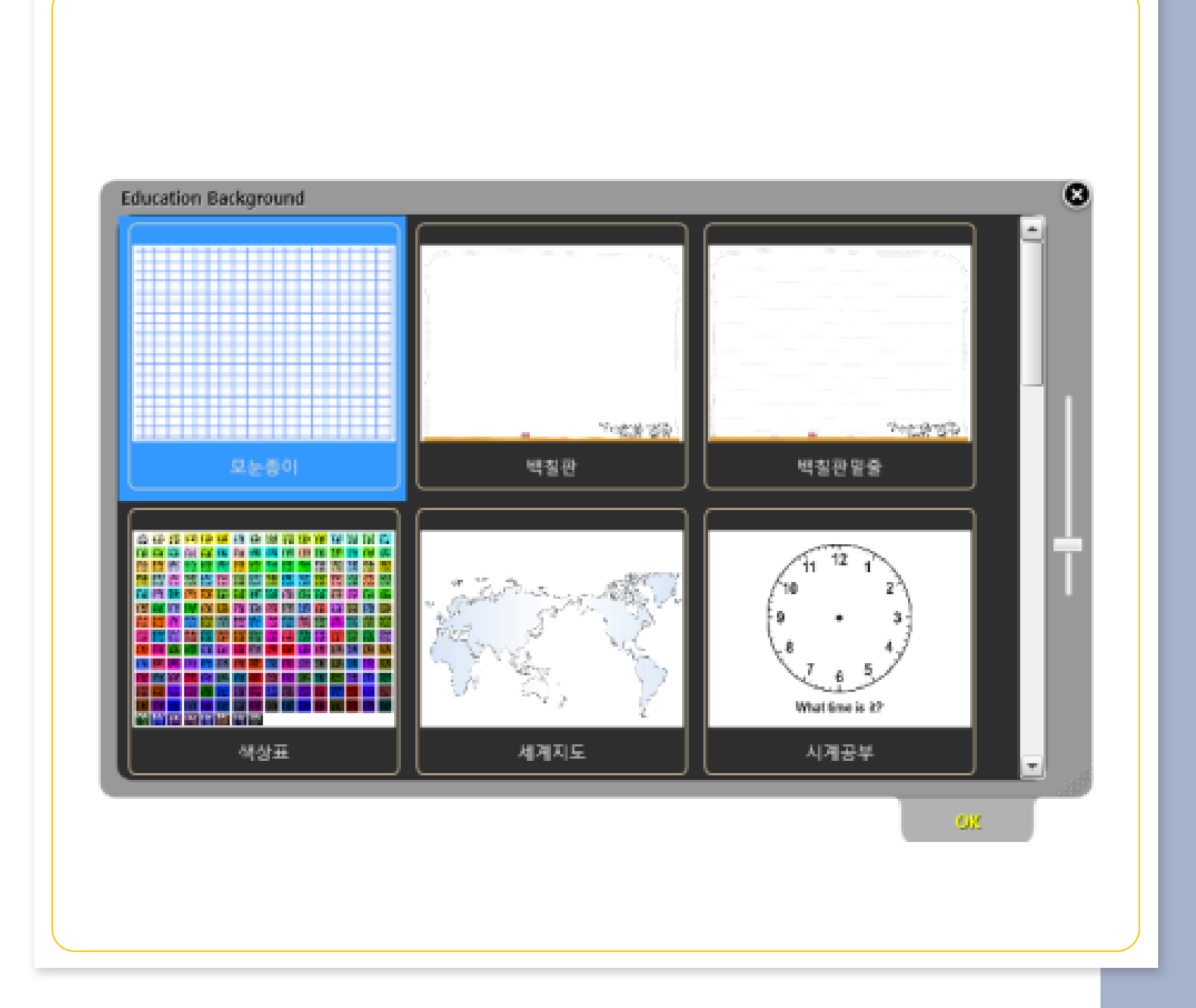

#### 화면 내비게이트 및 돋보기 사용

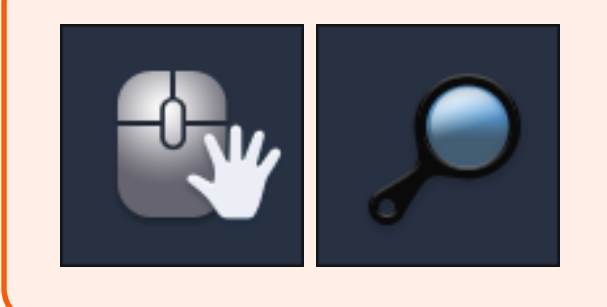

- ◆화면 내비게이트 : 판서모드에서 현재 화면을 확 대 및 축소 그리고 무한 판서 영역을 제공하여 주는 기능입니다.
- ◆돋보기 기능 : 윈도우 모드 및 프레젠테이션 모드 에서 화면을 확대하는 기능입니다.

자동선택

판서 모드 : 화면 내비게이트 윈도우 / 프리젠테이션 모드 : 화면 돋보기

※ 화면 내비게이트 및 돋보기 기능은 "플로팅 판서 팔렛트"에도 있습니다.

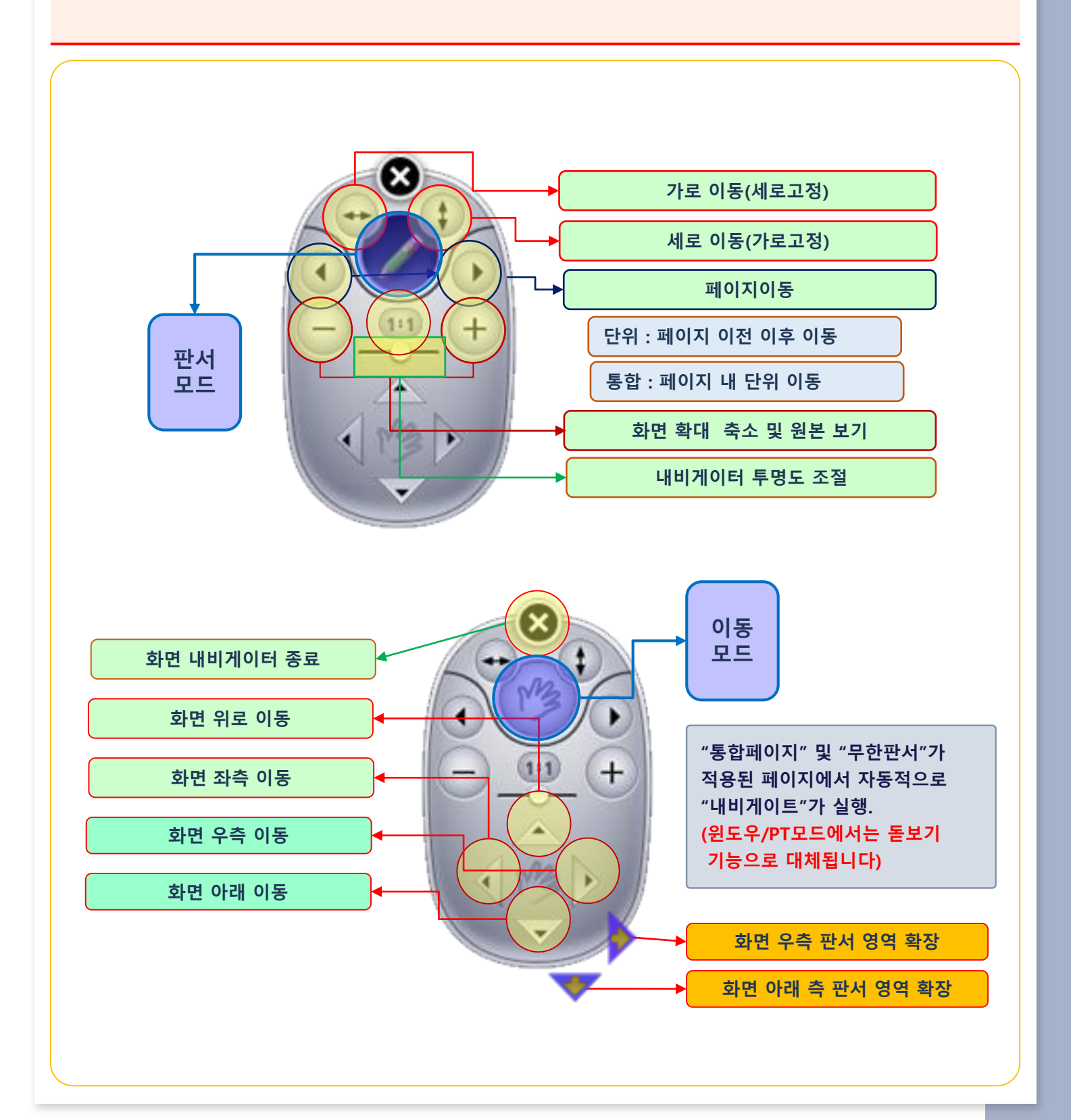

|                                                                                                    | 기타 기능 관련                                                                                                    |                                                                                                    |  |  |
|----------------------------------------------------------------------------------------------------|----------------------------------------------------------------------------------------------------|----------------------------------------------------------------------------------------------------|--|--|
|                                                                                                    | Image: Second second secon | PT모드 저장<br>잘라내어 붙이기<br>외부 영상 불러오기<br>스포트라이트<br>화면 블록 기능<br>인터넷 익스플로러 실행<br>화상 키보드 실행<br>사용자 지정 프로그램 실행                                                                                                    |  |  |
| 🔚 PT모드 저경                                                                                                    | ł                                                                                                    |                                                                                                    |  |  |
| <ul> <li>✓ 프레젠테이션(PT)모드시 현재 전체 화면을 캡쳐 하여 페이지 리스트에 삽입하는 기능입니다.</li> <li>✓ 프레젠테이션(PT) 모드는 페이지로 저장하지 않기 때문에 이 "화면 캡쳐 기능"을 이용하여 프레젠테이션(PT)모드 화면을 페이지 리스트에 추가하여 저장 할 수 있습니다.</li> <li>✓ PT모드 화면 자동 저장 기능 : "환경 설정 – 펜 최적화 설정 – PT모드 자동 저장 시점 설정"</li> <li>◆ PPT 슬라이드 이동 시</li> <li>◆ 모드 전환 시</li> </ul> |                                                                                                    |                                                                                                    |  |  |
| ₩ 2011                                                                                                    | 조라내어 붙이기                                                                                                    |                                                                                                    |  |  |
| 사용자가 원하는 현재 호                                                                                                    | <b>가면의 특정 영역을 선택합니다</b> .                                                                                                    |                                                                                                    |  |  |
| PowerPen2013 ×                                                                                                    | 특정 영역을 선택하면 선택된 이미지는<br>조절 및 특정 페이지 또는 새로운 페이지<br>"예" – 계속해서 특정 영역을 캡쳐합니다<br>"아니요" : 현재 캡쳐 된 여러 개의 이미?                                                                                                    | <b>"이미지 뷰어 프로그램"을 통하여 크기<br/>지에 붙여 넣기 기능을 지원합니다.</b><br>다.<br>지가 판서 맨 마지막 페이지에 나옵니다.                                                                                                    |  |  |
| ▶ 이미지 뷰어 프로그램에서 현재 또는 새페이지에 붙여 넣습니다.                                                                                                    |                                                                                                    |                                                                                                    |  |  |
| 이미지뷰어 프로그램 붙이기 기능 설명                                                                                                    |                                                                                                    |                                                                                                    |  |  |
| □ 복제                                                                                                    | 생 페이지에 붙이기<br>현재 페이지에 붙이기                                                                                                    | ✓ 복제 Image: Image: |  |  |
|                                                                                                    |                                                                                                    |                                                                                                    |  |  |

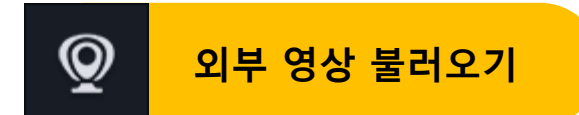

✓ 웹 카메라 및 컴포넌트 영상 입력을 받아 보여 주는 기능이며 영상 위에 판서는 지원하지 않습니다.

| Devices Options Exit 50% 100% 200%<br>USB 비디오 장치 | 해당 영상 입력 장치 선택 |
|--------------------------------------------------|----------------|
| Devices Options Exit 50% 100% 200%               | 영상 미리 보기 체크    |

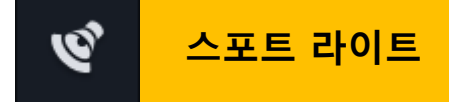

- ✓ 화면의 특정 영역만을 사용자에게 보여 주는 기능으로 스포트라이트 기능을 클릭하면 스포
   트라이트의 영역을 조절 하면 됩니다.
- ✓ 스포트라이트 크기 조절 : 테두리 영역의 클릭하면 좌우 상하 크기 조절.
- ✓ 스포트라이트 위치 조절 : 스포트라이트 영역 이외의 검은 부분의 상하 좌우 영역을 클릭하
   면 이동 할 수 있습니다.
- ✓ 종료 시 종료 아이콘을 클릭합니다. 다시 스포트라이트 클릭 시 그 이전에 설정된 값이 자동 으로 저장됩니다.
- ✓ 스포트라이트 기능에서 화면 돋보기 기능으로 모드 전환이 가능합니다.
- ✓ 화면 돋보기 기능은 윈도우 및 프레젠테이션 모드에서 지원 합니다.

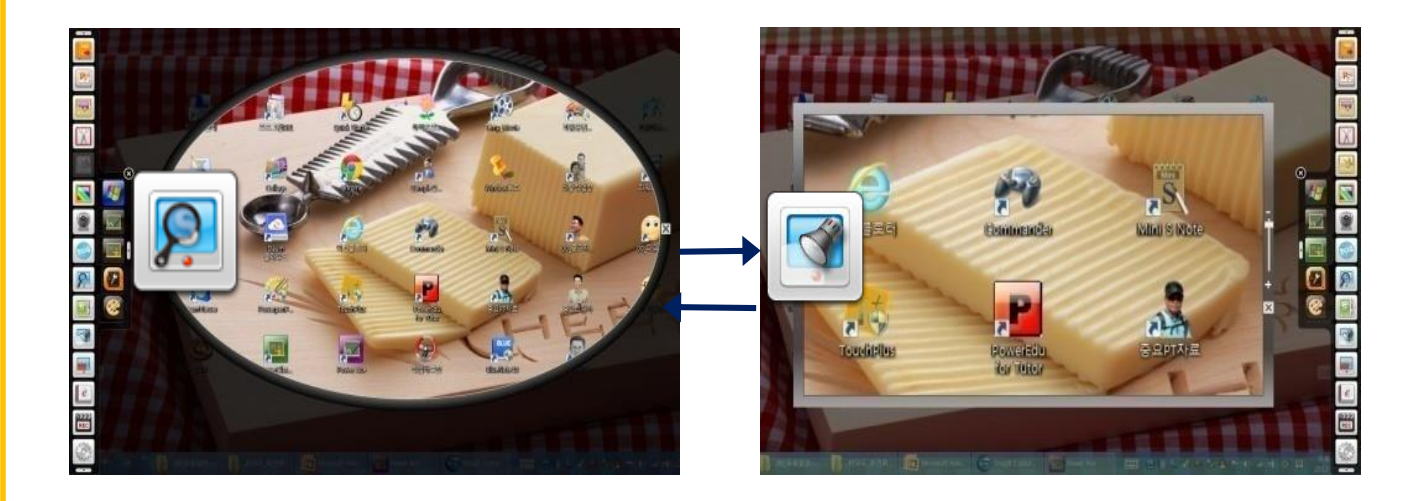

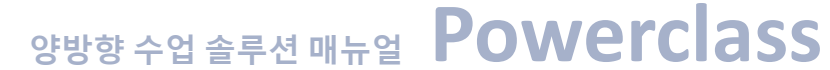

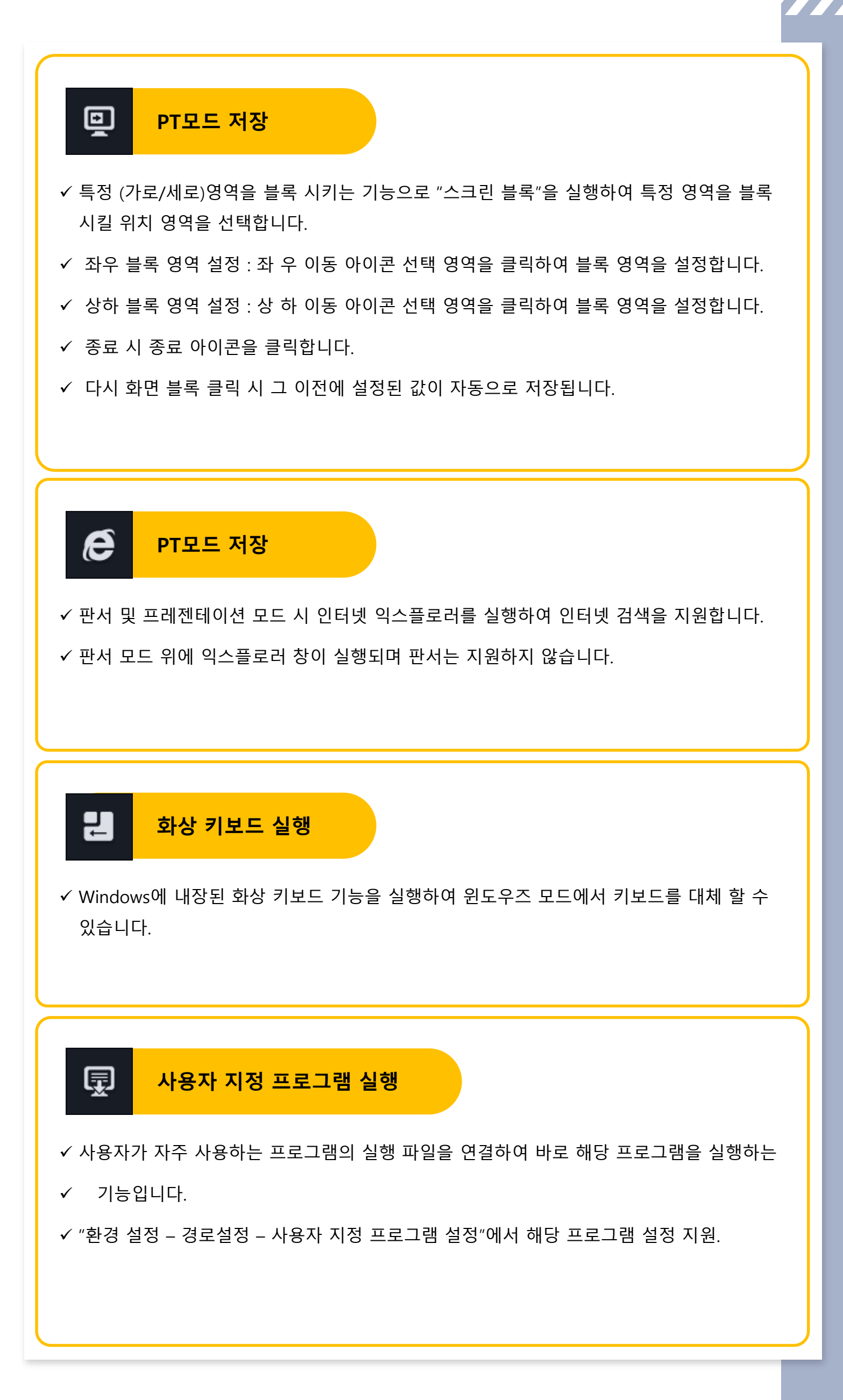

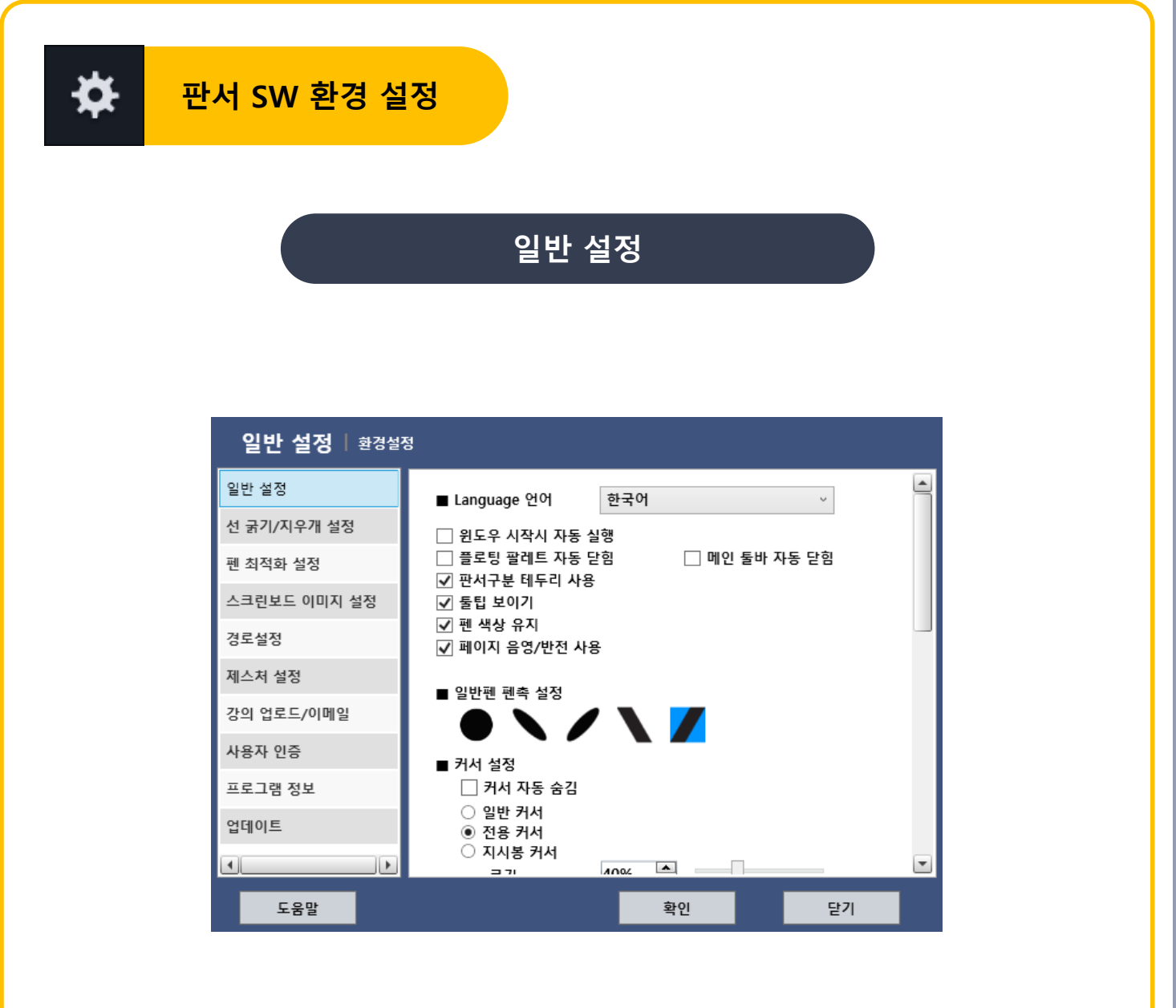

- ✓ 윈도우즈 시작 시 자동 실행 : 판서 프로그램을 윈도우즈 시작 시 자동 실행 지원.
- ✔ 플로팅 팔레트 자동 닫힘 : 플로팅 판서 팔레트 기능을 선택하면 자동적으로 닫힘.
- ✔ 메인 툴바 자동 닫힘 기능 : 메인 기능선택 시 자동적으로 메인 아이콘 패널을 닫는 기능.
- ✓ 판서 구분 테두리 : 판서 모드임을 알려 주는 기능으로 테두리의 색상에 따라 판서 모드 프 레젠테이션 모드임을 알리는 기능
- ✓ 커서 설정 : 일반/전용/지시봉커서 사용 : 판서 PT모드에서 사용
- ✓ 형광펜 색상 유지 : 강조 표시를 위한 형광펜 색상을 독립적으로 적용.
- ✓ 프로그램 배열 기준 : 실행 시 좌우상하 원하는 위치에서 실행
- ✔ 페이지 음영/반전 기능 사용
- ✓ 일반 펜 펜족 설정 : 매직펜용도로 사용 기능.
- ✓ 팔레트 사이즈 설정 : 판서 플로팅 팔레트 사이즈 조절하는 기능.
- ✓ 화면 이동 속도 설정 : 통합 페이지 삽입 시 이동 모드에서 이동 속도
- ✓ 프로그램 언어 설정 : 해당 프로그램의 언어를 선택하면 자동적으로 해당 언어 적용.
- ✓ 프레젠테이션 설정 : PPT컨트롤 숨김 / 슬라이드 창 최소화
- ✓ PT 모드 자동 저장 싯점 설정 : 슬라이드 이동 시 / 모드 전환 시

### 선 굵기 및 지우개 설정

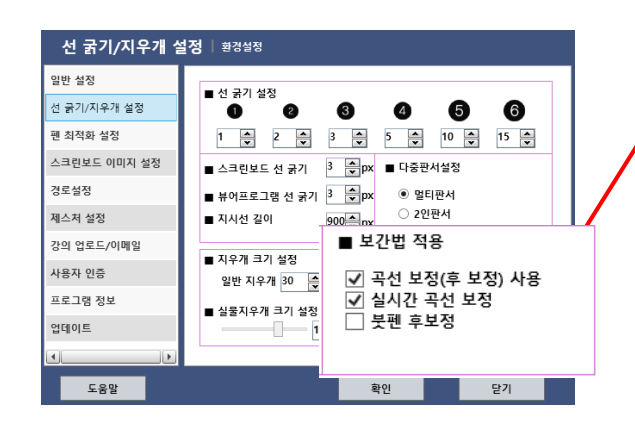

※ 보간법 적용 옵션 ✓ (마우스 입력 시만 적용)
✓ 곡선보정(후 보정) 사용
◆ 체크 시 펜을 띄는 순간 보정
✓실시간 보정 적용 : 실시간으로 보정

- ▲ 실지인 모양 적용 · 실지인으로 모양
   작업이 이루어집니다.
   ✓ 붓 펜 후 보정 (터치 입력 시 적용)
- 체크 시 후보 정,미 체크 시 실시간 보정
- ✔ 6단계의 선 굵기를 사용자가 원하는 픽셀로 설정.
- ✓ 스크린 보드 및 뷰어 프로그램의 기본 선 굵기 및 지시선 길이를 설정.
- ✓ 판서 모드 시 기본 선의 굵기는 3단계로 적용됩니다.
- ✓ 일반 지우개 및 실물 지우개 크기 변경.
- ✓ 보간법 적용 : 마우스 입력 시만 해당 되며 스타일러스트 펜 및 터치 입력 시 곡선 보정 및 실시간 곡선 보정을 지원하지 않습니다.

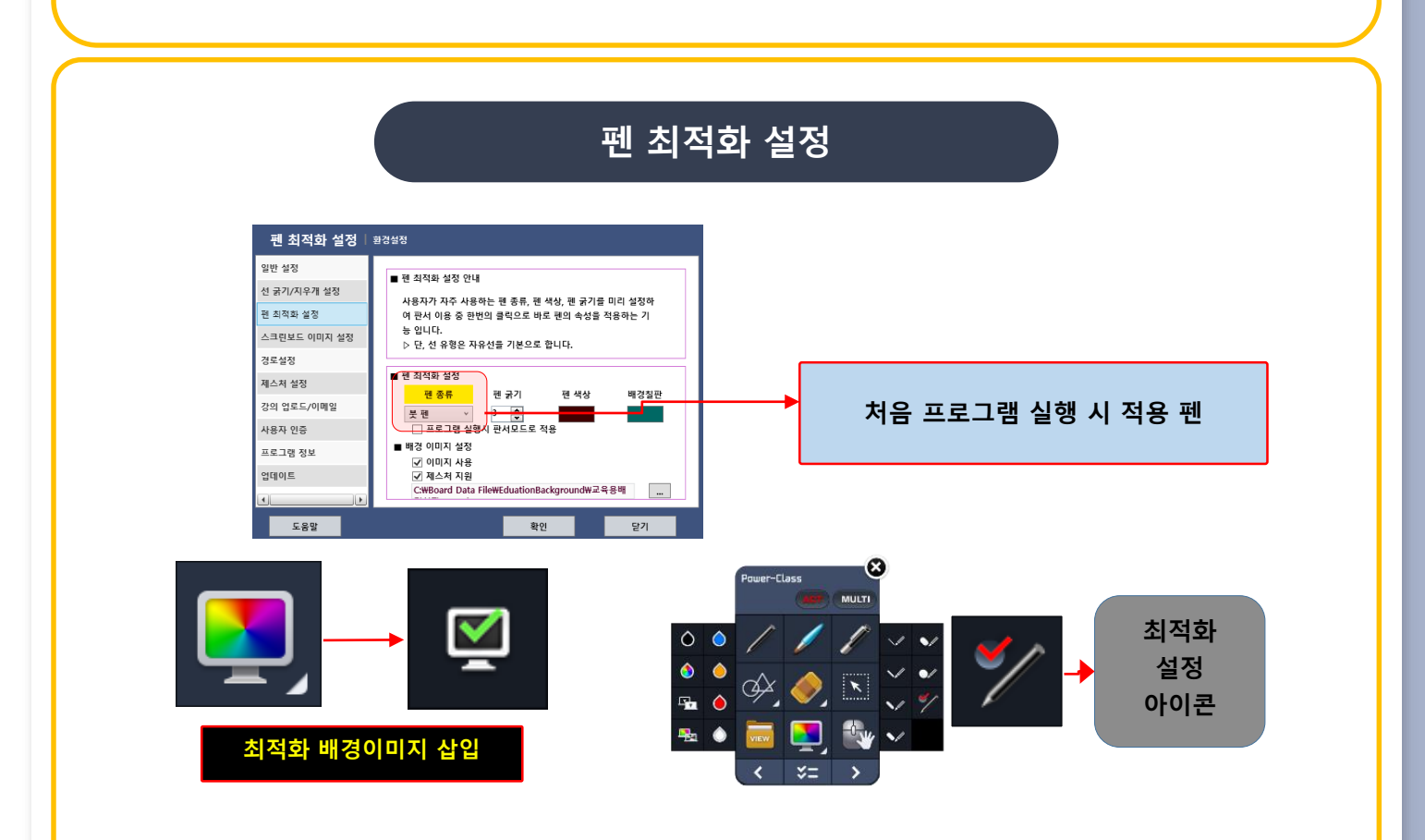

✓ 사용자가 자주 사용하는 펜 종류, 펜 색상, 펜 굵기, 배경 칠판 색상을 미리 설정하여 판서 이
 용 중 한번의 클릭으로 바로 펜의 속성을 적용하는 기능.

- 판서 팔레트의 "체크"아이콘을 클릭하면 최적화가 바로 적용.
- ✓ 프로그램 실행 시 적용 체크 시 판서 프로그램 시작 시 최적화 옵션이 바로 적용
- ✓ 배경 이미지 설정에서 사용자가 지정한 이미지를 "최적화 배경 칠판 삽입 아이콘 " 을 통해 바로 배경 칠판으로 삽입 할 수 있습니다. (투 핑거 드래그 제스쳐 지원)

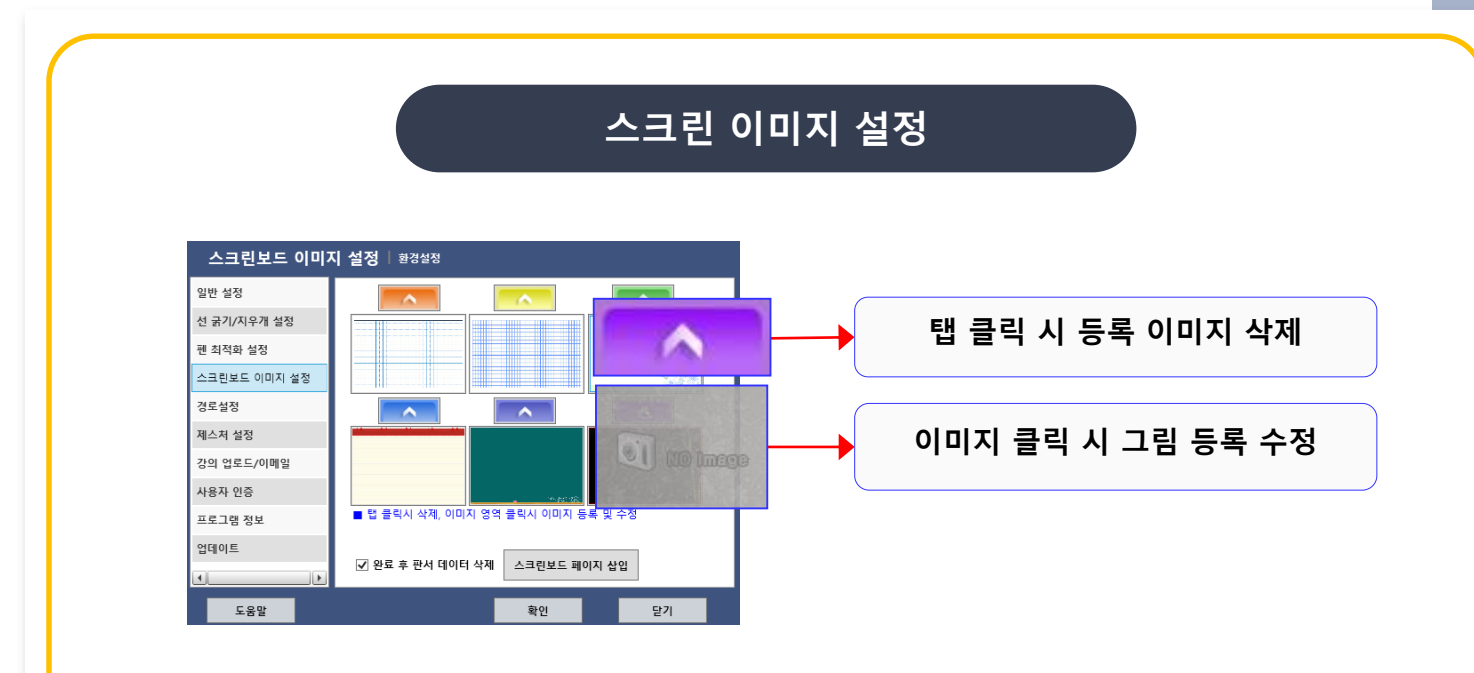

- ✔ 스크린 : 빨강 / 주황 / 노랑 / 파랑 / 초록 / 남색 / 보라색의 7개의 스크린 보드 지원
- ✓ 빨강 탭의 스크린 보드는 기본 스크린 보드이며, 그 이외의 6개의 스크린 보드에는 미리
   이미지를 등록 할 수 있습니다.
- ✓ 현재 판서데이터가 있는 스크린보드의 리스트를 페이지 형태로 삽입 할 수 있습니다.
   (페이지 삽입 완료 후 스크린 보드 판서 데이트 지우기 옵션)

| 경로 설정              |                                        |  |  |  |
|--------------------|----------------------------------------|--|--|--|
| <b>경로설정</b>   환경설정 |                                        |  |  |  |
| 일반 설정              | ■ 판서 데이터 저장 폴더                         |  |  |  |
| 선 굵기/지우개 설정        | C:\Board Data File                     |  |  |  |
| 펜 최적화 설정           | ■ 콘텐츠라이브러리 경로 등록                       |  |  |  |
| 스크린보드 이미지 설정       | C:₩000_교재변환샘플_0000₩000_컨텐츠라이브러리_00     |  |  |  |
| 경로설정               | ■ 프로그램 선택                              |  |  |  |
| 제스처 설정             |                                        |  |  |  |
| 강의 업로드/이메일         | ■ 사용자 로고 등록 (149x22/PNG)               |  |  |  |
| 사용자 인증             | C:₩00_Sample고객_LOGO_00₩PowerPen2016 사용 |  |  |  |
| 프로그램 정보            | ■ 프로그램 시작 모니터 섬정 (등업 모니터)              |  |  |  |
| 업데이트               | 주모니터(기본) ~                             |  |  |  |
| •                  |                                        |  |  |  |
| 도움말                | 확인 닫기                                  |  |  |  |

- ✓ 판서 데이터 폴더 저장 기본적으로 c:\Board Data File에 설정.
- ✓ 콘텐츠 라이브러리 경로 등록 콘텐츠 라이브러리의 기본 경로를 설정.
- ✓ 사용자 지정 프로그램 여기에 연결된 프로그램은 "기타 기능"에서 바로 실행 할 수 있습 니다.
- ✓ 사용자로고등록 PNG파일만 지원하며 크기는 149\*22픽셀
- ✓ 프로그램 시작 모니터 듀얼 모니터 시 프로그램 시작 모니터 설정

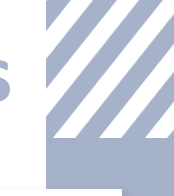

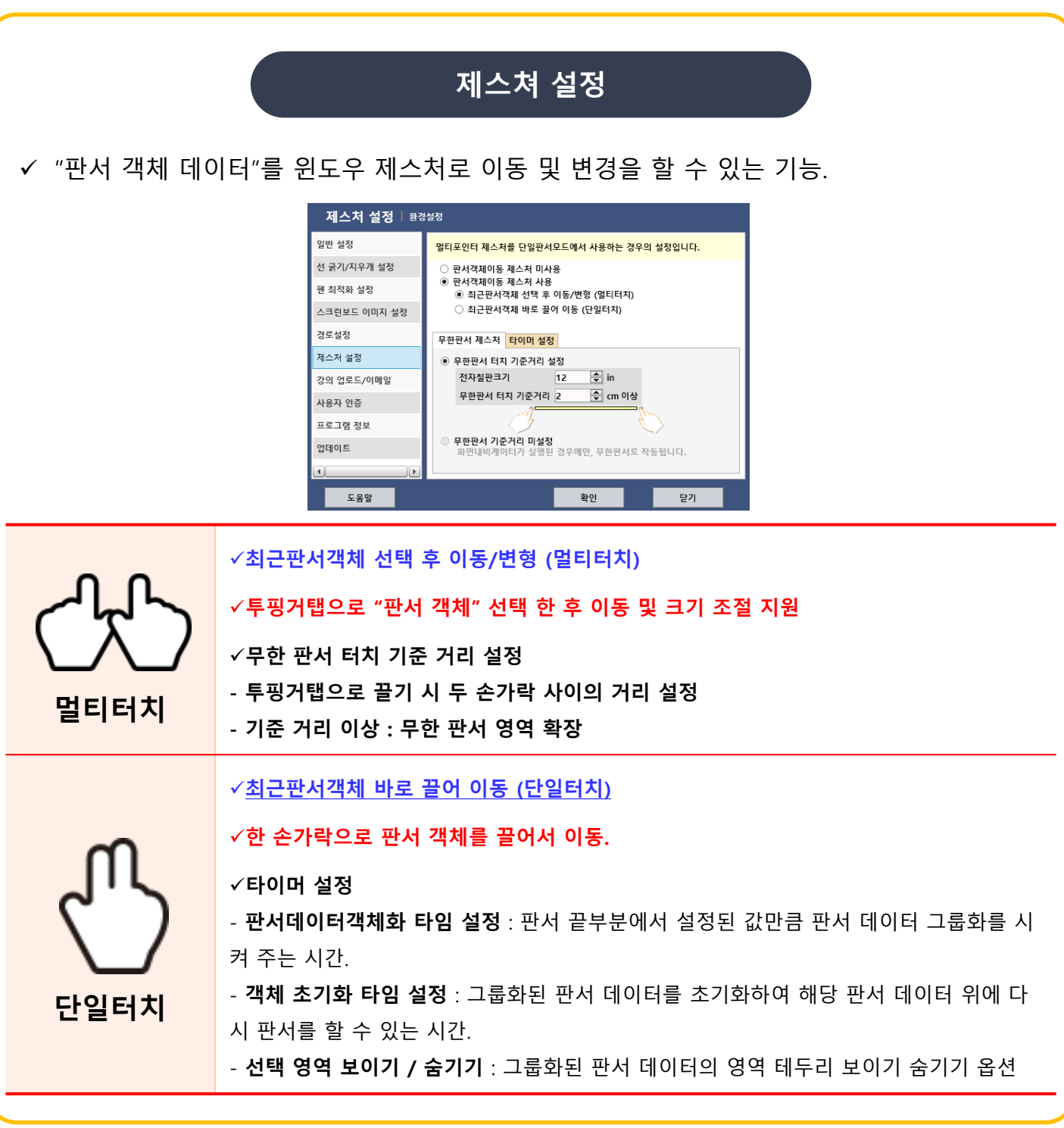

#### 강의 FTP 업로드

- > 강의 업로드 기능 동영상 강의 저장 시 동영상 강의 산출물을 특정 사용자의 FTP서버 공 간에 해당 강의를 업로드 해주는 기능입니다.
- ✔ IP : 해당 FTP서버 아이피
- ✓ Port : 해당 FTP 포터 번호이며 만약 방화벽등으로 연결 방식을 바꾸고자 할 경우 'Passive'
   방식 옵션 적용.
- ✔ ID / PW : 해당 사용자의 FTP사용자 계정 정보
- ✓ File : 해당 동영상 콘텐츠 선택
- ✓ 강의 파일 업로드 선택 시 선택된 강의 파일이 해당 사용자 FTP루터 디렉터리로 자동 업로
   드 됩니다.
- ※ 본 기능은 반드시 해당 FTP서버에 사용자 계정 및 환경이 설정되어 있어야만 합니다.

## [Powerclass] 플로팅 판서 팔레트 세부 사용법

플로팅 판서 팔레트 <mark>사용 방법</mark>

기능 정의 판서 모드 펜 종류 선택 일반/붓/형광 펜  $(\otimes)$ Power-Class CT MULTI 지우개 선택 일반/부분/전체/실물지우개 자유선/수평선/수직선/원형/ 선 종류 사각형/사선/물결선/지시선 × ФХ 흰색/검은색/빨강색/주황색/노란색/초록색 선 색상 /파랑색/남색/보라색/사용자지정색 -0-판서 UNDO,REDO **%**= > < 선 굵기 :6단계 프레젠테이션 모드 펜 최적화 실행  $(\mathbf{X})$ Power-Class MULTI 판서 데이터 선택 ✓ 문서 불러 오기 ✓ 이미지 파일 불러 오기 각종 뷰어 프로그램 × (J,≯ ✓ 동영상 파일 불러 오기 배경 칠판 삽입 하기 화면 내비게이터 or 돋보기 기능

#### 플로팅 판서 팔레트 구동 방법

✓ 교수자의 강의 동선을 고려한 "플로팅 판서 팔레트" 실행 방법

| 마우스 입력                                                   | 오른쪽 마우스를 클릭 하면 "플로팅 판서 팔레트" 실행                                                       |  |
|----------------------------------------------------------|--------------------------------------------------------------------------------------|--|
| <b>스타일러스 펜 입력</b> 펜의 중간 오른쪽 마우스 버튼 클릭하면 "플로팅 판서 팔레트" 실행. |                                                                                      |  |
| 터치 입력 시                                                  | 특정 영역을 1.2초간 롱 클릭 시 "프로팅 판서 팔레트" 실행.<br>WIN7 멀티 터치 지원 시 더블 투 핑거 탭으로 "플로팅 판서 팔레트" 실행. |  |

### 플로팅 판서 팔레트 세부 기능 설명

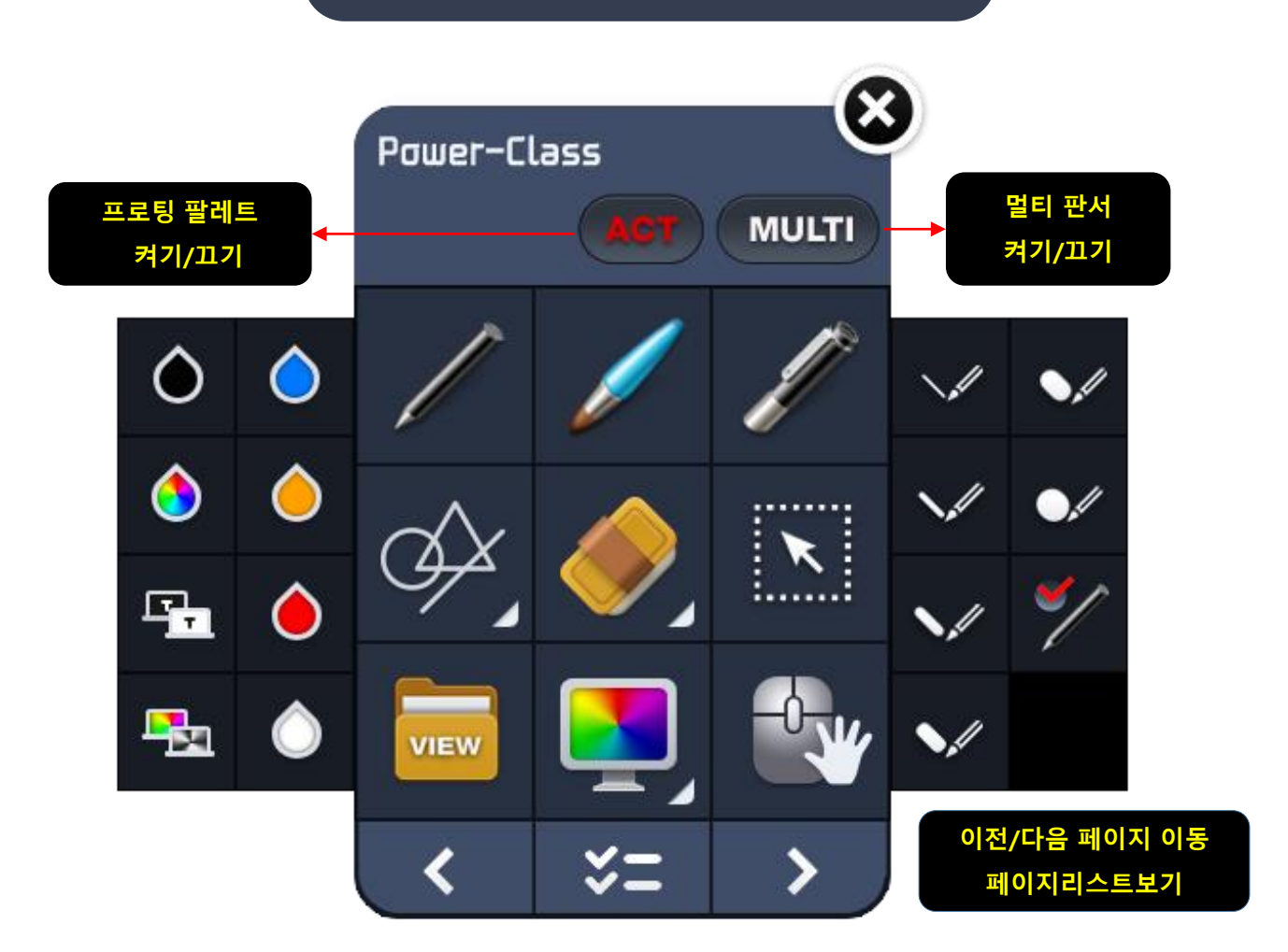

| 구분                                                    | 세부 기능                                               |  |  |
|-------------------------------------------------------|-----------------------------------------------------|--|--|
| 펜 종류                                                  | 일반 펜 / 붓 펜 / 형광 펜                                   |  |  |
| 선 굵기                                                  | 선 굵기1 / 선 굵기2 / 선 굵기3 / 선 굵기4 / 선 굵기5 / 선 굵기6 / 최적화 |  |  |
| 선 종류                                                  | 자유선 / 수평선 / 수직선 / 원형 / 사각형 / 사선 / 물결선               |  |  |
| 선 색상                                                  | <b>선색상</b> 흰색/검은색/빨강색/주황색/노란색/초록색/파란색/남색/보라색/반전/음영  |  |  |
| 선택 모드 판서 데이터의 크기 조절 및 수정이 가능합니다.                      |                                                     |  |  |
| 지우개 일반 지우개 / 선택 지우개 / 영역 지우개 / 실물 지우개 / 전체 지우기        |                                                     |  |  |
| <b>뷰어 프로그램</b> 문서 및 이미지 동영상 파일을 보조 수업 자료로 활용할 수 있습니다. |                                                     |  |  |
| 배경 칠판 배경 칠판을 불러옵니다.                                   |                                                     |  |  |
| ᇱ며ᆘᄞᆀᇬᇊ                                               | 화면 내비게이터를 실행합니다.                                    |  |  |
| 최진 네비케이더                                              | 프레젠테이션모드(PT모드) 시 돋보기 기능으로 바뀝니다.                     |  |  |
|                                                       |                                                     |  |  |

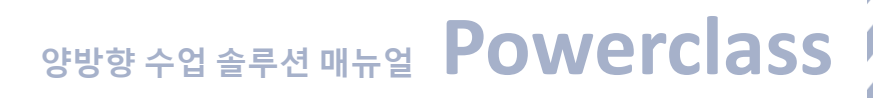

# [Powerclass] 팝업 메뉴 기능

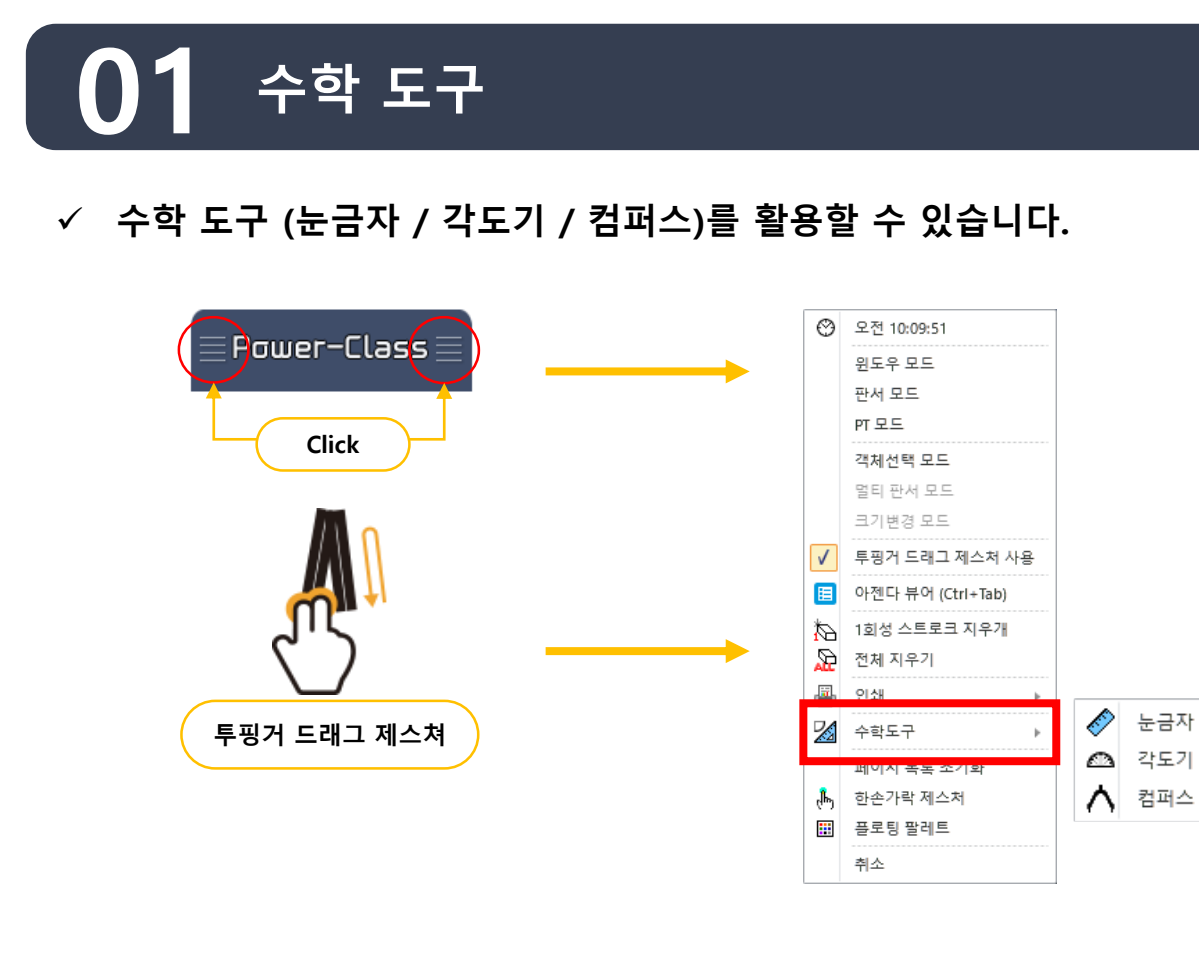

수학 도구 선택 방법

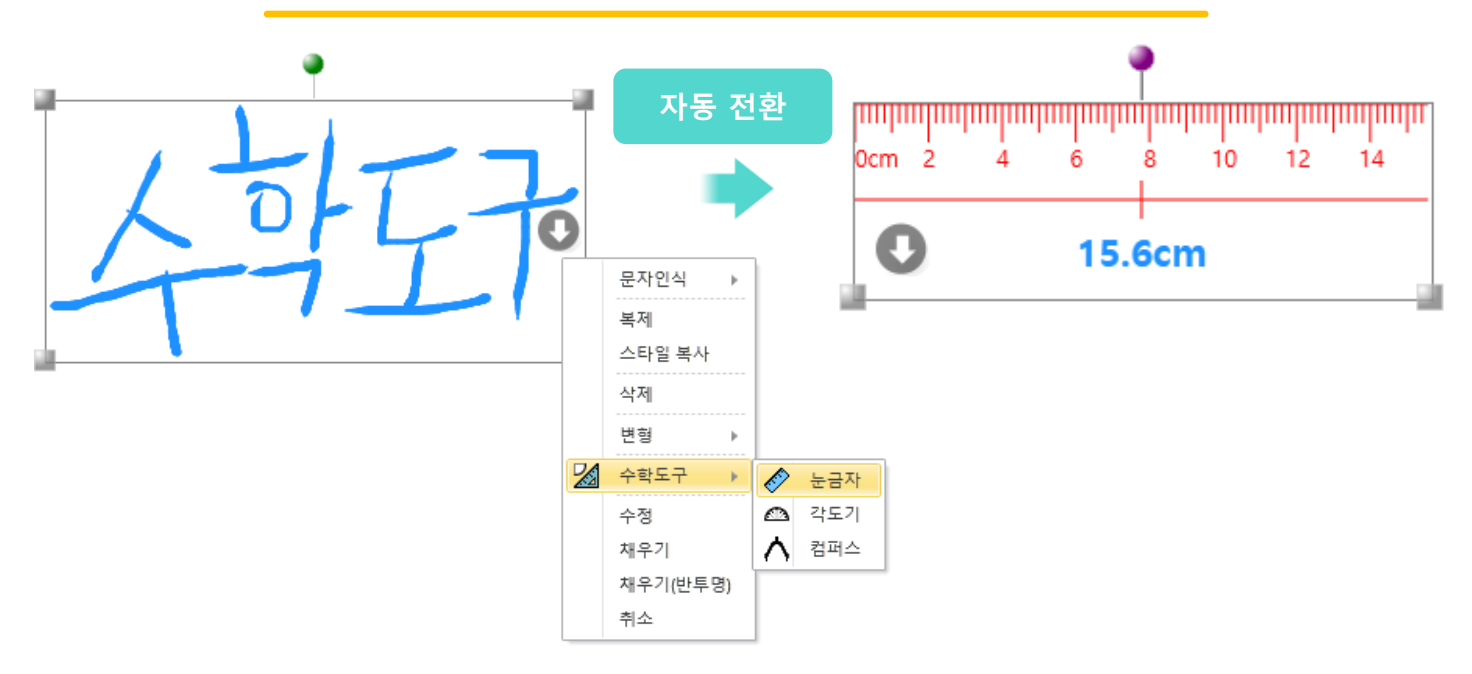

- 1. 특정 화면에 판서를 합니다.
- "객체선택모드"에서 판서 객체 선택 또는 멀티터치 "투 핑거 탭"을 이용해 그 판서한 객체를 선택합니다.
- 확장 아이콘을 클릭 후, 수학도구에서 눈금자, 각도기, 컴퍼스 등 사용할 해당 수학 도구를 선택하면 판서 객체가 자동적으로 "수학 도구"로 전환이 됩니다.

✓ 수학 도구가 선택된 상태에서 윈도우 모드로 전환하더라도 도구를 사용 할 수 있습니다.
 ✓ 메뉴 확장 아이콘을 클릭하면 다른 도구로 전환이 가능합니다.

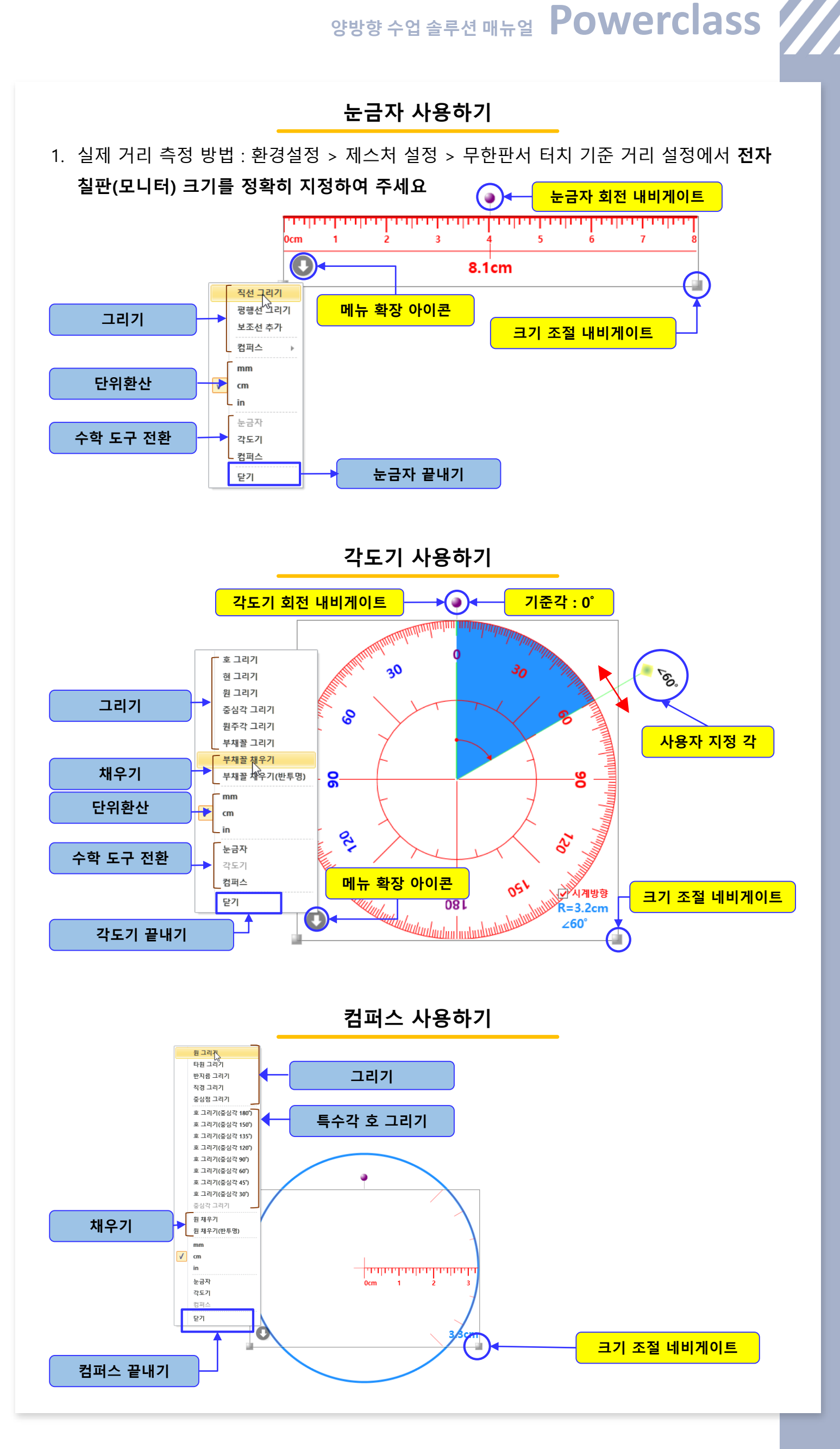

# 02 객체 선택 모드

✓ 판서 데이터 크기 조절 및 회전 등 수정, 복사, 스타일 복사 등이 가능합니다.

| Power-Class<br>Click | <br>0 | 오전 10:09:51<br>윈도우 모드<br>판서 모드<br>여 모드<br>객체선택 모드                                                                                     |
|----------------------|-------|----------------------------------------------------------------------------------------------------|
| 투평거 드래그 제스쳐          |       | 코기변경 모드<br>루핑거 드래그 제스처 사용<br>아젠다 뷰어 (Ctrl+Tab)<br>1회성 스트로크 지우개<br>전체 지우기<br>인쇄 ▶<br>수학도구 ▶<br>페이지 목록 초기화<br>한손가락 제스처<br>플로팅 팔레트<br>취소 |

'판서 객체 선택 모드'에서 '판서 객체 이동/변형'

◆판서 객체 선택모드에서 "판서 객체 이동/변형"
◆메인 기능 툴바에서 객체 선택모드에서 원하는 판서 데이터를 선택하여 이동 및 변형을 지원
◆선택 영역 선택 시 해당 "선택된 판서 데이터"
✓복제 : 해당 판서 객체 복사하여 붙여 넣기

✓스타일 복사 : 해당 판서 객체의 펜 종류, 펜 두께, 펜 색상의 스타일을 복사✓수정 : 해당 판서 객체 위치 이동 및 크기 조절.

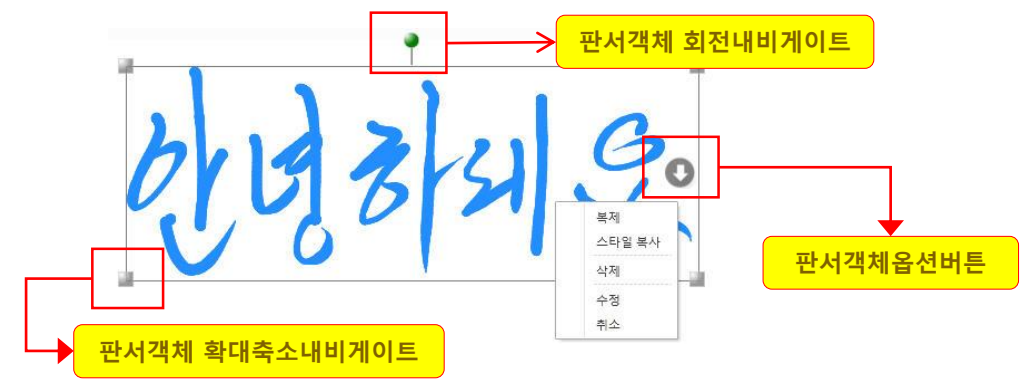

※ Window7 이상의 멀치 터치를 지원하는 센서 장치 사용 시 : 두 손가락으로 화면 확대 축소 지원.

🍼 🏷 보조수업자료 열기 [ 이미지 뷰어 ]

◆제스쳐를 이용한 판서 객체 이동

: 환경설정 제스쳐 설정에서 "판서 객체 이동 제스처 사용"

▶최근판서객체 선택 후 이동/변형(멀티 터치)

✔투핑거탭으로 "판서 객체" 선택 한 후 이동 및 크기 조절 지원

✔투핑거로 객체 선택과 더불어 바로 끌어서 이동

▶최근판서객체 바로 끌어 이동(단일 터치) : 한 손가락으로 판서 객체를 끌어서 이동.

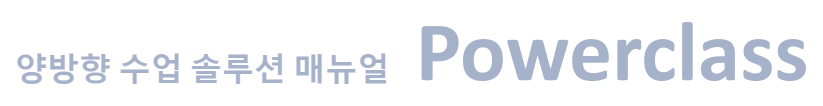

# 판서소프트웨어 활용 팁

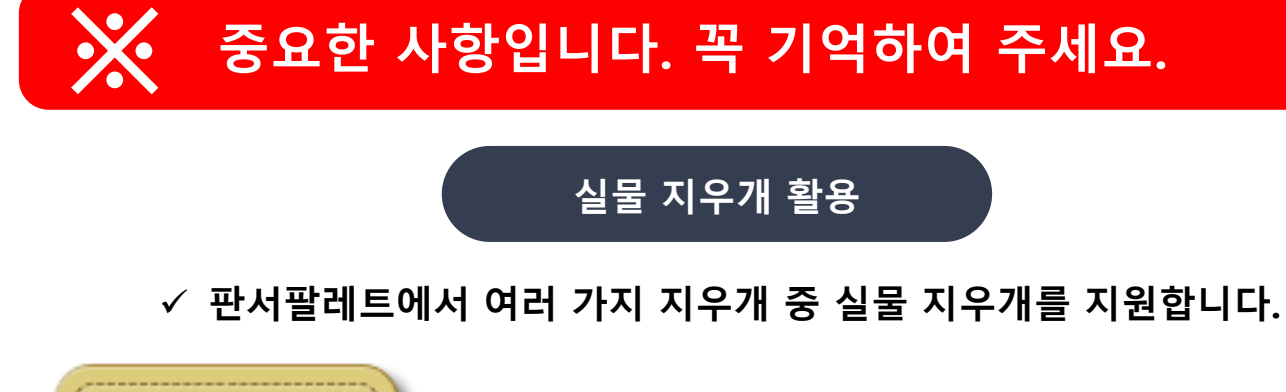

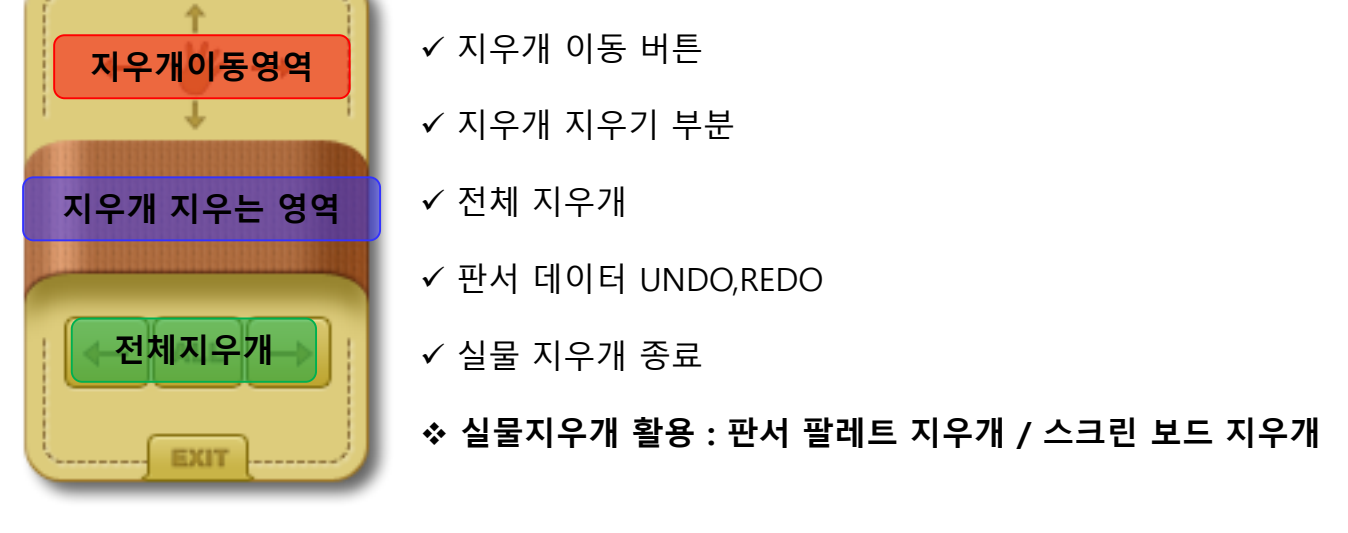

# 🔆 중요한 사항입니다. 꼭 기억하여 주세요.

외부 문서 "문서 변환 옵션"

✓ 화면 내비게이터 기능은 판서 모드에서
 "단위 페이지"또는 "통합 페이지" 적용 시 사용 할 수 있습니다.

| 로서 변환 옵션 × ■ 페이지 변환 옵션을 선택하여 주세요. ■ 범회 페이지 유성                                                | 외부 문서 불러오기 시 옵션 사항 |                                                                                 |
|----------------------------------------------------------------------------------------------|--------------------|---------------------------------------------------------------------------------|
| <ul> <li>● 단위 페이지 형태로 삽입(일반)</li> <li>● 쪽 맞춤 우선 (가로문서)</li> <li>○ 폭 맞춤 우선 (세로문서)</li> </ul>  | 단위<br>페이지<br>단위    | 최대 추천 변환 용량 : 200Page                                                           |
| <ul> <li>통합 페이지 형태로 삽입<br/>페이지 삽입 방향 선택</li> <li>● 하단(세로) 삽입</li> <li>● 우측(가로) 삽입</li> </ul> |                    | 외부 문서의 페이지 별로 이미지로 변환하여<br>페이지 리스트에 삽입합니다.                                      |
| 확인 취소                                                                                        |                    | 최대 추천 변환 변환 : 60Page                                                            |
| ※ 대용량 파일 페이지 변환 시,<br>메모리 부족으로 변환이 안 될<br>경우가 발생할 수 있습니다.                                    | 통합<br>페이지<br>단위    | 외부 문서 전체를 하나의 페이지 단위로<br>삽입하여 "화면 네비게이트" 기능을 이용하여<br>화면 확대 축소 이동 등을 통하여 활용하는 방법 |

![](_page_49_Figure_1.jpeg)

# 중요한 사항입니다. 꼭 기억하여 주세요.

![](_page_49_Figure_3.jpeg)

# 🔆 사용자 TIP

### Microsoft XPS 인쇄 모듈 사용법

- ◆ 판서소프트웨어에서는 기본적으로 MS Office 파일 및 XPS문서를 자동적으로 지원합니다.
- ◆ 그 이외의 지원하지 않는 교수 학습자료는 "XPS 인쇄 모듈"을 이용하여 해당 파일을 인쇄하면 됩니다. 문서의 인쇄에서 프린트를 "Microsoft XPS Document Writer" 프린트를 선택하면 해당 문서가 XPS문서로 변환됩니다.

![](_page_49_Picture_8.jpeg)

![](_page_50_Picture_1.jpeg)

![](_page_50_Picture_2.jpeg)

![](_page_50_Figure_3.jpeg)

# 🔆 사용자 TIP

### 판서 모드 페이지 이동 및 페이지 리스트 미리 보기

![](_page_50_Picture_6.jpeg)

◆ 페이지 리스트 창
 ✓ 페이지 리스트를 미리 볼 수 있습니다.
 ✓ 현재 선택한 페이지 복사 기능 지원.
 ✓ 현재 선택한 페이지 이동 기능 지원.
 ✓ 현재 선택한 페이지 삭제 기능 지원

![](_page_50_Figure_8.jpeg)

#### ◆ 페이지 이동 내비게이트

✓ 판서 모드 진입 시 자동으로 보여지며 이전 이후 페이지 이동 및 페이지 리스트 실행.

![](_page_50_Figure_11.jpeg)

![](_page_51_Picture_1.jpeg)

| 시스텍                    |                                                              |
|------------------------|--------------------------------------------------------------|
| 등급:                    | 3.2 Windows 체험 지수                                            |
| 프로세서:<br>설치된 메모리(RAM): | Intel(R) Pentium(R) Dual CPU E2200 @ 2.20GHz 2.20 GHz 2.00GB |
| 시스텍 조르·<br>펜 및 터치:     | 32비트 으역 체제<br>2개의 터치 포인트를 사용할 수 있는 터치식 입력                    |

| ▶ 멀티 판서에 대한 품질은 센서 장치에 따라 차이가 많이 L | 나며 |
|------------------------------------|----|
| 소프트웨어에서 품질보증을 할 수 없습니다.            |    |

| Zoom           | Zoom (defaults to<br>Control Scroll wheel) | Move two fingers apart /<br>toward each other | in start |
|----------------|--------------------------------------------|-----------------------------------------------|----------|
| ♦ WIN 7이상 멀티 터 | 니<br> 치 API를 지원하는                          | - 센서에서만 지원 됩!                                 | 니다.      |

- ◆ 판서/PT 모드 시 더블 투핑거 탭 시 판서 팔레트 실행
- ✓ 멀티 판서 모드 시 무한 판서 영역은 내비게이트 이동 버튼 사용
- : 두 포인터 터치 시 화면 확대 축소

✓ 화면 내비게이트 "이동 모드" 시

- : 화면 이동 및 무한판서 영역 확장
- ✓ 내비게이트 "판서 모드" 시 두 포인트 터치 후 끌기
- ◆ 단일 판서모드 시 무한판서 거리 기준 미설정 시 : 화면내비게이트 실행 시에만 제스쳐 실행
- ✓ 환경설정 제스처 설정 : 무한판서 터치기준거리 이상에서 두 손가락으로 끌기 시 무한판서 영역 확장.
- ◆ 단일 판서 모드 시 무한 판서 거리 기준 설정 시
- ✓ 판서 팔레트에서 멀티판서 On-Off기능 지원.
- ✓ HW에서 지원하는 터치 포인트만큼 판서 표현.
- WIN 7 멀티 터치 판서 지원 기능.
- ✓ 각종 뷰어프로그램 크기 조절 양손 지원.
- ✓ Contents Library 화면 크기 조절 양손 지원
- ◆ WIN 7 멀티 터치 제스쳐 지원 기능.
- ◆ 판서 소프트웨어는 기본적으로 WIN7이상에서 멀티 터치 API를 지원합니다.

# 사용자 TIP

![](_page_51_Picture_23.jpeg)

판서 제스쳐 및 Win7 멀티터치

![](_page_51_Picture_25.jpeg)

![](_page_51_Picture_26.jpeg)

![](_page_52_Picture_1.jpeg)

# 🔆 사용자 TIP

### Win7 이상 다중 판서 : 멀티 판서 / 2인 판서

✓ 환경설정 중 다중 판서 옵션 설정 - 멀티 판서 / 2인 판서

✔ 멀티 판서

: 센스장치에서 주는 터치 개수 만큼 판서를 할 수 있으며 펜 종류, 선 굵기, 선 색상 등은 동일하게 적용됩니다.

✔ 2인 판서

: 현재 화면을 양분하여 양분된 화면에 두 명이 판서하는 모드로써 펜 종류, 선 굵기, 선 색상 등은 다르게 적용됩니다.

![](_page_52_Picture_9.jpeg)

✔ 펜 종류 : 일반펜 / 붓펜 / 형광펜

- ✔ 선 색상 : 빨간펜 / 주황펜 / 파랑펜 / 사용자지정색팬
- ✔ 지우개 : 일반지우개 / 스트로크지우개 / 전체지우개
- ✔ 중앙 분리선 : 좌우 이동을 통하여 영역을 조절
- ✓ 2인 판서에 대한 품질은 센서 장치에 따라 차이가 많이 나며
   소프트웨어에서 품질보증을 할 수 없습니다.

![](_page_53_Figure_1.jpeg)

![](_page_53_Figure_2.jpeg)

![](_page_54_Figure_0.jpeg)

![](_page_54_Picture_1.jpeg)

![](_page_55_Picture_1.jpeg)

# 사용자 TIP

페이지 음영 / 반전 활용하기

- ▶ 전자칠판 (LED / LCD / 보드형 / 빔 프로젝트 투사형 전자칠판) 등에서 콘텐츠의 화면 눈부심이 발생하여 학습자들에게 학습 효율을 저하 할 경우가 발생 될 수 있습니다.
- ▶ 현재 판서 화면을 소프트웨어적으로 반전 및 음영 효과를 적용하여 콘텐츠 눈부심 현상을 방지하여 학습자의 학습 효과를 배가 할 수 있습니다.
- ▶ 본 기능은 판서 모드에서만 사용 할 수 있습니다.

![](_page_55_Picture_7.jpeg)

## <u>판서 S</u>W (PowerPen) Q&A

![](_page_56_Figure_2.jpeg)

![](_page_57_Picture_1.jpeg)

5

#### 프레젠테이션 (PT) 모드에서 갑자기 판서가 안됩니다.

#### 판서모드에서는 판서가 잘되는데 PT모드에서는 판서가 되지 않는 경우

사용자 컴퓨터 배경 색상을 트루 칼라 32비트로 지정하시면 됩니다.

- ▶ 윈도우7에서 바탕화면 오른쪽 클릭 "화면 해상도" > "고급설정 "> "모니터탭" > "색 선택"에서 32비트 선택
- ▶ 윈도우XP에서 바탕화면 오른쪽 클릭 "등록 정보" > "해상도 조절" 에서 32비트 선택

### 외부 교재 열기 시 외부 교재가 열리지 않고 문제가 발생됩니다.

#### 1.MS-Office 파일 (파워포인트/워드/엑셀) 파일이 교재 변환이 안 됩니다.

- ▶ 본 솔루션은 MS XPS인쇄 모듈을 이용하여 외부 교재를 불러옵니다. 귀하의 PC에 오피스업데이트가 제대로 이루어지지 않아 생기는 현상이며 Windows Update에서 오피스 업데이트를 받으시고 그래도 안될 경우 Microsoft Office 추가 기능인 SaveAsPDFandXPS.exe를 다운로드 받아 인스톨하여 주시면 됩니다.
- 설치 경로 : (http://www.Microsoft.com/downloads/ko-kr/details.aspx?displaylang=ko&FamilyID=4d951911-<u>3e7e-4ae6-b059-a2e79ed87041</u>)

#### 2. 파워포인트 문서를 외부 교재로 불러 왔는데 글자가 선명하지 않고 이상하게 나옵니다.

▶ 귀하의 PC에 오피스업데이트가 제대로 이루어지지 않아 생기는 현상이며 Windows Update에서 오피스 업데이트를 받으시면 됩니다.

#### 3. 한글 파일을 외부 교재로 불러 오는데 변환이 안됩니다.

한글의 컨트롤러가 업데이트 되지 않아서 발생하는 현상입니다.
한글 도움말에서 자동업데이트를 클릭하여 업데이트를 받으시면 됩니다.

#### 4. MS-Office와 한글은 어떤 버전에 최적화되어 있습니까?

- ▶ MS-Office는 Office 2007 2010 2013에 최적화
- ▶ 한글은 한글 2007 및 2010에 최적화 되어 있습니다.

#### 5. 외부 문서 변환 시 최대 몇 페이지까지 가능하나요?.

▶ 통합 페이지 변환 시 메모리 자원을 많이 소요하므로 대용량 변환 시 교재 변환이 안 될 수도 있습니다.

> 최대 추천 변환 용량

단위 페이지변환 : 200Page

통합 페이지변환 : 60Page

# 양방향 솔루션 (Powerclass) Q&A

![](_page_58_Figure_2.jpeg)

![](_page_59_Picture_1.jpeg)

![](_page_59_Picture_2.jpeg)

| 추천 사양      |                                 |  |  |
|------------|---------------------------------|--|--|
| CPU(프로세서   | 펜티엄4 2.4GHz Dual Core 이상        |  |  |
| Memory     | DDR 2G 이상                       |  |  |
| VGA(그래픽카드) | GeForce 6600GT or RADEON X800이상 |  |  |
| OS(운영체계)   | Windows7 / 8 / 10 (32/64bit)    |  |  |

### 외부 교재 연동 시 프로그램 버전 안내

| MS-Office 파일 외부 교재 활용 시 | MS-Office 2007 / 2010 / 2013 버전 |
|-------------------------|---------------------------------|
| 한글 파일 외보 교재 활용 시        | 한글 2007 또는 한글 2010 버전           |
| PDF 파일 외부 교재 활용 시       | Adobe Reader 9.0 이상             |
| 동영상 파일 뷰어 프로그램 활용 시     | Windows Media Player 10.0 이상    |

# [PowerClass] System / 무선 네트워크 추천 사양

| 교수자 PC 및 학습자 Android Device 추천 사양           |         |                                        |                                                                                                    |                                                                       |  |
|---------------------------------------------|---------|----------------------------------------|----------------------------------------------------------------------------------------------------|-----------------------------------------------------------------------|--|
| 구분                                          |         |                                        | 최소사양                                                                                                    | 권장사양                                                                  |  |
|                                             | 운영      | 명체제                                    | Windows 7 32bit                                                                                                    | Windows 7 32bit                                                       |  |
| Teacher<br>(Windows)                        | 사양      |                                        | CPU : Intel i3-3220<br>RAM : 2G<br>HDD : 500G 이상<br>해상도 : 1280*720                                                                  | CPU : Intel i5-3570(3.4Ghz) ,<br>RAM:4G<br>HDD:500G이상<br>해상도 1280*720 |  |
|                                             | 네트우     | 크 속도                                   | 유선 1Gbps                                                                                                    | 유선 1Gbps                                                              |  |
|                                             | 운영체제    |                                        | Windows 8.1 32bit                                                                                                    | Windows 8.1 32bit                                                     |  |
| Student<br>(Windows)                        | 사양      |                                        | CPU : Intel Atom<br>Z2760(1.8GHz)<br>RAM : 2G<br>해상도 1280*800                                                                       | CPU : Intel Core Ivy Bridge<br>i5-3317U<br>RAM : 4G<br>해상도 1920*1080  |  |
|                                             | 네트우     | 크 속도                                   | 무선 2.4GHz                                                                                                    | 무선 5GHz                                                               |  |
|                                             | 운영      | 명체제                                    | Android 4.4                                                                                                    | Android 5.0                                                           |  |
| Student<br>(Android)                        | Å       | ⊦양                                     | CPU : 쿼드코어 1.4GHz<br>RAM : 2G<br>해상도 1280*800                                                                                       | CPU : 1.9GHz 옥타코어<br>RAM : 3G<br>해상도 2560*1600                        |  |
|                                             | 네트워크 속도 |                                        | 무선 2.4GHz                                                                                                    | 무선 5GHz                                                               |  |
|                                             |         | <u>1</u>                               | 무선 네트워크 환경                                                                                                    |                                                                       |  |
| <b>무선 랜 규격</b> : 20, 40, and<br>802.11a/b/g |         |                                        | ł 80Mhz channels , PHY data rates up to 1.3Gbps (2x2 MIMO) ,<br>ı/n/ac 2.4G/5G dual-band/dual-ratio                                 |                                                                       |  |
| 지원 주요 기능                                    |         | 802.11a/b/g/n/ac 동시 지원                 |                                                                                                    |                                                                       |  |
| <b>인터페이스</b> Ethernet 10<br>트 및 reset       |         | Ethernet 10/<br>트 및 reset <sup>E</sup> | /100/1000BASE-T 2포트 , 관리 콘솔 포트(RJ-45) , USB 2.0 Host 1포<br>버튼(reset/초기화) , 내장 안테나 : Omni directional MAX 4dBi                       |                                                                       |  |
| Security WPA™ –<br>WEP, MA<br>SIM/AKA       |         | WPA™ – Per<br>WEP, MAC A<br>SIM/AKA    | Personal / Enterprise , WPA2™ – Personal / Enterprise , 128/64-bit<br>CAddress Access Control , 802.1x EAP-MD5/TTLS/TLS, PEAP, EAP- |                                                                       |  |
| <b>메모리</b> 128                              |         | 128MB DDR                              | 128MB DDR2 SDRAM , 32MB Flash + 512MB NAND Flash(AC 연동용)                                                                            |                                                                       |  |
| <b>전원 공급</b> PoE+ (802.3at) 또는 로컬 전원 공급 장치  |         |                                        |                                                                                                    |                                                                       |  |